# 綜合所得稅電子結算申報繳稅系統 網頁版軟體使用手冊

錄 目

| 1 | 系統作業說明                     | 2  |
|---|----------------------------|----|
| 2 | 系統操作說明                     | 3  |
|   | 2.1 綜合所得稅電子結算申報繳稅系統網頁版操作說明 | 4  |
|   | (一) 登入方式                   | 4  |
|   | (二) 輸入基本資料                 |    |
|   | (三)輸入扶養親屬資料                |    |
|   | (四)填寫所得                    |    |
|   | (五)執業所得自提退休金               |    |
|   | (六)填寫扣除額、抵減金額及扣抵稅額         |    |
|   | (七)特別扣除額                   |    |
|   | (八)投資新創事業抵減金額              |    |
|   | (九)填寫投資抵減稅額                | 40 |
|   | (十)填寫重購自用住宅                | 41 |
|   | (十一)填寫大陸地區所得稅扣抵            |    |
|   | (十二)填寫基本稅額                 | 44 |
|   | (十三)填寫個人 CFC               |    |
|   | (十四)應納稅額                   | 51 |
|   | (十五)基本稅額計算                 |    |
|   | (十六)聲明事項                   | 53 |
|   | (十七)列印檢核用計算表               | 54 |
|   | (十八)稅額計算                   | 54 |
| 3 | 報表列印                       |    |
|   | 3.1 電子報繳稅網站                |    |
| 4 | 错误讯息说明庭虚理                  |    |
|   |                            |    |

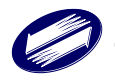

# 1 系統作業說明

 網路申報:納稅義務人於每年網路申報期間(5月1日至5月31日)(遇 假日順延),若有其他特殊事件,申報期間將以官網公告為主,請將 前一年度之結算申報資料登錄於申報系統,並完成申報上傳。

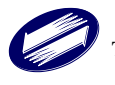

### 2 系統操作說明

系統安裝前環境需求說明

網頁版個人電腦作業環境需求如下:

- A. 作業系統:個人電腦(Windows、Mac 或 Linux)或7吋以上平板作業 系統。
- B. 個人電腦須能連線至網際網路。
- C. Safari、Chrome、Firefox 等配合作業系統之瀏覽器軟體。
- D. 印表機。
- E. 自然人憑證、電子憑證、健保卡+密碼、行動自然人憑證、行動電 話認證、醫事人員憑證或戶號+身分證字號。

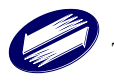

## 2.1 綜合所得稅電子結算申報繳稅系統網頁版操作說明

### (一) 登入方式

開啟瀏覽器,輸入網址 https://tax.nat.gov.tw/irxw/index.jsp。

「網路申報方式」又分為7種:

自然人憑證、電子憑證、健保卡+密碼、行動自然人憑證、行動電話認證、醫事人員憑證或戶號+身分證字號登入;除採憑證、健保卡、行動自然人憑證、行動電話認證、醫事人員憑證登入者,可下載申報年度 所得資料,使用<戶號+身分證字號>登入,並使用<查詢碼>亦可下載申 報年度所得資料。

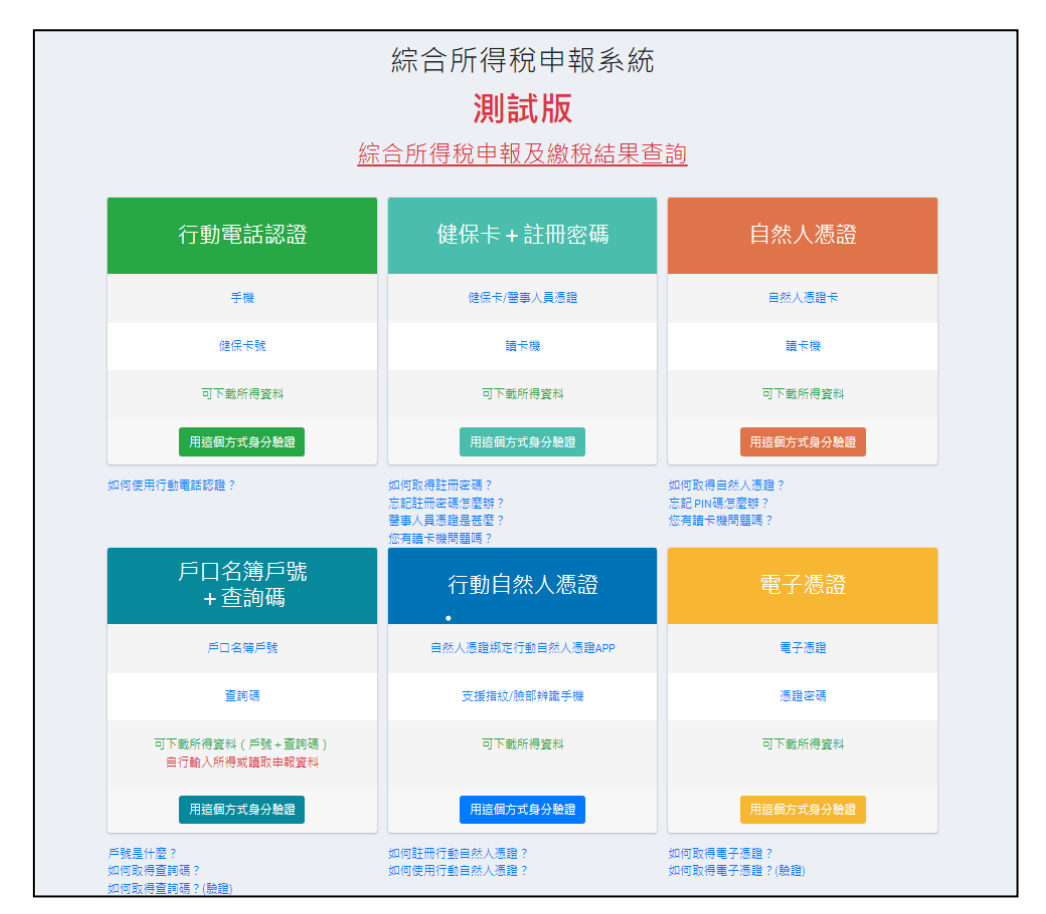

圖 1 網頁版首頁

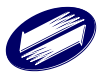

線上版以各項身份認證後,將分為<快速申報>及<一般申報>流程,若同意採用稅 額估算表申報,請點選[開始申報]按鈕,即會進入2步驟就完成申報。若不採用 稅額估算表時,請點選[編修資料]按鈕,即進入一般申報流程。

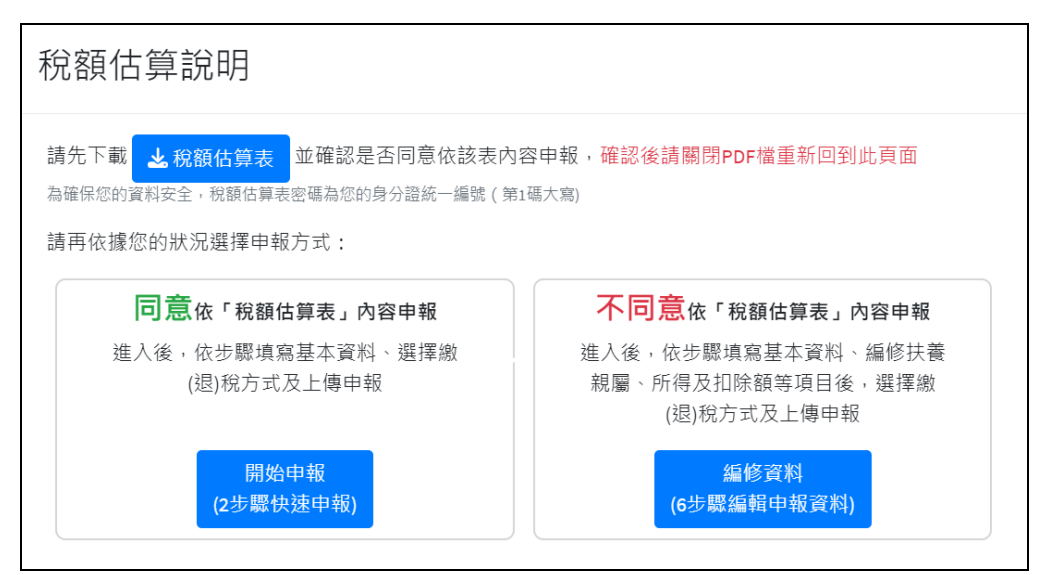

圖 2 稅額估算表下載畫面

- 各項身份證認說明:
  - A. 健保卡+註冊密碼:需至健保署網站(http://www.nhi.gov.tw/)申請健保卡 網路服務註冊(https://cloudicweb.nhi.gov.tw/cloudic/system/Login.aspx)申 請健保卡網路服務密碼,即可透過健保 IC 卡與健保卡網路服務密碼進 行身分認證,並進行所得資料下載或申報資料上傳,同時上傳申報資料 後,亦可再次下載修正。
  - B. 自然人憑證登入:需擁有自然人憑證 IC 卡(自然人憑證 IC 卡申請、使用問題,請參閱內政部憑證管理中心 <u>http://moica.nat.gov.tw</u>),可下載申報年度所得資料,同時上傳申報資料後,亦可再次下載修正。
  - C. 電子憑證登入:需擁有網路銀行、網路下單或網路保險憑證(電子憑證 申請、使用問題,請參閱臺灣網路認證公司網站 (<u>https://itax.twca.com.tw</u>),元大寶來證券的憑證問題,可參閱威利全 球憑證中心(eGCA)的網站(<u>http://www.egca.com.tw</u>);使用電子憑證可 下載申報年度所得資料,同時上傳申報資料後,亦可再次下載修正。
  - D. 行動電話認證:須使用中華電信(含 LINE MOBILE)、台灣大哥大(含台灣之星)、遠傳電信(含亞太電信、ibon mobile)三家電信業者之 4G/5G 個人月租型門號,另需再輸入健保卡卡號進行身分確認。
  - E. <身分證統一編號+戶號>登入:使用戶號(戶口名簿上之戶號)與納稅 義務人本人<身分證統一編號>上傳報稅主機,比對正確後,即可網路收 件完成申報。
  - F. 行動自然人憑證: 需使用自然人憑證, 於內政部 Fido 網站 (https://fido.moi.gov.tw/)完成註冊;且須下載 Fido APP, 完成行動裝置 綁定作業。
  - G. 醫事人員憑證: 需擁有醫事人員憑證(憑證申請、使用問題,請參閱衛 福部網站(https://hca.nat.gov.tw/)。

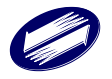

|                                  | 綜合所得稅申報系約<br><mark>測試版</mark>                      | 充                                     |
|----------------------------------|----------------------------------------------------|---------------------------------------|
|                                  | 綜合所得稅申報及繳稅結果                                       | 查詢                                    |
| 行動電話認證                           | 健保卡+註冊密碼                                           | 自然人憑證                                 |
| 手機                               | 继保卡/警察人員憑證                                         | 自然人憑證卡                                |
| 维保卡教                             | 這卡機                                                | 國卡機                                   |
| 可下數所得資料                          | 可下數所得資料                                            | 可下數所得資料                               |
| 用這個方式身分驗證                        | 用證解方式錄分驗證                                          | 用這個方式與分類證                             |
| 如何使用行動電話認識?                      | 如何取得起而來碼?<br>古記起而來碼忽堅輕?<br>醫學人具不能是我麼?<br>信词論卡爾問題嗎? | 如何取得田於人憑證?<br>忘記PIN通想整整?<br>信書職卡機模種嗎? |
| 戶口名簿戶號<br>+ 查詢碼                  | 行動自然人憑證<br>•                                       | 電子憑證                                  |
| 戶口名電戶號                           | 自然人憑證规定行動自然人憑證APP                                  | 電子透過                                  |
| 直時得                              | 支援操纹/他部种数手推                                        | 医细胞素                                  |
| 可下載所得資料(戶號+查詞碼)<br>自行輸入所得或請取申輕資料 | 可下數所得實料                                            | 可下數所得資料                               |
| 用證据方式身分驗證                        | 用這個方式身分驗證                                          | 用語鏡方式學分驗識                             |
| 戶號是什麼?<br>如何取得遭時碼?<br>如何取得賣除嗎?   | 如何駐時行動自然人應題?<br>如何使用行動自然人應題?                       | 如何取得電子感題?<br>如何取得電子感題?(熟題)            |

登入程序與後續資料輸入等操作程序,如下所示:

圖 3 網頁版首頁

A-1. 採自然人憑證登入者。

A-2. 將申報人本人自然人憑證插入讀卡機後,輸入申報人身分證統一編號 與憑證 PIN碼,按[執行身分驗證]鈕。

| i          | <b>綜合所得稅申報系統</b><br>身分驗證  |    |  |
|------------|---------------------------|----|--|
| 驗證方式:自然人憑證 |                           |    |  |
| 謮卡機狀態      | 讀卡成功!                     |    |  |
| 身分證統一編號    | 身分證統一編號                   |    |  |
| PIN碼顧示密碼   | *****                     |    |  |
|            | 如何取得自然人憑證?<br>忘記 PIN碼怎麼辦? |    |  |
|            | 重新檢測 執行身分驗證<br>智慧著        | ?" |  |

### 圖 4 自然人憑證驗證畫面

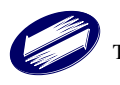

<section-header><section-header><section-header><section-header><section-header><section-header><section-header><section-header><section-header><text><text><text><text><text>

A-3. 成功後,便出現自然人憑證功能表選單。

圖 5 第一次報稅歡迎頁

選項說明

下載當年度所得、扣除額、稅籍資料

報稅主機將依使用者今年度申報狀況,若未曾申報,則從報稅主機下 載使用者當年度申報之稅籍資料與所得資料至用戶端電腦;若已使用 本程式上傳且有成功之紀錄,則報稅主機提供下載上次申報資料至使 用者端電腦,供再度修正或查詢使用。

● 匯入所得及扣除額資料

申報資料上傳成功後,若使用印表機無法正常列印,可將收執聯與申 報資料匯出後(程式「列印收執聯」頁),於其他適用電腦,由本功 能匯入後,再進行列印功能。

- 讀取儲存的申報資料
   匯入.ntx 檔案,由本功能匯入後,再進行列印功能。
- 自行輸入報稅資料
   系統由憑證上帶出使用者姓名及國民身分證統一編號,開啟基本資料
   頁,供使用者建立新申報資料。
- 離開

結束離開本系統,不使用。

A-4. 選第一項"下載當年度所得、扣除額、稅籍資料",下載成功後,會出現下載稅籍所得資料說明,按[確認]鈕,出現申報戶成員(本人、配偶、 扶養親屬)、戶籍地、所得及扣除額資料。

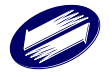

檢視相關下載所得及扣除額資料,確認是否正確,不正確者,取消 勾選狀態,最後按[帶入],即可將資料帶入申報程式內。

| 綜合所得稅申報                                                                                                    | ≡ <sup>建線到給時間</sup> 客服資訊 <b>④</b>                                                                                                    |                                                                                                    | 所得總額加除額% 积蓄 燕说原积酸 儲存申服權 當出<br>63 538,000 6 1 (+ 4)             |
|----------------------------------------------------------------------------------------------------|----------------------------------------------------------------------------------------------------|----------------------------------------------------------------------------------------------------|----------------------------------------------------------------|
| 報税流程                                                                                                    | 本人及配偶 納税義務人及其配偶基本資料                                                                                                    |                                                                                                    | 填寫基本資料 / 本人及配偶                                                 |
| 1.本人及配偶                                                                                                    | 快速申報流程說明                                                                                                    |                                                                                                    |                                                                |
| <ol> <li>         上扶養税編         ② 砂原三、境篤所得         ◇ 砂原三、境篤所将様、抵償<br/>金蔵及担税税額         ◇ 砂原三、境篤加神様、抵償<br/>金蔵及担税税額         ◇ 砂原三、境篤加神様、低償         ◇ 砂原三、境篤加神様、低償         ◇ 砂原三、境篤加神様、低償         ◇ 砂原三、現該計算         ◇         ○ 砂原三、現該計算         ◇     </li> </ol> | 今年第一支党人和年春、司道指下方9年30月20世纪完成中程:<br>1.下編 查信用和任何加加 世中起上卷,即局法下离。<br>2.1程之半是是否信《宫道理学校建筑复赏、中枢:<br>5.1程之半是是否信《宫道理学校建筑复赏、中枢:<br>5.1程之半是是否信《宫道理学校建建设算》、中述:<br>5.1程行"宫道理学校建立"是"公司"的问题,宫道公司分享受公式<br>(1)大型达兰来等所得。<br>2) 漢曰: 各部进己之意》,《梁星天》系是一支主、合称人名平、<br>(2) 漢曰: 各部进己之意》,《梁星天》系,但人因其是相重所得。<br>(4) 激分所得,特定消除起行及有描述智文局所得(宣力智慧,或真是 | 680.茨昭"步顺六·中枢上爆,,输入席(语)税留料型轨行"中档置利止的<br>时間異科,兒成中枢上爆。<br>夏等分配之盈終,<br>等」,<br>牛税器)。                         | Ng,完成寺程。                                                       |
| Ø 步骤六、申報上傳 <                                                                                                    | 納税義務人資料                                                                                                    |                                                                                                    |                                                                |
|                                                                                                    | * 姓名                                                                                                    | * 國民身分證統一編號                                                                                              | •出生年                                                           |
|                                                                                                    | -                                                                                                    |                                                                                                    | ●民國 ○民國前                                                       |
|                                                                                                    | 經臺定以忽為納稅義務人,且上傳成功能與法變要半聲位。<br>                                                                                                    |                                                                                                    |                                                                |
|                                                                                                    | 姓名                                                                                                    | 國民身分證統一編號                                                                                                | 出生年                                                            |
|                                                                                                    | 姓名                                                                                                    | 配偶尊分證號                                                                                                   | 配偶出生年                                                          |
|                                                                                                    |                                                                                                    | <b>除分證或一編就明直說明</b>                                                                                       | ● 死國 ○死國 朐                                                     |
|                                                                                                    | 結婚日期<br>①112年12月31日以前丙烯塔爾休<br>②113年登紀結婚                                                                                                    | 112 年夏結婚或離婚堂記者,可選擇合併成分開中程,填寫配價置料即為<br>合併中程,配偶所得亦遵護人中程,                                                   |                                                                |
|                                                                                                    | 備註<br>納税抵用人列配信分詞,屬所得稅法符合自前證中稅及計算稅額者 ===<br>○連 +否                                                                                                    | 許輩上述從主及家庭輩力防治法规定之分留。目前法会仰中報者<br>無以下項形類句句篇:<br>1.乾償用之地人列相扶養,由本人自行中報。<br>2.可配尾環地工作分類兩地定室記戶麵地不同等積形。<br>C是專資 | 本年度如勾達時代蓋抗人向配倚分徑。下一年度至同所得及加除蘇黨科<br>時,所用法何可證何配負及及於養親屬之所得及加除蘇黨科。 |
|                                                                                                    |                                                                                                    | 申请「分別開單計程」<br>《是 * 否                                                                                     |                                                                |

圖 6 基本資料畫面

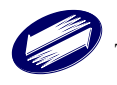

| 111-11-11-11-11-11-11-11-11-11-11-11-11 | -                                                  |                                                    |
|-----------------------------------------|----------------------------------------------------|----------------------------------------------------|
|                                         | 綜合所得稅申報系統                                          |                                                    |
|                                         | 測試版                                                |                                                    |
| 統                                       | 合所得稅申報及繳稅結果查                                       |                                                    |
| 行動電話認證                                  | 健保卡 + 註冊密碼                                         | 自然人憑證                                              |
| 手機                                      | 健保卡/醫事人員憑證                                         | 自然人憑證卡                                             |
| 健保卡號                                    | 讀卡機                                                | 讀卡機                                                |
| 可下載所得資料                                 | 可下戴所得資料                                            | 可下載所得資料                                            |
| 用這個方式身分驗證                               | 用這個方式身分驗證                                          | 用這個方式身分驗證                                          |
| 如何使用行動電話認識?                             | 如何取得註冊密碼?<br>忘記註冊容碼怎麼辦?<br>肇事人員憑證是甚整?<br>您有讀卡機問題嗎? | 如问取得自然人通識?<br>忘記PIN语 <sup>思愛</sup> 韓?<br>您有請卡機問題嗎? |
| 戶口名簿戶號<br>+ 查詢碼                         | 行動自然人憑證<br>•                                       | 電子憑證                                               |
| 戶口名簿戶號                                  | 自然人憑證規定行動自然人憑證APP                                  | 電子憑證                                               |
| 童飾碼                                     | 支援措約/臉部辨識手機                                        | 憑證密碼                                               |
| 可下載所得資料(戶號+查詞碼)<br>自行輸入所得或講取申報資料        | 可下載所得資料                                            | 可下载所得資料                                            |
| 用這個方式身分驗證                               | 用這個方式身分驗證                                          | 用這個方式身分驗證                                          |
| 戶號是什麼?<br>如何取得查詢碼?<br>如何取得查詢碼?(熱鴉)      | 如何註冊行動自然人憑證?<br>如何使用行動自然人憑證?                       | 如何取得電子憑證?<br>如何取得電子憑證?(驗證)                         |

C-1. 採電子憑證登入者。

圖 7 網頁版首頁

C-2. 接著,依憑證的種類選擇發卡機構。

| 綜合所得稅申報系統 |                                                |                 |
|-----------|------------------------------------------------|-----------------|
|           | 身分驗證                                           |                 |
| 驗證方式:電子憑證 |                                                |                 |
| 狀態        | 元件版本:<br>TWCA元件版本:3.4.1.51<br>CHT元件版本:1.0.0.10 |                 |
| 身分證統一編號   | 身分證統一編號                                        |                 |
| 網路銀行憑證    | 請選擇                                            | ~               |
| 網路電子憑證    | 請選擇                                            | ~               |
|           | 如何取得電子憑證?<br>忘記PIN碼怎麼辦?                        |                 |
|           | 重新檢測 執行身分驗證                                    | <b>政</b><br>智慧客 |
|           | <b>圖 8 電子憑證驗證畫面</b>                            |                 |

0

| <b>綜合所得稅申報系統</b><br>身分驗證 |                                                |
|--------------------------|------------------------------------------------|
| 驗證方式:電子憑證                |                                                |
| 狀態                       | 元件版本:<br>TWCA元件版本:3.4.1.51<br>CHT元件版本:1.0.0.10 |
| 身分證統一編號                  | 身分證統一編號                                        |
| 網路銀行憑證                   | 讀選擇                                            |
| 網路電子憑證                   | 讀選擇                                            |
|                          | 如何取得電子憑證?<br>忘記PIN碼怎麼辦?                        |
|                          | 重新檢測 執行身分驗證                                    |

C-3. 接著,輸入申報人本人之國民身分證統一編號,按[執行身分驗證] 鈕。

圖 9 電子憑證驗證畫面

C-4. 電子憑證載具大致分為 IE 及非 IE 二種:

- IE 憑證: IE 憑證一般存在電腦之 IE 瀏覽器中。此類憑證於登入時, 只要輸入正確之身分證統一編號,系統將自動以 IE 瀏覽器 中之憑證進驗證。
- 非 IE 憑證:選擇此類憑證,接著,請選擇憑證檔位置,指定憑證檔, 並依指示輸入憑證密碼:

| 請輸入憑證檔資訊     | ×    |
|--------------|------|
| 憑證檔案儲存路徑 :   | 瀏覽   |
| D:\          | ^    |
| Server Marke | ~    |
| 輸入憑證密碼 :     |      |
| 0000         |      |
| 確定 耳         | 又消   |
| 圖 10 讀取電子憑證  | 檔案畫面 |

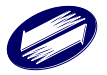

| 歡迎登入                                                                     |                    |
|--------------------------------------------------------------------------|--------------------|
| 這是您今年第一次報稅                                                               |                    |
| 載入今年所得、扣除額、税籍資料<br>第一次登入或未上傳申報資料者:點選此功能載入今年所得、扣除額、<br>稅籍資料,協助您快速完成報税。    |                    |
| 匯入所得及扣除額資料(*.DAT)<br>至稽徵機關查詢所得資料檔(取得光碟片)者:點選此功能匯入當年度所<br>得、扣除額資料,進行報稅作業。 |                    |
| 讀取儲存的申報資料(*.nth)<br>有儲存申報資料者:點選此功能讀取儲存的申報資料。                             |                    |
| 自行輸入報稅資料<br>想自行輸入申報資料者:點選此功能進行報稅作業。                                      |                    |
| 離開                                                                       | <b>単した</b><br>智慧客服 |

圖 2 第一次報稅歡迎頁

C-5. 若選擇憑證不符,會出現下面訊息,IE 瀏覽器中找不到符合您所 輸入的身分證字號的憑證,請重新輸入(3009)

| 綜合所得稅申報系統 |                                        |  |
|-----------|----------------------------------------|--|
| 身分驗證      |                                        |  |
| 驗證方式:電子憑證 |                                        |  |
| 狀態        | 瀏覽器中找不到符合您所輸入的身分證字號的憑證,請重新輸<br>入(3009) |  |
| 身分證統一編號   | 身分證統一編號                                |  |
| 網路銀行憑證    | 請選擇                                    |  |
| 網路電子憑證    | 凱基證券 🗸                                 |  |
|           | 如何取得電子憑證?<br>忘記PIN碼怎麼辦?                |  |
|           | 重新檢測 執行身分驗證                            |  |
|           |                                        |  |
| 圖 12      | 瀏覽器找不到電子憑證書面                           |  |

0

C-6. 成功後,出現功能表選單如 A-5 節,其各選項功能,參閱 A-5 節, 選項說明。

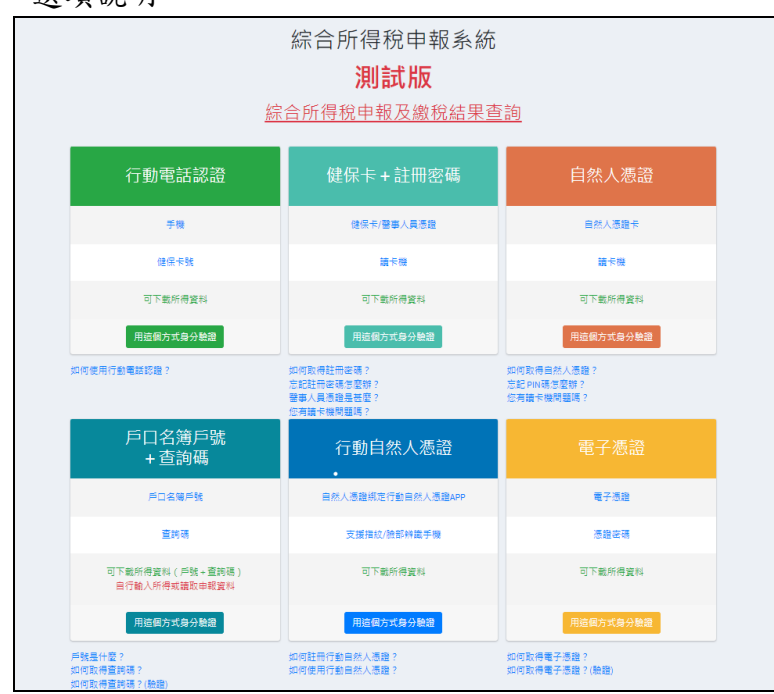

圖 3 網頁版首頁

- D-1. 採健保卡+註冊密碼登入者。
- D-2. 將申報人健保卡插入讀卡機後,按下[讀取證號]按鈕,系統即會自動帶入申報人身分證統一編號,並再輸入註冊密碼後,再按[執行身分驗證]鈕。

| 綜合        | <b>合所得稅申報系統</b><br>身分驗證 |      |
|-----------|-------------------------|------|
| 驗證方式:健保卡+ | 註冊密碼                    |      |
| 讀卡機狀態     | 讀卡成功                    |      |
| 身分證統一編號   | 身分證統一編號                 | 讀取證號 |
| 註冊密碼顯示密碼  | *****                   |      |
|           | 如何取得註冊密碼?<br>忘記註冊密碼怎麼辦? |      |
|           |                         |      |
|           | 重新檢測 執行身分驗證             |      |

D-3. 成功後,出現功能表選單如 A-5 節,其各選項功能,參閱 A-5 節, 選項說明。

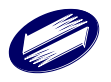

圖 14 健保卡驗證畫面

E-1. 採<身分證統一編號+戶號>登入者,按下[身分證統一編號+戶口名 簿戶號]按鈕。

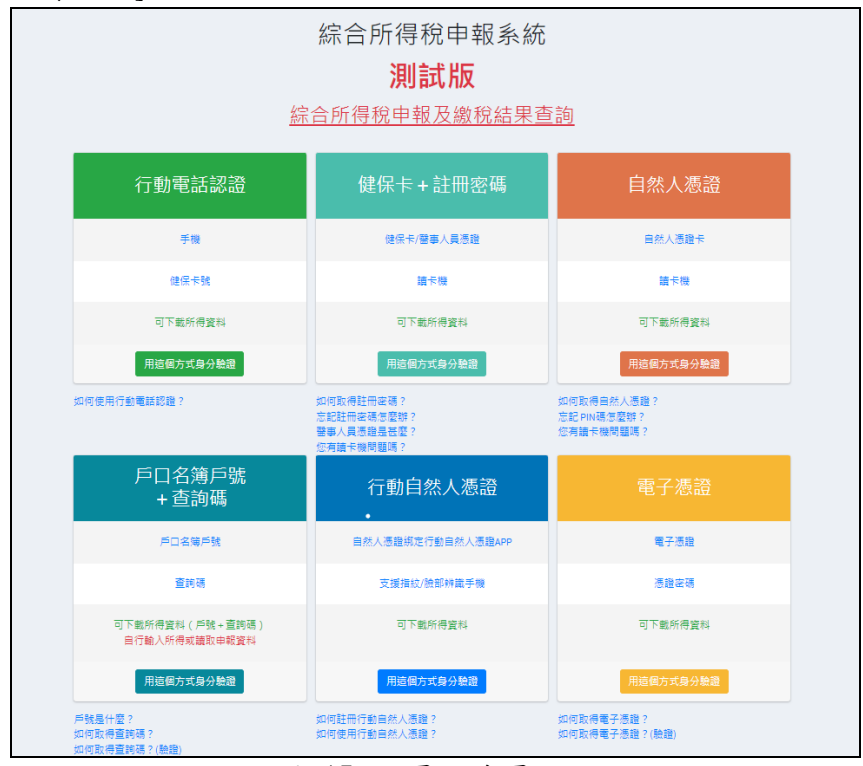

圖 15 網頁版首頁

E-2. 選擇下載所得頁籤,輸入申報人身分證統一編號、戶號、查詢碼、 出生年月日及圖形驗證碼,按[執行身分驗證]鈕。

| 驗證方式:戶口名簿戶         |                                                                                               |     |
|--------------------|-----------------------------------------------------------------------------------------------|-----|
| 下載所得 自行輸入所得或讀取申報資料 |                                                                                               |     |
| 身分證統一編號            | 身分證統一編號                                                                                       |     |
| 戶號                 | 戶號                                                                                            |     |
| 查詢碼                | 查詢碼 - व                                                                                       | 查詢碼 |
| 出生年月日              | 出生年月日                                                                                         |     |
|                    | 19 - 19-4-1912 - 18.06.A355067     49     4376.98     48    48.06.06.07     48    48.06.06.07 |     |
| 圖形驗證碼              | 請輸入驗證碼                                                                                        |     |

圖 16 戶號驗證畫面

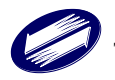

E-3. 登入功能表選單如下;第一次建立新申報資料者,點選"自行輸入 報稅資料"。

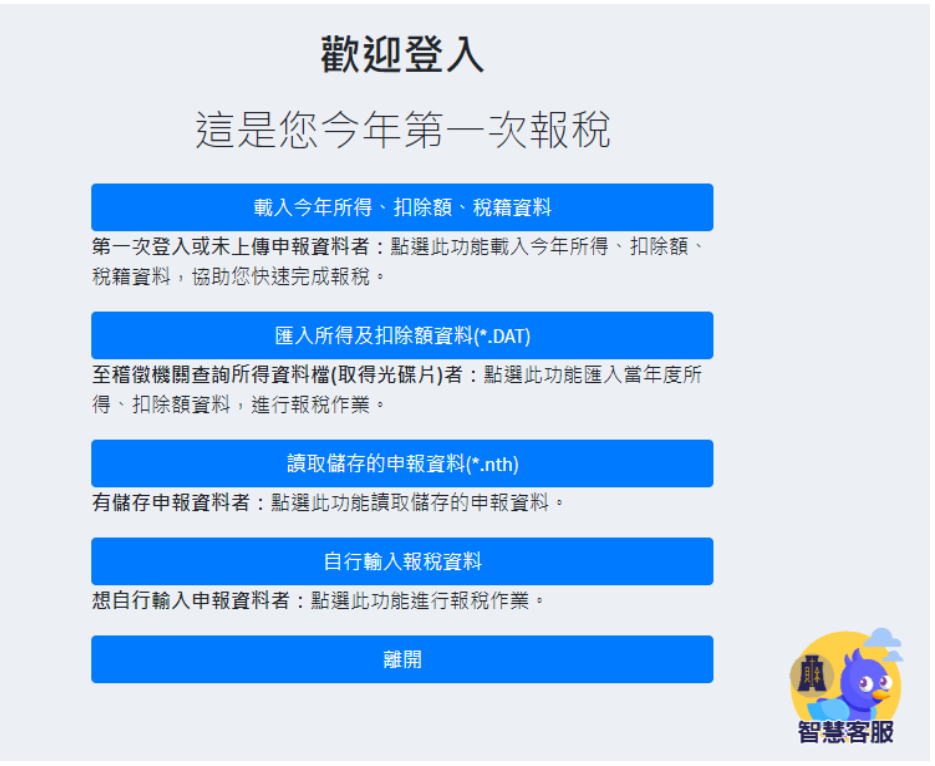

圖 17 第一次報稅歡迎頁

- 下載當年度所得、扣除額、稅籍資料 報稅主機將依使用者今年度申報狀況,若未曾申報,則從報稅主機下 載使用者當年度申報之稅籍資料與所得資料至用戶端電腦;若已使用 本程式上傳且有成功之紀錄,則報稅主機提供下載上次申報資料至使 用者端電腦,供再度修正或查詢使用。
- **匯入所得及扣除額資料** 申報資料上傳成功後,若使用印表機無法正常列印,可將收執聯與申 報資料匯出後(程式「列印收執聯」頁),於其他適用電腦,由本功 能匯入後,再進行列印功能。
- 讀取儲存的申報資料
   匯入.ntx 檔案,由本功能匯入後,再進行列印功能。
- 自行輸入報稅資料
   系統由憑證上帶出使用者姓名及國民身分證統一編號,開啟基本資料
   頁,供使用者建立新申報資料。
- 離開
   結束離開本系統,不使用。

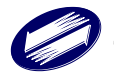

E-4. 選第一項"下載本年度所得、扣除額、稅籍資料",接著依系統畫 面提示,輸入資料。檢核成功後,會出現下載稅籍所得資料說明, 按[確認]鈕,出現申報戶成員(本人、配偶、扶養親屬)、戶籍地、 所得及扣除額資料。

檢視相關下載所得及扣除額資料,確認是否正確,不正確者,取消 勾選狀態,最後按[帶入],即可將資料帶入申報程式內。

E-5. 不論何種登入方式,最後進入[基本資料頁],如下圖。基本資料必 要欄位

(行動電話暨電子郵件信箱與備註欄為非必要欄位外)必須登打完成,才可 切換至其他資料頁。

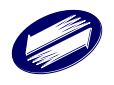

| 綜合所得稅申報                    | = <u>建築制結時間</u> 客服資訊● 所得總額和路域免疫器 無限原設器 儲存中報檔 g出<br>1417 客服資訊● 63 538,000 60 日 (34 45)                                                                                                    |                                                                                                    |                                                                |  |
|----------------------------|----------------------------------------------------------------------------------------------------|----------------------------------------------------------------------------------------------------|----------------------------------------------------------------|--|
| 報稅流程                       | 本人及配偶納稅義務人及其配偶基本資料                                                                                                    |                                                                                                    | 墳窩基本資料 / 本人及配偶                                                 |  |
| ② 步驟一、填寫基本資料 ∨     □ 本人召配備 | 快速申報流程設明                                                                                                    |                                                                                                    |                                                                |  |
|                            | 今年第一次登入申報者,可透過下方於環區助您快速完成申報:<br>1.下載 ▲查問資料投稿位置都 經中報上傳後,即無法下載。<br>2.確認本年度是否依"查習資料稅額位置者」申報:<br>4.預用"查測資料稅額位算者,者:编寫下方為不資料後,直接點指去例<br>5.不採用"查測資料稅額位算者,者:编寫下方為不資料後,直接點指去例<br>5.不採用"查測資料稅額位算者」者認識下方為不資料後,直接點指去的<br>5.不採用"查測資料稅額位算者」者認識下方為不資料後,直接點指去的<br>5.不採用"查測資料稅額位算者」者認識下方為不資料得。<br>5.不採用"查測資料稅額位算者」。<br>5.不採用"查測資料稅額位算者」。<br>5.不採用"查測資料稅額位算者」。<br>5.不採用"查測資料稅額位算者」。<br>5.不採用"查測資料稅額位算者」。<br>5.不採用"查測資料稅額位算者」。<br>5.不採用"查測資料稅額位算者」。<br>5.不採用"查測資料稅額位算者」。<br>5.不採用"查測資料稅額位算者」。<br>5.不採用"查測資料稅額位算者」。<br>5.不採用"查測資料稅額位算者」。<br>5.在於<br>5.不採用"查測資料稅額位算者」。<br>5.在於<br>5.在於<br>5.在<br>5.在於<br>5.在於<br>5.在於<br>5.在於<br>5.在於<br>5.在<br>5.在於<br>5.在<br>5.在<br>5.在<br>5.在<br>5.在<br>5.在<br>5.在<br>5.在 | 照成法程"步順六·中級上傳」,輸入繳(還)問實料證就行「中經資料上錄<br>中經資料,完成中報上傳。<br>(度遵公配之盈餘。<br><sup>14</sup> 分)。<br>本稅圓」。                                    | 幕。:完成中级 ·                                                      |  |
| 伊尔·申報上傳                    | 2.4.20.00.77 1 070-01                                                                                                    |                                                                                                    |                                                                |  |
|                            | 胡祝義扬人資料                                                                                                    |                                                                                                    |                                                                |  |
|                            | * 12 4                                                                                                    | * 國氏婦方證紙一編號                                                                                                    | • 正王庄                                                          |  |
|                            | 短语定以隐勒纳税装持人,且上得成功即需注毁更本價位。                                                                                                    |                                                                                                    | ● 民國 ○ 民國前                                                     |  |
|                            | 納税義務人-配偶資料(含外籍及大陸地區配偶)                                                                                                    |                                                                                                    |                                                                |  |
|                            | 就名                                                                                                    | 國民身分紛緩一編誌                                                                                                    | 光生在                                                            |  |
|                            | 姓名                                                                                                    | 配偶导分遣號                                                                                                    | 配盘生年                                                           |  |
|                            |                                                                                                    | 身分證統一趨號將寫說明                                                                                                    | ●民國○民間前                                                        |  |
|                            | <b>結如日期</b><br>○112年12月31日以前有婚姻關係<br>○113年登記組織                                                                                                    | 112年度結婚或離婚登記者,可選擇合併成分開中級,填寫配機質科部為<br>合併中報,配偶所得亦遵匯入申報,                                                                            |                                                                |  |
|                            | 備註<br>倫稅義務人與配償分居,屬所得稅法得各自辦理中報及計算稅額者 <mark>№0</mark><br>○是 ◆否                                                                                                    | 非編上述民法及家庭編力防治法规定之分层,目無法合併申報者<br>與以下傳形論句勾編:<br>1.配偶己哭他人列類扶養,由本人自行申報。<br>2.與認異地工作分編兩地或登記戶籍地不同等情形。<br>○是 ●否<br>中請「分別關聯計程」<br>== = = | 本年度如均覆納稅業話人與配偶分層。下一年度查該所得及扣除額資料<br>時,將無法併同現何配偶及受扶實總屬之所得及扣除額資料。 |  |
|                            | 納稅觀務人 - 聯絡方式                                                                                                    |                                                                                                    |                                                                |  |
|                            | 1917年 - 1917人 48.05.70.7 1913-56 499<br>電話                                                                                                    |                                                                                                    |                                                                |  |
|                            | 02                                                                                                    | 26551188                                                                                                    | 1001                                                           |  |
|                            | 行動電話                                                                                                    |                                                                                                    |                                                                |  |
|                            |                                                                                                    |                                                                                                    |                                                                |  |
|                            | 電子部件信箱                                                                                                    |                                                                                                    |                                                                |  |
|                            | 申報時戶籍地 波見                                                                                                    |                                                                                                    |                                                                |  |
|                            | * 雖/市 / 鄉/靖/市/區                                                                                                    | * 村/里                                                                                                    | · 题                                                            |  |
|                            |                                                                                                    | ▶ 請選擇                                                                                                    |                                                                |  |
|                            | • 地址                                                                                                    |                                                                                                    |                                                                |  |
|                            | 申報時戶籍地是否承租 ○承呾 ○自有 188 ○其他                                                                                                    |                                                                                                    |                                                                |  |
|                            | 通訊處/居住所                                                                                                    |                                                                                                    |                                                                |  |
|                            | 通訊地址网上                                                                                                    |                                                                                                    |                                                                |  |
|                            | *縣/市 *姻/鎮/市/區                                                                                                    | 村/里                                                                                                    | 题                                                              |  |
|                            |                                                                                                    |                                                                                                    | -                                                              |  |
|                            | * 地址                                                                                                    |                                                                                                    |                                                                |  |
|                            | 攝訊地/住居所是否承租 ○承租 ○自有 301 ○ 其他                                                                                                    |                                                                                                    |                                                                |  |
|                            | 下一步                                                                                                    |                                                                                                    |                                                                |  |

### 圖 18 基本資料畫面

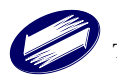

| 綜合所得稅申報系統                          |                                                    |                                        |  |  |
|------------------------------------|----------------------------------------------------|----------------------------------------|--|--|
| 測試版                                |                                                    |                                        |  |  |
| 綜合所得稅申報及繳稅結果查詢                     |                                                    |                                        |  |  |
| 行動電話認證                             | 健保卡+註冊密碼                                           | 自然人憑證                                  |  |  |
| 手機                                 | 健保卡/醫事人員憑證                                         | 自然人憑證卡                                 |  |  |
| 健保卡號                               | 請卡機                                                | 請卡機                                    |  |  |
| 可下載所得資料                            | 可下載所得資料                                            | 可下載所得資料                                |  |  |
| 用這個方式身分驗證                          | 用這個方式身分驗證                                          | 用這個方式身分驗證                              |  |  |
| 如何使用行動電話認識?                        | 如何取得註冊座碼?<br>忘記註冊座碼怎麼辦?<br>醫事人員憑證是冠鑒?<br>您有讀卡機問題嗎? | 如何取得自然人语题?<br>忘記PIN碼/定度說?<br>您有識卡機問題嗎? |  |  |
| 戶口名簿戶號<br>+查詢碼                     | 行動自然人憑證<br>•                                       | 電子憑證                                   |  |  |
| 戶口名簿戶號                             | 自然人憑證規定行動自然人憑證APP                                  | 電子憑證                                   |  |  |
| 查詢碼                                | 支援指紋/臉部辨識手機                                        | 憑證密碼                                   |  |  |
| 可下載所得資料(戶號+查詢碼)<br>自行輸入所得或議取申報資料   | 可下戴所得實料                                            | 可下戲所得算料                                |  |  |
| 用這個方式身分驗證                          | 用這個方式身分驗證                                          | 用這個方式身分驗證                              |  |  |
| 戶號是什麼?<br>如何取得查詢碼?<br>如何取得查詢碼?(驗證) | 如何註冊行動自然人憑證?<br>如何使用行動自然人憑證?                       | 如何取得電子憑證?<br>如何取得電子憑證?(驗證)             |  |  |

E-1. 採行動自然人憑證認證登入者。

圖 19 網頁版首頁

E-2. 輸入申報人身分證統一編號。

| 綜合所得稅申報系統        |                 |
|------------------|-----------------|
| 身分驗證             |                 |
| 驗證方式:行動自然人憑證     |                 |
| 身分證統一編號          |                 |
| 身分證統一編號          |                 |
| 如何進行身分識別?        |                 |
| • 277694         |                 |
| 圖形驗證碼            |                 |
| 請輸入驗證碼           |                 |
| 執行身分驗證           |                 |
|                  | <b>山</b><br>智慧客 |
| 圖 20 行動自然人憑證驗證畫面 |                 |

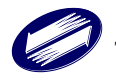

| Е-З. | 系統啟動推播認證。 |  |
|------|-----------|--|
|------|-----------|--|

| 綜合所          | <b>〔</b> 得稅申報系統 |                    |
|--------------|-----------------|--------------------|
| ļ            | 身分驗證            |                    |
| 驗證方式:行動自然人憑證 |                 |                    |
| 身分證統一編號      |                 |                    |
|              |                 |                    |
| 如何進行身分識別?    |                 |                    |
|              |                 |                    |
| 圖形驗證碼        |                 |                    |
| 277694       |                 |                    |
|              | 執行身分驗證          |                    |
|              |                 | <b>単</b> の<br>智慧客服 |

圖 21 行動自然人憑證驗證畫面

| 9:23 4 |                        | al 🗢 🗖 | • |
|--------|------------------------|--------|---|
| <      | 認證/簽章服務說明              | 1      |   |
|        |                        |        |   |
|        |                        |        |   |
|        |                        |        |   |
|        | 您是否正在嘗試登入<br>綜合所得稅結算申報 |        |   |
|        |                        |        |   |
|        |                        |        |   |
|        |                        |        |   |
|        |                        |        |   |
| Ц      | 又消                     | 確認     |   |
|        |                        |        |   |
|        |                        |        |   |

E-4. 申報人使用手機進行行動身分識別。

圖 22 行動自然人憑證 APP 畫面

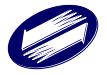

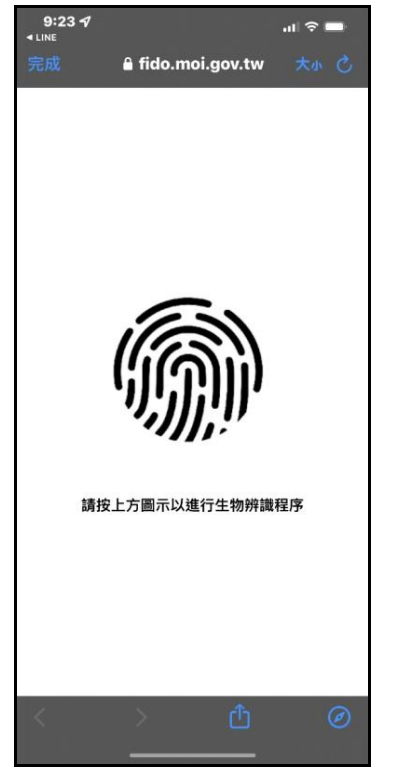

申報人開啟 APP, 並使用指紋進行身分驗證。

圖 23 行動自然人憑證 APP 畫面

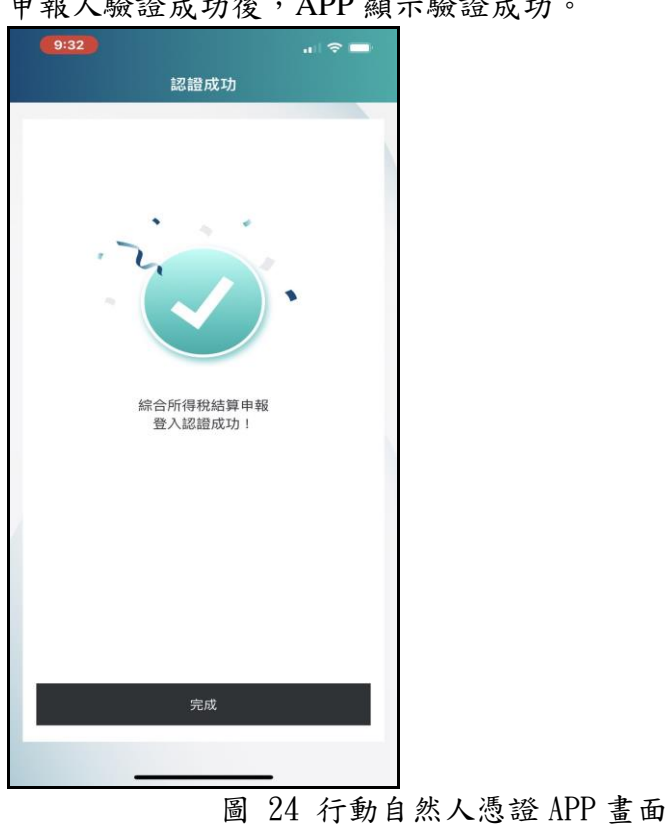

申報人驗證成功後, APP 顯示驗證成功。

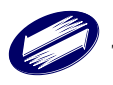

E-5. 驗證成功後, 系統自動帶出功能表選單。

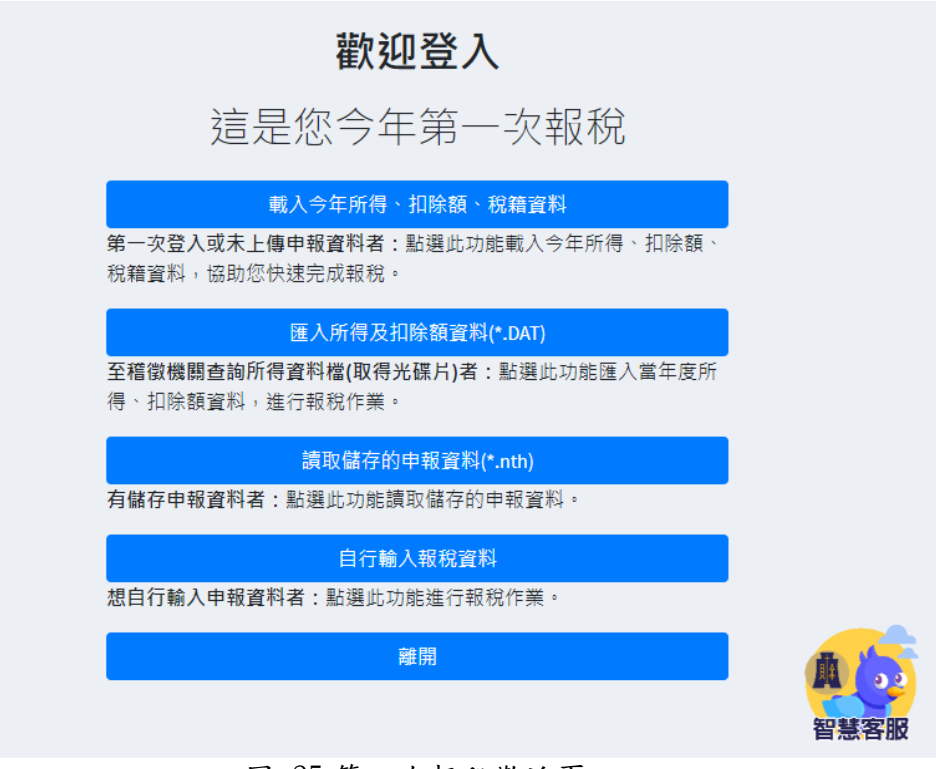

圖 25 第一次報稅歡迎頁

E-3a. 如未收到手機推播,則可選擇手動掃描 QRCode。

| <b>綜合所得稅申報系統</b><br>身分驗證         |
|----------------------------------|
| 驗證方式: 行動自然人憑證                    |
|                                  |
| 沒接收到推播通知?手動掃描QRCode進行認證!<br>掃描認證 |
| 圖 26 行動自然人憑證驗證畫面                 |

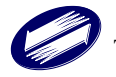

| <b>綜合所得稅申報系統</b><br>身分驗證         |  |  |  |
|----------------------------------|--|--|--|
| 驗證方式: 行動自然人憑證                    |  |  |  |
|                                  |  |  |  |
| 沒接收到推播通知?手動掃描QRCode進行認證!<br>掃描認證 |  |  |  |

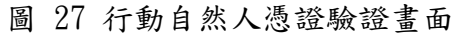

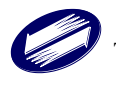

3:07 ୶ 1 4G 掃描行動條碼 自然人憑證資訊 2022/02/17 2023/02/17 有效 到期日 憑證狀態 莊婉羚 請掃描QRCode進行身分驗 器 認證 使用紀錄 和品 最新消息 (2) 行動自然人憑證 最新消息 2022.02.16 行動自然人憑證(TW FidO) APP 已 更新上架 進行認證。 免插卡!內政部推手機即是自然人 憑證 2022.02.16 1 版本資訊 V 2.1.0 透過您已註冊的手機 以獲取行動條碼 9:23 4 9:23 **1** al 🗢 🗖 al 🗢 🗖 認證/簽章服務說明 認證/簽章服務說明 您是否正在嘗試登入 綜合所得稅結算申報 您是否正在嘗試登入 綜合所得稅結算申報 取消 取消

E-4a. 申報人使用手機開啟 Fido APP, 並掃描 QRCode 進行行動身分識別。

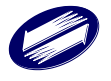

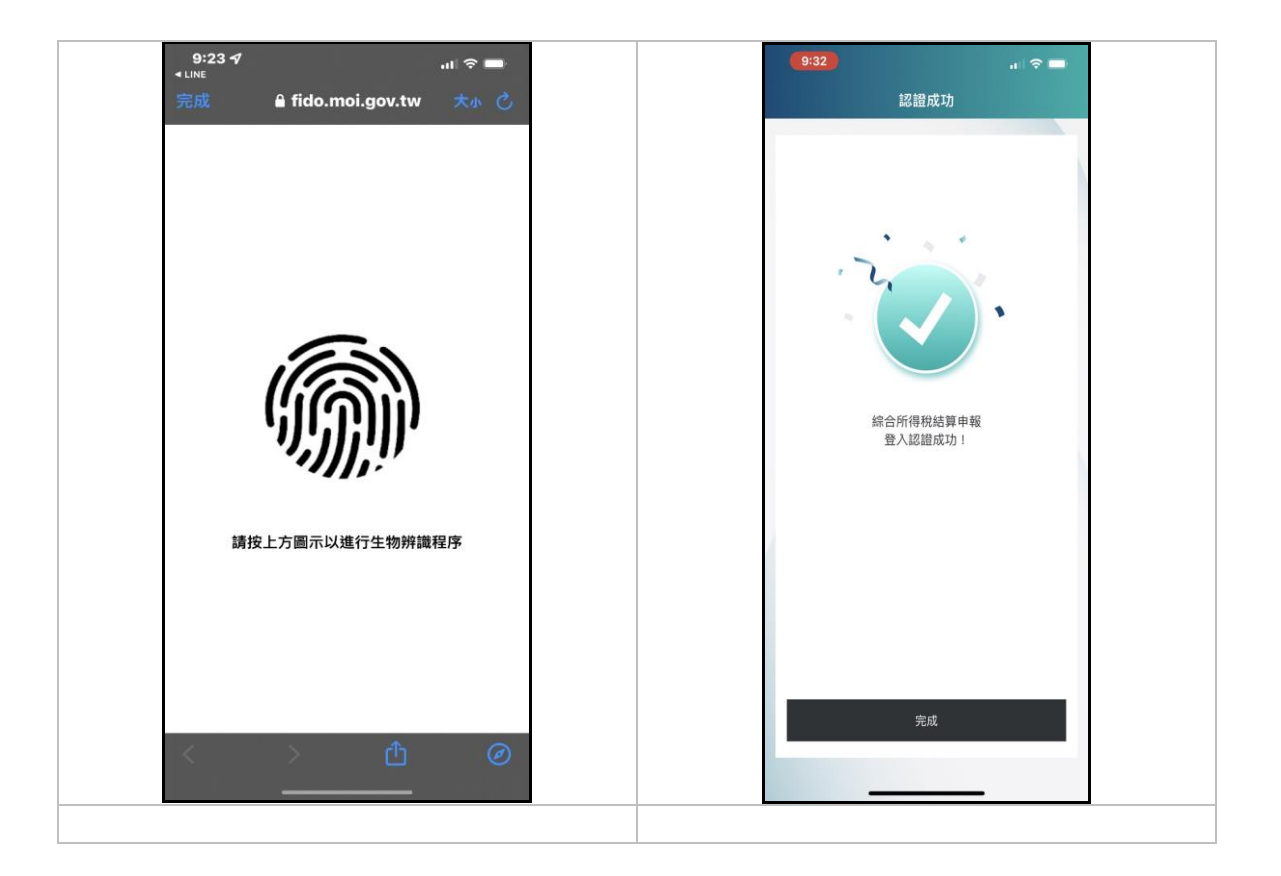

F-1. 採行動電話認證登入者。

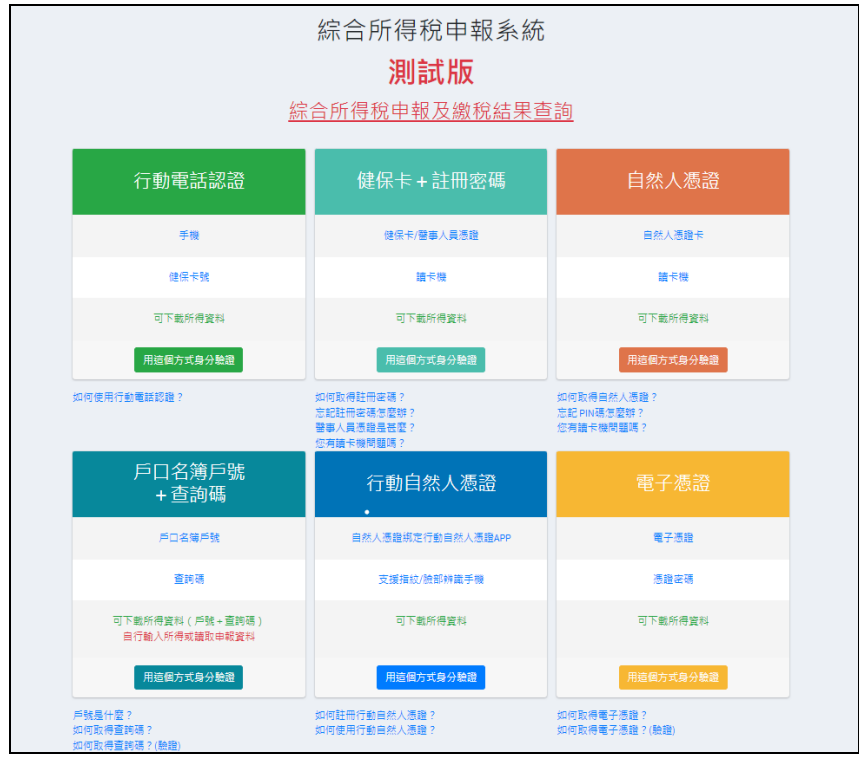

圖 28 網頁版首頁

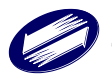

F-2. 輸入申報人身分證統一編號、行動電話電信業者、手機門號、健保卡卡號與圖形驗證碼,按[執行身分驗證]鈕。

| 綜           | 合所得稅申報系統           |   |
|-------------|--------------------|---|
|             | 身分驗證               |   |
| 驗證方式:行動電話認證 |                    |   |
| 身分證統一編號     | 身分證統一編號            |   |
| 行動電話電信業者    | 請選擇                |   |
| 手機門號        | 手機門號               |   |
| 健保卡卡號 ?     | XXXX - XXXX - XXXX |   |
|             | • <b>272962</b>    |   |
| 圖形驗證碼       | 請輸入驗證碼             |   |
|             | 如何使用行動電話認證?        | - |
|             | 執行身分驗證             | 料 |

圖 29 行動電話驗證畫面

F-3. 成功後,出現功能表選單如 A-5 節,其各選項功能,參閱 A-5 節, 選項說明。

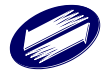

| 綜合所得稅申報系統                          |                                                    |                                        |  |
|------------------------------------|----------------------------------------------------|----------------------------------------|--|
| 測試版                                |                                                    |                                        |  |
| 4/2<br>R7                          | 合所得稅申報及繳稅結果查                                       | <u>酒</u>                               |  |
| 行動電話認證                             | 健保卡+註冊密碼                                           | 自然人憑證                                  |  |
| 手機                                 | 健保卡/醫事人員憑證                                         | 自然人憑證卡                                 |  |
| 健保卡號                               | 讀卡機                                                | 請卡機                                    |  |
| 可下載所得資料                            | 可下載所得資料                                            | 可下載所得資料                                |  |
| 用這個方式身分驗證                          | 用這個方式身分驗證                                          | 用這個方式身分驗證                              |  |
| 如何使用行動電話認證?                        | 如何取得註冊密碼?<br>忘記註冊密碼怎麼辦?<br>警事人員憑證是甚麼?<br>您有請卡機問題嗎? | 如何取得自然人憑證?<br>忘記 PIN碼怎麼辦?<br>您有讀卡機問題嗎? |  |
| 戶口名簿戶號<br>+ 查詢碼                    | 行動自然人憑證<br>•                                       | 電子憑證                                   |  |
| 戶口名端戶號                             | 自然人憑證绑定行動自然人憑證APP                                  | 電子憑證                                   |  |
| 查詢碼                                | <b>支援指</b> 紋/臉部辨識手機                                | 憑證密碼                                   |  |
| 可下載所得資料(戶號+查詢碼)<br>目行輸入所得或請取申報資料   | 可下載所得資料                                            | 可下載所得資料                                |  |
| 用這個方式身分驗證                          | 用這個方式身分驗證                                          | 用這個方式身分驗證                              |  |
| 戶號是什麼?<br>如何取得查該嗎?<br>如何取得查該嗎?(發發) | 如何註冊行動自然人憑證 ?<br>如何使用行動自然人憑證 ?                     | 如何取得電子憑證?<br>如何取得電子憑證?(驗證)             |  |

G-1. 採醫事人員憑證登入者。

圖 30 網頁版首頁

G-1. 輸入申報人身分證統一編號及憑證 PIN 碼,按[執行身分驗證]鈕。

身分驗證

| 驗證方式:醫事人員憑 |                            |                  |
|------------|----------------------------|------------------|
| 讀卡機狀態      | 讀卡成功!                      |                  |
| 身分證統一編號    | 身分證統一編號                    |                  |
| PIN碼 顯示密碼  | *****                      |                  |
|            | 如何取得醫事人員憑證?<br>忘記 PIN碼怎麼辦? |                  |
|            | 重新檢測 執行身分驗證                | <b>単</b><br>智慧客服 |

G-2. 成功後,出現功能表選單如 A-5 節,其各選項功能,參閱 A-5 節, 選項說明。

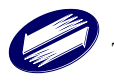

# (二) 輸入基本資料

| 綜合所得稅申報 <mark>測試版</mark> | ≡ <sup>連線到鋒時間</sup> 客服資訊◆                                                                                                    | <b>所得總</b><br>2,063,2                                                                                                    | 額 扣除額免稅額 應自行鐵納稅額<br>99 868,805 23,171 ❹ | 儲存申報檔 登出<br>□ → ◆ |
|--------------------------|----------------------------------------------------------------------------------------------------|----------------------------------------------------------------------------------------------------|-----------------------------------------|-------------------|
| 報稅流程                     | 本人 納稅義務人基本資料                                                                                                    |                                                                                                    |                                         | 填寫基本資料 / 本人       |
| @ 申報上傳 <                 | 快速申報流程說明                                                                                                    |                                                                                                    |                                         |                   |
|                          | <ul> <li>今年第一次登入申報者,可透過下方步關協助包快送</li> <li>1下載 查找股店里,但一報上傳後,即無法下載。</li> <li>2. 編訂本年发足古依,稅股估算表,自報:</li> <li>3. 網訂本現役店讓支,當:填當下方基本資料後,直</li> <li>不採用,稅股低貸素,者或有下列所得者:諾這項</li> <li>(1) 大陸地區來源所得。</li> <li>(2) 獨宜,合夥組做之非屬小規模戲利專業者,其</li> <li>(3) 其他無思單之各顯所得(如:對產交易所得。</li> <li>(4) 海外所得,物定領驗給付及有價證券交易所得。</li> </ul> | 完成甲報:<br>接進擇 <sup>#</sup> 「下一步」,輸入激(這)稅資料並執<br>(防腐爆幣資素,再依左側砂環鄉改甲報資料<br>資本主,合夥人每年度應分配之盈餘。<br>國人國房屋程賃所得等)。<br>(至步期四、填高基本所得額與個人CPC)。 | 行「申報資料上場」、完成申報。<br>、完成申報上簿。             |                   |
|                          | 納稅義務人資料                                                                                                    |                                                                                                    |                                         |                   |
|                          | *姓名                                                                                                    | 國民身分證統一編號                                                                                                    | *出生年                                    |                   |
| 切換編修模式                   | 101 10100                                                                                                    | N                                                                                                    |                                         |                   |

圖 32 基本資料-快速申報流程畫面

| 合所得税申報                                                                                                    | ■ <sup>建設料給時間</sup> 客服資訊④                                                                                                    |                                                                                                    |                                                    | 用得總額 相除額免約<br>63 538,000                | n waran waaraa cor oo      |
|----------------------------------------------------------------------------------------------------|----------------------------------------------------------------------------------------------------|----------------------------------------------------------------------------------------------------|----------------------------------------------------|-----------------------------------------|----------------------------|
| 稅流程                                                                                                    | 本人及配偶納稅義務人及其配偶基本資料                                                                                                    | #1                                                                                                    |                                                    |                                         | 编写基本質程 / 本人及配例             |
| 沙胆一・填高基本資料 ~<br>本人及配備                                                                                                    | 快速中報流程說明                                                                                                    |                                                                                                    |                                                    |                                         |                            |
| <ol> <li>土人及配偶</li> <li>大供養明局</li> <li>の*参照二・境覧所得</li> <li>ゆ*参照二・境覧加修務・形成<br/>金額公司総税額</li> <li>の*参照二・境覧加修務・形成<br/>会の参照四・境局基本税務例鑑<br/>人crc</li> </ol> | 今年第一-文型人中教者、可信油下力参加实出包状组织成中、<br>人工業 ▲目前内在10年50日回 如中税上单条。1984年第<br>2.18年年年金月前で 省調算以利用数量型、申税工事、<br>1987年省重要以利用数量型、申用数量型、用量、1987年<br>1987年(第四型利用数量用数量、用量、1987年1987年年<br>1987年(1987年年)、日本数量工作用量、1987年年<br>1987年年)、1987年年、1987年年、1987年年、1987年年、1987年年<br>1987年年、1987年年、1987年年、1987年年、1987年年、1987年年、1987年年<br>1987年年、1987年年、1987年年、1987年年、1987年年、1987年年<br>1987年年、1987年年、1987年年、1987年年、1987年年、1987年年<br>1987年年、1987年年、1987年年、1987年年、1987年年、1987年年<br>1987年年、1987年年、1987年年、1987年年、1987年年、1987年年<br>1987年年、1987年年、1987年年、1987年年、1987年年<br>1987年年、1987年年、1987年年、1987年年、1987年年、1987年年<br>1987年年、1987年年、1987年年、1987年年、1987年年、1987年年、1987年年<br>1987年年、1987年年、1987年年、1987年年、1987年年、1987年年、1987年年、1987年年、1987年年、1987年年<br>1987年年、1987年年、1987年 | FEE:<br>。<br>重接點還去與時代法程:"步특六、申報上<br>左左倒步振望改申相置料,完成申報上編。<br>出,合夥人包牛准遵分配之盈粉,<br>周期電相環所得等)。<br>經四二項重要者或應,。 | ·博」·輸入應(值)問證料並執行「中經證料                              | 上簿」、党成中昭・                               |                            |
| 参願六、車報上傳 <                                                                                                    |                                                                                                    |                                                                                                    |                                                    |                                         |                            |
|                                                                                                    | 納税費務人資料                                                                                                    |                                                                                                    |                                                    |                                         |                            |
|                                                                                                    | *姓名                                                                                                    | •國民身分證統一顯號                                                                                              |                                                    | <ul> <li>出生年</li> </ul>                 |                            |
|                                                                                                    |                                                                                                    |                                                                                                    |                                                    |                                         |                            |
|                                                                                                    | 經遷定以忽為納祝義務人,且上傳成功即無法變更本僅位                                                                                                    |                                                                                                    |                                                    | · Com Com An                            |                            |
|                                                                                                    | 納祝義務人-配偶資料(含外籍及大陸地區配偶)                                                                                                    |                                                                                                    |                                                    |                                         |                            |
|                                                                                                    | 姓名                                                                                                    | 國民身分證統一護號                                                                                               |                                                    | 出生年                                     |                            |
|                                                                                                    | 胜名                                                                                                    | 配偶身分證號                                                                                                  |                                                    | 配偶出生年                                   |                            |
|                                                                                                    |                                                                                                    | 身分震於一遍破地而說明                                                                                             |                                                    | ●民國○民國前                                 |                            |
|                                                                                                    | 結婚日期<br>112年12月31日以前宮畑沼蜀体<br>0113年登紀補償                                                                                                    | 112年度結婚或離婚登記<br>合併中報,配偶所得亦提                                                                             | 者、可遵信合併或分開中級、填寫配偶賀科即<br>春匯人中報。                     | 75                                      |                            |
|                                                                                                    | 備註<br>納現墓品人與配路分詞,屬所得稅法得各自辦理中每及計算<br>《意 幸善                                                                                                    | 時間語者 300<br>非職上述代法及求取留力<br>能以下情形請勿勾領:<br>1、結果已受化人利暇扶<br>2、供配得異地工作分開<br>ご是 ※否<br>中請(分別開單計程)              | 为防治法理定之分居。且無法合併中報者<br>養。由本人自行申報。<br>兩地或登記戶職地不同等情形。 | 李笙重的句描的标题样人向影响分展。<br>诗,杨朱玉州司道内配俱历受扶着频量; | 一年度宣詞所得及扣除韓資料<br>所得及扣除額資料。 |
|                                                                                                    | 納税義務人 - 聯絡方式                                                                                                    | -x- H                                                                                                   |                                                    |                                         |                            |
|                                                                                                    | •請擇一條人電試或手機破場<br>電話                                                                                                    |                                                                                                    |                                                    |                                         |                            |
|                                                                                                    | 02                                                                                                    | 26551188                                                                                                |                                                    | -                                       |                            |
|                                                                                                    | 行動電話                                                                                                    |                                                                                                    |                                                    |                                         |                            |
|                                                                                                    |                                                                                                    |                                                                                                    |                                                    |                                         |                            |
|                                                                                                    | 電子發件信箱                                                                                                    |                                                                                                    |                                                    |                                         |                            |
|                                                                                                    | 104731 52 22 10                                                                                                    |                                                                                                    |                                                    |                                         |                            |
|                                                                                                    |                                                                                                    | and with every start.                                                                                   | - 11.00                                            |                                         |                            |
|                                                                                                    | - setus                                                                                                    | 901/104/173/102                                                                                         | - 15/里                                             | - 83                                    |                            |
|                                                                                                    | * 100.102                                                                                                    |                                                                                                    |                                                    |                                         |                            |
|                                                                                                    | 1000 00 00 00 00 00 00 00 00 00 00 00 00                                                                                                    |                                                                                                    |                                                    |                                         |                            |
|                                                                                                    | 中報時戶鏞建墨西承租 ○幸垣 ○自有 🚾 ○ 其他                                                                                                    |                                                                                                    |                                                    |                                         |                            |
|                                                                                                    | 通訊處/居住所                                                                                                    |                                                                                                    |                                                    |                                         |                            |
|                                                                                                    | <b>秘绍地址同上</b>                                                                                                    |                                                                                                    |                                                    |                                         |                            |
|                                                                                                    | • 赣/市                                                                                                    | 卿/鎮/市/區                                                                                                 | 村/Ⅲ                                                | #                                       |                            |
|                                                                                                    | -                                                                                                    |                                                                                                    |                                                    | -                                       |                            |
|                                                                                                    | * 10.10                                                                                                    |                                                                                                    |                                                    |                                         |                            |
|                                                                                                    | ac.e                                                                                                    |                                                                                                    |                                                    |                                         |                            |
|                                                                                                    | 通訊地/住居府是否承相 ○ ※Ⅲ ○ 白石 ==== ○ ₩ ○                                                                                                    |                                                                                                    |                                                    |                                         |                            |
|                                                                                                    | 通訊地/住屆所是西承租○余祖 ○自有 300 ○其他                                                                                                    |                                                                                                    |                                                    |                                         |                            |

### 圖 33 基本資料-一般申報流程畫面

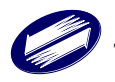

※若採用快速申報流程,基本資料僅能修改納稅義務人姓名,其他欄位皆無法異動。

納稅申報戶基本資料欄位說明

- 本人:納稅義務人(本人)的姓名、身分證統一編號,系統會自動由憑證帶出, 身分證統一編號以藍色顯示,表示不可修改(根據憑證所帶出的資料),姓名 欄則可以修改。
- 2. 出生年:此先選擇"民國"或"民國前",再於後面欄位中填入出生年次。
- 3. 配偶:請在欄位中填入配偶的姓名、身分證統一編號、出生年(先選擇"民國" 或"民國前",再於後面欄位中填入出生年次);納稅義務人的配偶或扶養親屬 為無國民身分證的華僑或外國人者,其國民身分證統一編號欄請依居留證的 統一證號欄項資料填註,若居留證無統一證號欄項或未領有居留證者,請填 註西元出生年月日加英文姓名第1個字前兩個字母。大陸地區人民在臺已配 發有統一證號者,請填寫該證號;無統一證號者,第1位請填9,第2位至 第7位填註其西元出生年後兩位及月、日各兩位,第8位至第10位空白。
- 4. 申報時戶籍地:在右方欄位中先後點選縣市、鄉鎮市、區、村、里及填入鄰 別,在後方大欄位中,填入其他資料如路、段、街、號、樓。
- 5. 申報時戶籍地是否承租:選擇【承租】或【自有】或【其他】。
- 6. 通訊處/住居所:在右方欄位中先後點選縣市、鄉鎮市、區、村、里及填入鄰別,在後方大欄位中填入路、街、號、幾樓即可(如果通訊處同戶籍地時,請在『通訊處同上』按一下,即會自動帶出和戶籍地相同的地址。
- 7. 電話:請使用者自行輸入(電話與行動電話可擇一輸入)。
- 8. 行動電話:請使用者自行輸入(電話與行動電話可擇一輸入)。
- 9. 電子郵件信箱位址:請使用者行自行輸入(若無可免填);建議輸入。
- 10. 通訊地/住居所是否承租:選擇【承租】或【自有】或【其他】。
- 11. 備註: 若是夫妻分居,請根據夫妻分居形式,勾選項目。

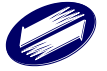

### (三) 輸入扶養親屬資料

| 綜合所得稅申報                       | ≡ 建線剩餘時間:<br>14:47 | 客服資訊↓     |     |    |     |    | 所得總額<br>4,600,140 | 日除額免税額 應自行識<br>262,000 909,44 | 熱税額 儲存中報檔 登出<br>2 O 日 (ラ 🍕 |
|-------------------------------|--------------------|-----------|-----|----|-----|----|-------------------|-------------------------------|----------------------------|
| 報税流程                          | 扶養親屬               |           |     |    |     |    |                   |                               | ①填寫基本資料 / 扶養親屬             |
| 1.本人及配偶 🔜                     | 填寫扶養親屬             |           |     |    |     |    |                   |                               | 新增扶善親國資料                   |
| 2.扶養親屬                        |                    |           |     |    |     |    |                   |                               |                            |
| ② 步驟二、填寫所得     <              | 親屬姓名               | 國民身分證統一編號 | 出生年 | 稱調 | 在學  | 同居 | 無謀生能力             | 免稅額                           | 操作                         |
| ② 步驟三、填寫扣除額、抵減<br>金額及扣抵稅額     |                    |           |     |    | 無資料 |    |                   |                               |                            |
| ② 步驟四、填寫基本稅額與個     人CFC     ✓ | 上一步 下              | -步        |     |    |     |    |                   |                               |                            |
| 少 夢 男 五、 税 額 計算     く         |                    |           |     |    |     |    |                   |                               |                            |
| ② 步驟六、申報上傳                    |                    |           |     |    |     |    |                   |                               |                            |

#### 圖 34 扶養親屬資料畫面

| 新增扶養親屬資料                       |                                      |                                                                                                    |                         | ×      |
|--------------------------------|--------------------------------------|----------------------------------------------------------------------------------------------------|-------------------------|--------|
| * 親屬姓名<br>親屬姓名                 | ★國民身分證統一編<br>國民身分證統一編<br>身分證統一編號填寫說明 | 5년<br>5년                                                                                                    | * 出生年<br>出生年<br>●民國〇民國前 |        |
| * 稱謂<br>請選擇                    |                                      | <ul> <li>犬態(可重複勾選)</li> <li>〕 在學 □ 同居</li> <li>〕 無謀生能力 認</li> <li>〕 父母均因死亡不</li> <li>〕 父母均因失蹤、</li> <li>         使扶養義務     </li> </ul> | 能行使扶養義務<br>長期服刑或受宣告停    | 止親權不能行 |
| <b>注意事項</b><br>受扶養親屬如有所得資料,請一併 | 納入申報。                                |                                                                                                    |                         |        |
|                                |                                      | □新增                                                                                                    | 後清除表單資料                 | 開新增    |

圖 35 扶養親屬資料畫面

請輸入扶養親屬的姓名、國民身分證統一編號、稱謂及出生年,出生年先選擇 民國或民國前,再於後面欄位中填入出生年次。若需檢核條件,系統接著出現相關 條件欄,如"在學"、"同居"、"無謀生能力";請於合適之條件上打勾·

載入扶養親屬所得資料,可使用憑證直接下載所得,或是匯入稽徵機關查詢之 所得檔;請注意,欲下載所得或匯入查詢檔,不可是本人或配偶之資料,若屬本人 或配偶之資料,請由程式登入時,選擇對應選項執行。

另載入扶養親屬所得資料,需先於扶養親屬將相關親屬資料輸入後,載入資料 才會成功。

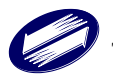

載入扶養親屬當年度所得、扣除額、稅籍資料
 ○載入本年度所得、扣除額、稅籍資料
 ○匯入所得及扣除額資料(\*.dat)
 ○讀取儲存的申報資料
 使用憑證載入所得前,請確認您的瀏覽器是否已解除彈跳視窗之封鎖設定。(設定說明)

圖 36 載入扶養親屬所得、扣除額、稅籍資料畫面

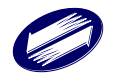

### (四) 填寫所得

| <b>综合所得税申報</b>                                                                 | = 130 M | 80篇 客服資訊●                                         |       |                                              |          | <b>6</b><br>4,6 | <b>森線線 和除額免税</b><br>60,140 478,000 | 844,642 | RM 974          | 🎫 💱 🍓    |
|--------------------------------------------------------------------------------|---------|---------------------------------------------------|-------|----------------------------------------------|----------|-----------------|------------------------------------|---------|-----------------|----------|
| 報税法程<br>の +==- **********************************                              | 填寫所得    | 导                                                 |       |                                              |          |                 |                                    |         | <b>0</b> /4.5.6 | 👼 / 靖嘉所得 |
| <ul> <li>● 沙原二、境高所得</li> </ul>                                                 | 读高所得    | ▲ 截入扶持報運所传資料 - 旧時額資料                              |       |                                              |          |                 |                                    |         |                 | 潮所得資料    |
| 1.填寫所得<br>2.執要所得自提還休金                                                          | 所得種類    | 所编档式                                              | 所得人姓名 | 所得發生處所名稱                                     | 扣握單位統一編號 | 收入總額            | 必要費用及成本                            | 所得總額    | 扣繳稅額            | 操作       |
| 3.联资批算                                                                         | 繁赏所得    | 50担先邀款資所得                                         | 繁寶所得  | 50 担先邀款资所得                                   |          | 1,000,000       | 0                                  | ٥       | 0               | C        |
| ゆ 分類三、項高扣除額、把項<br>金額及扣托稅額         く           ゆ 分類回、項高基本稅額與償<br>人crc         く | 薪宴所得    | 500大陸北區群貿所非,期留由國間地區總備將給付成為付大陸地區等事處総付會             | 新資所得  | 5 0 C 大陸地區耕 <b>至</b> 所得。耕宴由臺灣地區總贈稿給付或撥付大陸地區就 |          | 432,380         | 0                                  | 0       | 0               | е<br>С   |
| Ø 沙原五、税額計算 く<br>Ø 沙原六、由報上博 く                                                   | 聯盟所得    | 50大陸地區朝夏所得-朝望祥由臺灣地區總領傳給付或撥付大陸地區閉臺處給付著             | 朝證所得  | 50 大陸地區解資所得。解資非由臺灣地區總機構給付或撥付大陸地區時            |          | 432,380         | 0                                  | 0       | 0               | 8        |
|                                                                                | 鮮資所得    | 50H大燈地區醉聲將得(貫工分紅)-醉翼曲靈單地區公司發於予大燈地區子公司之貫工且為臺灣地區人民者 | 解實所得  | 50H 大陸地區餘質所得(異工分红)- 餘質由嘉陽地區公司餘校予大陸           |          | 432,380         | 0                                  | 0       | 0               | 8        |
|                                                                                | 難資所得    | 796周囲天球盘鲸簧所得                                      | 鮮資所得  | 796 高層夫球盡難資所得                                |          | 1,000,000       | 0                                  | 0       | 0               | e<br>I   |

圖 37 填寫所得畫面

| 新增所得資料    |            |     | × |
|-----------|------------|-----|---|
| * 所得種類 說明 |            |     |   |
| 請選擇       |            |     | ~ |
| * 所得格式    |            |     |   |
| 請選擇       |            |     | ~ |
|           |            |     |   |
|           | □新増後清除表單資料 | 離開新 | 曽 |

圖 38 填寫所得畫面

輸入時,請選擇正確所得種類及所得格式,若有所得發生處所名稱或扣繳單位統一編號,請詳細填寫;相關說明,可按[F1]鍵,參閱稅法敘述。

使用憑證下載當年度所得資料、或下載扶養親屬(含未滿 20 歲)所得資料、或由 稽徵機關查詢匯入所得資料、或讀入去年申報之舊資料, 需詳細檢查, 若有不符處, 需修正之, 以免誤報或漏報受罰。

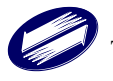

# (五)執業所得自提退休金

| 綜合所得稅申報                                                                       | ≡ <sup>速線利錄時間</sup> 客服資      | tan⊎                           |                                   |                                         |                 |           | 所得總額 扣除額免税額 惠<br>5,500,140 478,000 | 自行證納預額<br>972,642 🔮 | は存中報燈 登出 🍫 |
|-------------------------------------------------------------------------------|------------------------------|--------------------------------|-----------------------------------|-----------------------------------------|-----------------|-----------|------------------------------------|---------------------|------------|
| 報税流程<br>❷ 步器、填寫基本資料 ₩ ♥                                                       | 執業所得自提退你                     | 木金                             |                                   |                                         |                 |           |                                    | ❸填寫所得 /             | 執業所得自提退休金  |
| <ul> <li>         ● 步器二・填寫所得 ~         1.填寫所得 =         ■         </li> </ul> | 1.本賣豐僅適用執行業務<br>2.請輸入所得年度提缴之 | 8所得者,依勞工退休金條例<br>2退休金,同一人提缴金额。 | 第14條第4項規定,自顧提繳之<br>請合計一筆申報。若無自顧邊結 | 2週休金,不計入提繳年度<br><sup>救退休金,</sup> 請略過本頁籤 | ā執行業務收入課税。<br>- |           |                                    |                     |            |
| 2.款業所得自提退休金 💼<br>3.薪資試算                                                       | 所得人                          | 所得年度提繳之週                       | 休金                                |                                         |                 |           |                                    |                     |            |
| 伊尔 ● ● ● ● ● ● ● ● ● ● ● ● ● ● ● ● ●                                          | 點寶所得                         |                                | 0                                 |                                         | R               | 所得年」      | <b>要提繳之退休金</b>                     |                     |            |
| ● 步驟四、填寫基本稅額與個人CFC <                                                          |                              |                                |                                   |                                         |                 | 0<br>請輸入I | 自願提繳之退休金後,按[條改]鈕                   | -                   |            |
| ② 步驟五、税額計算                                                                    |                              |                                |                                   |                                         |                 |           | 修改                                 |                     |            |
| Ø 步骤六、申報上傳                                                                    | 臺端申報執行業務                     | 收入如下:                          |                                   |                                         |                 |           |                                    |                     |            |
|                                                                               | 所得人 所得類別                     | 格式                             | 代號                                | 所得發生處所名稱                                | 扣繳單位統一編號        | 收入總額      | 免税额、必要費用及成本                        | 所得總額                | 扣繳稅額       |
|                                                                               | <b>緊資所得 執行業</b>              | 務所得-其他業別 9                     | M自行列舉必要費用及成本                      | 測試公司                                    |                 | 1,000,000 | 100,000                            | 900,000             | 2,000      |
|                                                                               | 合計<br>註:積費依法可扣除總額為:          | 180,000元·並以費用率最低               | 者優先計算。                            |                                         |                 | 1,000,000 | 100,000                            | 900,000             | 2,000      |
|                                                                               | 執行業務計稅收入                     | 計算如下:                          |                                   |                                         |                 |           |                                    |                     |            |
|                                                                               | 所得人                          | 執行業務收入合計                       | 免稅額、必要                            | 費用及成本                                   | 自顧提繼            | 之退休金      | 所得總額                               | 扣繳移                 | 語          |
|                                                                               | 薪蜜所得                         | 1,000,000                      |                                   | 100,000                                 |                 | 0         | 900,000                            |                     | 2,000      |
|                                                                               | 合計                           | 1,000,000                      |                                   | 100,000                                 |                 | 0         | 900,000                            |                     | 2,000      |

圖 39 填寫執業所得自提退休金畫面

依勞工退休金條例第14條第4項規定,自願提繳退休金,不計入提繳年度執 行業務收入課稅,請輸入所得年度提繳之退休金,同一人之提繳之退休金額,請合 計一筆申報,如無自行提繳退休金,請略過此頁籤。

### (六)填寫扣除額、抵減金額及扣抵稅額

| 一般扣除額                   | ●填寫扣除頭 括減金額及扣抵稅額 / 一般扣除額 |
|-------------------------|--------------------------|
| <b>扣除額資料</b> 編修標準/列舉扣除額 | Ә列印下載和除發多考測量             |
|                         | 切換標準/列維扣除級 新增資料          |
|                         |                          |
| 上一步 下一步                 |                          |

圖 40 編修標準/列舉扣除額畫面

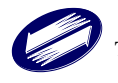

| 系統提示訊息                                                                                                    | ×     |
|----------------------------------------------------------------------------------------------------|-------|
| 已切換為標準扣除額<br>標準或列舉扣除額僅得選擇一種, <u>經國稅局核定後不得變更</u> :<br>1.選擇使用標準扣除額者:單身131,000元,與配偶合併262,000<br>元。<br>2.選擇使用列舉扣除額者:請輸入各項列舉金額,如經增、修項<br>及金額後,列舉扣除金額仍小於標準扣除額,申報系統將自動<br>標準扣除額計算。 | 目以    |
| 否是                                                                                                    | a<br> |

圖 41 編修標準/列舉扣除額提示訊息

| 一般扣除額  |                 |            |                          |                            | ❹填寫扣附                    | 余額、抵減金額及扣抵稅額 | / 一般扣除額 |
|--------|-----------------|------------|--------------------------|----------------------------|--------------------------|--------------|---------|
| 扣除額資料  | 編修標準/列舉扣除額 🔒 列印 | 印下載扣除額參考清單 |                          |                            |                          |              |         |
|        |                 |            |                          |                            |                          | 切换標準/列舉扣除額   | 新増資料    |
| 列擧扣除種類 | * 姓名            | 實際發生金額     | 所有權人或<br>3 出租人或<br>出售人姓名 | 所有權人或<br>3 出租人或<br>出售人統一編號 | 房屋取得日期或<br>房屋稅籍編號或<br>金額 | ,            |         |
|        |                 |            | 無資料                      | 24                         |                          |              |         |
| 上一步下   | 一步              |            |                          |                            |                          |              |         |

圖 42 編修標準/列舉扣除額畫面

| 新增列舉扣除種類         | × |
|------------------|---|
| *列舉扣除種類          |   |
| 請選擇              | • |
| *姓名              |   |
| 請選擇              | • |
| * 實際發生金額         |   |
| 實際發生金額           |   |
|                  |   |
| □新增後清除表單資料 離開 新增 |   |
|                  | - |

圖 43 編修標準/列舉扣除額畫面

若您有列舉資料請選擇列舉扣除種類、姓名及實際發生金額。下列各列舉項目

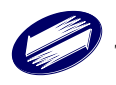

實際支付或損失數額,請填「實際發生的金額」欄位,惟該金額不一定全部可以扣除,例如沒有確實的證明或收據者,或即使證明、收據齊全,而超過一定比例的超限部分,均不可以扣除,經減去無證明文件或超過限額部分等不可以扣除的數額後,就是「依法可以扣除的金額」。

列舉扣除種類、適用範圍、可扣除金額說明如下:

#### 捐贈(此項目於列舉扣除種類選項中,分為下列幾項):

- A. 下列捐贈得全數列舉扣除,不受金額限制,請依「捐贈土地予政府」、「捐贈現金(對政府捐贈等)」或「捐贈實物(對政府捐贈等)」分別填寫申報書附表二之 1.1至1.3:國防勞軍的捐贈、對政府的捐獻、對依行政法人法設立行政法人的 捐贈;依博物館法規定,對公立博物館的文物、標本、藝術品或設備捐贈;依 文化資產保存法規定,出資捐贈或贊助辦理古蹟、古物等文化資產之修復、再 利用或管理維護的款項;依文化藝術獎助及促進條例規定,對國家文化藝術基 金會或直轄市、縣(市)文化基金會的捐贈,及以具有文化藝術資產價值之文 物、藝術品、古蹟等文化資產捐贈政府;依運動產業發展條例規定,透過中央 主管機關設置的專戶對未指定特定運動員的捐贈。
- B. 下列一般捐贈合計可扣除金額,以不超過綜合所得總額 20%為限,請依捐贈現金或實物分別填寫申報書附表二之 1.4 或 1.5:對合於民法總則公益社團及財團的法人組織或依其他關係法令,經向主管機關登記或立案成立的教育、文化、公益、慈善機構或團體的捐贈;依法成立、捐贈或加入符合規定的公益信託的財產;依運動產業發展條例規定,透過中央主管機關設置的專戶對指定特定運動員(該特定運動員與捐贈者並無配偶或二親等內血親、姻親關係)的捐贈。
- C. 申報捐贈列舉扣除金額,須附收據正本供核。以非現金財產捐贈者,應依「個人以非現金財產捐贈列報扣除金額之計算及認定標準」計算,並檢附受贈機關、機構或團體開具領受捐贈的證明文件、購入該財產的買賣契約書及付款證明,或其他足資證明實際取得成本之確實憑證;以繼承或受贈的非現金財產捐贈者,除受贈機關、機構或團體開具領受捐贈的證明文件外,應另檢附該財產取得時,據以課徵遺產稅或贈與稅之遺產稅或贈與稅稅款繳清證明書或核定免稅證明書供稽徵機關查核認定。

#### <u>保險費:</u>:

納稅義務人、配偶或申報受扶養直系親屬的人身保險(包括人壽保險、健康保 險、傷害保險及年金保險)的保險費(含勞保、就業保險、軍公教保險、農保、 學生平安保險、國民年金保險),被保險人與要保人應在同一申報戶內,每人(以 被保險人為計算依據)每年扣除24,000元,實際發生的保險費未達24,000元 者,就其實際發生額全數扣除。但納稅義務人、配偶及申報受扶養直系親屬的 全民健康保險費(含補充保險費),得不受金額限制,全數扣除(以被保險人眷屬 身分投保者,毋須與被保險人同一申報戶)。須檢附收據正本或保險費繳納證 明書正本,由機關或事業單位彙繳的員工保險費(由員工負擔部分),應檢附 服務單位填發的證明。

#### 醫藥及生育費:

A. 納稅義務人、配偶或申報受扶養親屬的醫藥和生育費用,以付與公立醫院、全

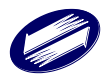

民健康保險特約醫院及診所或經財政部認定其會計紀錄完備正確的醫院者為限,受有保險給付部分,不得扣除。須檢附填具擡頭的單據正本,單據已繳交服務機關申請補助者,須檢附經服務機關證明的該項收據影本。

B. 自101年7月6日起,納稅義務人、配偶或受扶養親屬如屬因身心失能無力自 理生活而須長期照護者,其付與公立醫院、全民健康保險特約醫院及診所或其 他合法醫院及診所的醫藥費,得依法扣除。

### 災害損失:

納稅義務人、配偶或申報受扶養親屬遭受不可抗力的災害,如震災、風災、水災、旱災、寒害、火災、土石流、海嘯、瘟疫、蟲災、戰爭、核災、氣爆,或其他不可預見、不可避免之災害或事件,且非屬人力所能抗拒者為限之損失,受有保險賠償或救濟金部分,不得扣除。須檢附稽徵機關(國稅局所屬分局、稽徵所及服務處)於災害發生後調查核發的災害損失證明或提出能證明其損失屬實的確實證據。

### 自用住宅購屋借款利息:

- A. 納稅義務人、配偶及受扶養親屬購買自用住宅向金融機構辦理借款的利息支出 (ZK),應符合下列各要件並應詳填申報書附表二註1:(A)房屋登記為納稅義務 人、配偶或受扶養親屬所有。(B)納稅義務人、配偶或受扶養親屬於112111 年 度在地址辦竣戶籍登記(以戶口名簿影本為證),且無出租、供營業或執行業 務使用。(C)取具112111 年度支付該借款的利息單據正本。(D)如屬配偶所有的 自用住宅,其由納稅義務人向金融機構借款所支付的利息,以納稅義務人及配 偶為同一申報戶,始可列報。(E)2 個門牌的房屋打通者,僅能選擇其中1 屋列 報。
- B. 購屋借款利息的扣除,每一申報戶以1屋為限,並以當年實際支付的該項利息 支出減去儲蓄投資特別扣除額(ZD)後的餘額,申報扣除,每年扣除額不得 超過30萬元,即0≦ZK-ZD≦300,000元。
- C. 利息單據上如未載明該房屋的坐落地址、所有權人、房屋所有權取得日、借款 人姓名或借款用途,應由納稅義務人自行補註及簽章,並提示建物權狀及戶籍 資料影本。
- D. 以「修繕貸款」或「消費性貸款」名義借款者不得列報扣除,惟如確係用於購置自用住宅並能提示相關證明文件、所有權狀等,仍可列報,如因貸款銀行變動或換約者,僅得就原始購屋貸款未償還額度內支付的利息列報,應提示轉貸的相關證明文件,如原始貸款餘額證明書及清償證明書等影本供核。

### 政治獻金法規定之捐贈:

- A. 依政治獻金法規定,具選舉權的個人對同一擬參選人每年捐贈總額不得超過 10萬元,且每一申報戶每年對各政黨、政治團體及擬參選人捐贈的扣除總額, 不得超過各該申報戶當年度申報的綜合所得總額20%,其金額並不得超過20 萬元。但有該法第19條第3項規定情形之一者(如:對於未依法登記為候選 人或登記後其候選人資格經撤銷者的捐贈、收據格式不符、捐贈的政治獻金經 擬參選人依規定返還或繳交受理申報機關辦理繳庫等),不予認定。
- B. 對政黨的捐贈,政黨推薦的候選人於109年度立法委員選舉得票率未達1%者 〔民主進步黨、中國國民黨、台灣民眾黨、時代力量、親民黨、台灣基進、台 灣綠黨及新黨推薦候選人得票率達1%;另新成立之政黨以下一次(113年度)

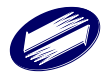

選舉的得票率為準,〇黨於〇年成立,且於 113 年度立法委員選舉所推薦候選 人得票率達 1%〕或收據格式不符者,不予認定。

### 公職人員選舉罷免法規定的競選經費:

候選人所支付與競選活動有關的競選經費,可依同法第42條規定列報扣除。 檢附文件請依財政部96年12月4日台財稅字第09604554490號令規定辦理。

### 公職人員選舉罷免法規定罷免案的支出:

各種公職人員罷免案,提議人的領銜人及被罷免人所支付與罷免活動有關的費 用,可依同法第42條規定列報扣除。

### 依私立學校法規定之捐贈:

個人透過財團法人私立學校興學基金會,對學校法人或該法96年12月18日 修正條文施行前已設立的財團法人私立學校的捐款,可依同法第62條規定列 報扣除,其金額不得超過綜合所得總額50%;惟如未指定捐款予特定的學校 法人或學校者,得全數列舉扣除。須檢附收據正本以供查核。

上述各列舉項目實際支付或損失數額,請填「實際發生的金額」欄位,惟該金額 不一定全部可以扣除,例如沒有確實的證明或收據者,或即使證明、收據齊全, 而超過一定比例的超限部分,均不可以扣除,經減去無證明文件或超過限額部分 等不可以扣除的數額後,就是「依法可以扣除的金額」。

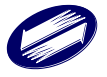

### (七)特別扣除額

| 戦税流程<br>❷ 步骤一、填寫基本資料 《           | 特別扣除額                                                                     | ●項寫扣計讀·抵減金額及扣抵稅額 / 特別扣除額 |
|----------------------------------|---------------------------------------------------------------------------|--------------------------|
| Ø 步履二、填寫所得 《                     | 加除額及基本生活費 增修财富交易境大物把資料 增积易心描述人士資料 增修放克學費物指資料 增能质质粉带额之易心大能者資料 增修房屋相合支出物经营料 |                          |
| ② 步骤三、填寬扣除額、抵減     金額及扣抵稅額     ✓ | 一般扣除数(1699)舉扣除数) 1,230,000 (8)(9)                                         |                          |
| 1.一般扣除额                          | 封查交易语生 机除精 () 推翻                                                          |                          |
| 2.特別扣除額                          |                                                                           |                          |
| 3.投資新創事樂城生技醫藥抵<br>減金額            | 儲蓄投資特別扣除器 0 <b>制</b> 制                                                    |                          |
| 4.投資抵減稅額                         | 身心障礙特別扣除額(共1人) 218,000 起閉                                                 |                          |
| 5.重晴自用住宅                         |                                                                           |                          |
| 6.大睡地區所得稅扣抵                      | 教育學費特別扣除熱 の 説明                                                            |                          |
| 砂 步驟四・填寫基本所得額與<br>個人CFC          | 幼兒學前特別扣除器 150,000 <del>說明</del>                                           |                          |
| ② 步驟五、税額計算                       | 每期限發抖發明餘輕1并0.4.1 0                                                        |                          |
| @ 步驟六·申報上傳 《                     |                                                                           |                          |
|                                  | 发展电金特别扣除器 180,000 <del>制</del> 研                                          |                          |
|                                  | 机除器给计 1,838,000                                                           |                          |
|                                  |                                                                           |                          |
|                                  | 基本生活費總額 1,650,000 取用                                                      |                          |
|                                  | 基本生活費差額 0 說明                                                              |                          |
|                                  |                                                                           |                          |

圖 44 填寫特別扣除額畫面

系統會自動幫您算出一般扣除額及薪資所得特別扣除額,若您有儲蓄所得,系 統亦會自動帶出儲蓄投資特別扣除額。其他的扣除額將視您申報的狀況適度開放給 您填寫。相關規定如下:

一般扣除額

系統會依您列舉扣除的金額自動幫您選擇採『標準扣除額』或『列舉扣除額』。 標準扣除額

由於某些納稅人並未取得列舉扣除額的有關單據或證明,故現行稅法允許納 稅義務人計列一定數額或比例的扣除額,此一定數額或比例的扣除額,即稱 為「標準扣除額」。

依據 112 年度標準扣除額額度:

| 單身      | 131,000 元 |
|---------|-----------|
| 夫妻合併申報者 | 262,000 元 |

列舉扣除額

計算方式,請參閱上一節(五)列舉扣除額

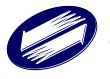
### 薪資所得特別扣除額

納稅義務人、配偶或申報受扶養親屬有薪資所得者,每人可扣除218,000元, 全年薪資所得未達218,000元者,僅得就其全年薪資所得總額全數扣除。

### 財產交易損失扣除額

納稅義務人、配偶及申報受扶養親屬的財產交易損失(須檢附有關證明損失的 文據),每年度扣除額,以不超過當年度申報的財產交易所得為限。當年度無財產 交易所得可資扣除或扣除不足者,得以以後3年度的財產交易所得扣除。財產交易 損失的計算,參照七、(八)財產交易所得的計算。

### 儲蓄投資特別扣除額

納稅義務人、配偶及申報受扶養親屬於金融機構的存款利息、儲蓄性質信託資金的收益(所得格式代號為 5A 者)及 87 年 12 月 31 日以前取得公開發行並上市的緩課記名股票,於轉讓、贈與或作為遺產分配、放棄適用緩課規定或送存集保公司時的營利所得(所得格式代號為 71M 者),合計全年不超過 27 萬元者,得全數扣除, 超過 27 萬元者,以 27 萬元為限。但依郵政儲金匯兌法規定免稅的存簿儲金利息及 依所得稅法規定分離課稅的利息不包括在內。

### 身心障礙特別扣除額

納稅義務人、配偶或申報受扶養親屬為領有身心障礙手冊者(須檢附該手冊影本),或精神衛生法第3條第4款規定的病人(須檢附專科醫生的嚴重病人診斷證明書影本,不得以重大傷病卡代替),每人可減除218,000元。

### 教育學費特別扣除額

納稅義務人申報扶養的子女就讀學歷經教育部認可大專以上院校的子女教育 學費(須檢附繳費收據影本或其他足資證明文件)每人每年可扣除 25,000 元,不 足 25,000 元者,以實際發生數為限,已接受政府補助者,應以扣除該補助的餘額在 上述規定限額內列報。但就讀空大、空中專校及五專前 3 年者不適用本項扣除額。

### 幼兒學前特別扣除額

納稅義務人申報扶養6歲以下 [民國 107年(含該年)以後出生]之子女,第1 名子女每人每年扣除 150,000元,第2名及以上子女每人每年扣除 225,000元。

### 長期照顧特別扣除額

納稅義務人、配偶或申報受扶養親屬符合下列情形之一,每人每年扣除 120,000 元。但有(7)情形之一者,不得扣除。

符合「外國人從事就業服務法第46條第1項第8款至第11款工作資格及審查 標準」第18條規定得聘僱外籍家庭看護工資格的被看護者:A.實際聘僱外籍看護 工者,須檢附112年度有效的聘僱許可函影本。B.未聘僱外籍看護工,須檢附勞動 部或衛生福利部規定之相關證明文件(如112年度取得之病症暨失能診斷證明書或 有效的身心障礙證明等影本)。

依長期照顧服務法第8條第2項規定接受評估,長照需要等級為第2級至第8 級且112年度使用長期照顧服務申請及給付辦法服務者,須檢附112年度使用服務 的繳費收據影本任一張;免部分負擔者,須檢附長期照顧管理中心公文或相關證明 文件,並均須於上開文件中註記特約服務單位名稱、失能者姓名、身分證統一編號 及失能等級等資料。

於 112 年度入住住宿式服務機構全年達 90 日者,須檢附 112 年度入住累計達 90 日的繳費收據影本;受全額補助者,須檢附地方政府公費安置公文或相關證明文

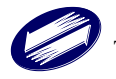

件,並均須於上開文件中註記機構名稱、住民姓名、身分證統一編號及入住期間等 資料,另入住老人福利機構或國軍退除役官兵輔導委員會所屬榮譽國民之家者,須 加註床位類型。住宿式服務機構包括老人福利機構(安養床除外)、 國軍退除役 官兵輔導委員會所屬榮譽國民之家(安養床除外)、身心障礙住宿式機構、 護 理之家機構(一般護理之家及精神護理之家)、依長期照顧服務法設立之機構住宿 式服務類長期照顧服務機構,及設有機構住宿式服務之綜合式服務類長期照顧服務 機構。

#### 房屋租金支出:

納稅義務人、配偶及申報受扶養直系親屬在中華民國境內租屋供自住且非供營 業或執行業務使用,所支付的租金,每一申報戶每年扣除數額以18萬元為限。 但申報有購屋借款利息者,不得扣除。並應詳填申報書附表二註2的承租房屋 坐落地址,且須檢附:A.承租房屋的租賃契約書及支付租金的付款證明影本 (如:出租人簽收的收據、自動櫃員機轉帳交易明細表或匯款證明)。B.納稅 義務人、配偶或申報受扶養直系親屬於課稅年度於承租地址辦竣戶籍登記的證 明,或納稅義務人載明承租的房屋於課稅年度內係供自住且非供營業或執行業 務使用的切結書。

不適用條例為全年綜合所得稅適用稅率在20%以上,或採本人或配偶之薪資所 得或各類所得分開計算稅額適用稅率在20%以上。2選擇股利及盈餘按28%單 一稅率分開計算應納稅額。3依所得基本稅額條例計算之基本所得額超過規定 之扣除金額750萬元。

### 基本生活費差額

依公告 113 年度每人基本生活所需的費用 210,000 元乘以納稅者、配偶及 申報受扶養親屬人數計算的基本生活所需費用總額,超過納稅者申報的全部免稅額 (DM)與一般扣除額(ZA1)、 儲蓄投資特別扣除額(ZD1)、身心障礙特別扣除額 (ZE1)、教育學費特別扣除額(SU1)、幼兒學前 特別扣除額(SV1)合計金額(即基本生 活費比較項目合計數)部分,得自納稅者申報的綜合所得總額中減除。

| ≡ 連線剩餘時間<br>14:53                                                         | 客服資訊↓     |            |       | <mark>所得總</mark><br>2,446,19            | 額 扣除額免稅額 不繳不<br>97 2,371,500 0 ❶ | 退儲存申報檔登出<br>日 (+ 🍕      |  |  |  |  |
|---------------------------------------------------------------------------|-----------|------------|-------|-----------------------------------------|----------------------------------|-------------------------|--|--|--|--|
| 投資新創事業或生技醫藥抵減金額<br><br><br><br><br><br>也填寫扣除額、抵減金額及扣抵稅額 / 投資新創事業或生技圖藥抵減金額 |           |            |       |                                         |                                  |                         |  |  |  |  |
| 填寫投資新創事業                                                                  | 或生技醫藥抵減金額 |            |       |                                         | 新增投資新創事                          | <sup>3</sup> 業或生技醫藥抵減金額 |  |  |  |  |
| 投資人姓名                                                                     | 公司名稱      | 公司<br>統一編號 | 核准文號  | 減除金額                                    | 可減除金額                            | 操作                      |  |  |  |  |
|                                                                           |           |            | ■ 無資料 |                                         |                                  |                         |  |  |  |  |
| 上一步                                                                       | 步         |            |       |                                         |                                  |                         |  |  |  |  |
|                                                                           | 圖 45 填复   | 富投資新創      | ]事業或  | 11. 1 1 1 1 1 1 1 1 1 1 1 1 1 1 1 1 1 1 | 5.減金額書                           | 面                       |  |  |  |  |

### (八) 投資新創事業或生技醫藥抵減金額

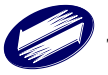

新增投資新創事業或生技醫藥抵減金額 ×

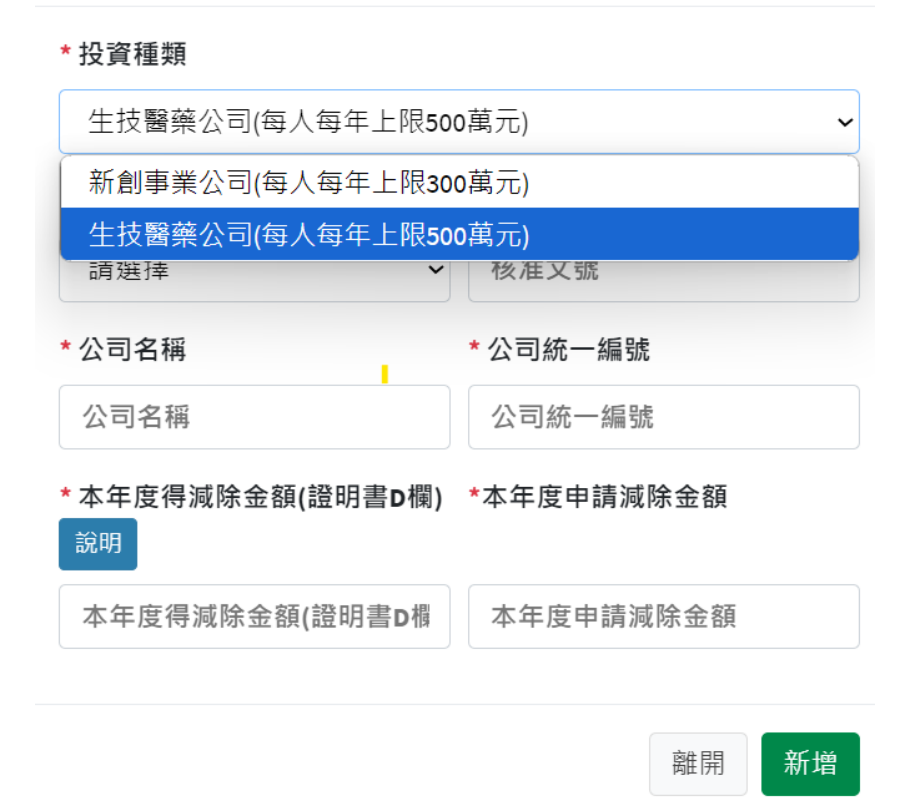

#### 圖 46 填寫投資新創事業或生技醫藥抵減金額畫面

個人依產業創新條例第23條之2規定以現金投資於成立未滿2年經中央目的事 業主管機關核定之國內高風險新創事業公司,且對同一公司當年度投資金額達 100 萬元,並取得該公司新發行股份;持有期間達2年者,得就投資金額50% 限額內,自持有期間屆滿2年之當年度個人綜合所得總額減除,該個人適用本 項規定每年得減除金額,合計以300 萬元為限。

個人依生技醫藥產業發展條例第8條規定,以現金投資於設立未滿同條例第2 項規定年限的未上市或未上櫃的生技醫藥公司,且對同一公司當年度投資金額 達100萬元,並取得該公司新發行股份,持有期間達3年者,得就投資金額50% 限度內,自持有期間屆滿3年的當年度起2年內自個人綜合所得總額中減除。 該個人適用本項規定每年得減除的金額,合計以500萬元為限。

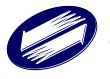

#### 填寫投資抵減稅額 ❸填寫扣除額、抵減金額及扣抵稅額 / 填寫投資抵減稅額 填寫投資抵減稅額 新增投資抵減稅額資料 原始認股 發行公司 往年 已抵減税額 發行公司 抵減起始 可抵減 本年 尚未 抵減稅額 核准文號 抵減税額 或應莫人姓名 名穑 統一編號 年度 稅額 操作 無資料

| 新增投資抵減稅額資料   |               |  |  |  |  |  |  |
|--------------|---------------|--|--|--|--|--|--|
| * 原始認股與應募人姓名 | * 抵減起始年度      |  |  |  |  |  |  |
| 請選擇          | 抵减起始年度        |  |  |  |  |  |  |
| * 核准文號       |               |  |  |  |  |  |  |
| 核准文號         |               |  |  |  |  |  |  |
| * 發行公司名稱     | * 發行公司統一編號    |  |  |  |  |  |  |
| 發行公司名稱       | 發行公司統一編號      |  |  |  |  |  |  |
| * 可抵減稅額      | 往年已抵減稅額       |  |  |  |  |  |  |
| 可抵减税額        | 往年已抵減稅額       |  |  |  |  |  |  |
| 尚未抵減稅額       | 本年抵減稅額        |  |  |  |  |  |  |
| 尚未抵減稅額       | 本年抵減稅額        |  |  |  |  |  |  |
|              |               |  |  |  |  |  |  |
| □新増          | 後清除表單資料 離開 新增 |  |  |  |  |  |  |

圖 47 填寫投資抵減稅額畫面

圖 48 填寫投資抵減稅額畫面

若您有投資抵減稅額資料,請詳細填寫原始認股或應募人姓名、發行公司名 稱、發行公司統一編號、取得日期、繳納股款、往年已抵減稅額、本年抵減稅額、 及是否為新興重要策略性產業。

投資抵減稅額說明如下:

(九)填寫投資抵減稅額

符合投資抵減項目

• 個人依獎勵民間參與交通建設條例第33條規定,原始認股或應募該條例所獎勵 民間機構因創立或擴充而發行的記名股票,持有時間達2年以上者,得以其取 得該股票價款20%限度內,抵減自當年度起5年內應納綜合所得稅額(AF)。

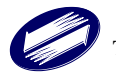

 上述每一年度抵減總額,不得超過當年度應納綜合所得稅額(AF)50%,但最後 年度不在此限。

應準備的證件

● 被投資公司所出具「投資抵減證明書」

扣抵税額計算方式

- ●取得該股票價款之20%限度內
- ●每一年度可扣抵稅額,不得超過應納稅額 50%
- 當年度若不足抵減時,可在以後四年申請抵減,但最後年度抵減金額不在此限。

### (十)填寫重購自用住宅

| 填寫重購                                 | 自用住宅                                                    |      |                 |               |                 |      | ●填寫扣除額、抵減金額     | 及扣抵税額 / 填寫重購自用住宅 |
|--------------------------------------|---------------------------------------------------------|------|-----------------|---------------|-----------------|------|-----------------|------------------|
| 資料總覽<br>如當年度<br>※申請扣<br>1.先貫<br>2.先期 | 年度寶料填寫<br>有財產交易所得之<br>抵或退還年度:<br>皆後講者。於重講目<br>尊後售者。為出售所 |      | 新增重朝白用住宅资料      |               |                 |      |                 |                  |
| 出售房屋5<br>移轉登記日                       | 完成<br>日                                                 | 出售價格 | 出售房屋坐落<br>及稅籍編號 | 出售年度戶籍<br>所在地 | 重購房屋完成<br>移轉登記日 | 重購價格 | 重購房屋坐落<br>及稅籍編號 | 操作               |
|                                      |                                                         |      |                 | 無             | 業資料             |      |                 |                  |
| 上一步                                  | 下一步                                                     |      |                 |               |                 |      |                 |                  |

圖 49 填寫重購自用住宅畫面

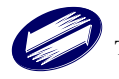

| 新增重購自用住宅                 |       |          | × |
|--------------------------|-------|----------|---|
| ★出售房屋所有權人□本人□酉           | 己偶    |          |   |
| * 出售房屋完成移轉登記日            |       |          |   |
| 出售房屋完成移轉登記日              |       |          |   |
| ★出售房地價格是否劃分○是€           | 否     |          |   |
| 出售房屋評定現值                 | 出售土地  | 公告現值     |   |
| 出售房屋評定現值                 | 出售土地  | 也公告現值    |   |
| * 出售房地價格                 | ★出售房屋 | 置價格      |   |
| 出售房地價格                   |       | 0        |   |
| *出售房屋座落與稅籍編號可擇           | 一登錄   |          |   |
| * 出售房屋座落                 |       |          |   |
| 縣/市 鄉/鎮/市/               |       | 村/里      |   |
| 請選擇 ✔ 請選擇                | ~     | 請選擇    ▼ | • |
| 地址                       |       |          |   |
| 出售房屋座落-地址                |       |          |   |
| 出售房屋稅籍猵號 <mark>說明</mark> |       |          |   |
| 出售房屋稅籍編號                 |       |          |   |
| * 出售在度后籍所在拗 同后統          |       | 山佳らら四交神社 | + |
| □新増                      | 後清除表單 | 資料 離開 新  | 增 |

圖 50 填寫重購自用住宅畫面

- 納稅義務人出售自用住宅房屋所繳納該財產交易所得部分的所得稅額,自完成 移轉登記日起2年內,如重購自用住宅房屋其價額超過原出售價額者,得於重 購自用住宅房屋完成移轉登記的年度,自其應納所得稅額中扣抵或退還,但原 財產交易所得已自財產交易損失中扣抵部分不在此限。此項規定於先購後售者 亦適用。
- 自用住宅房屋指納稅義務人或配偶、申報受扶養直系親屬於該地址辦竣戶籍登記,且於出售前一年內無出租或供營業用的房屋,須檢附出售及重購年度的戶口名簿影本。
- 3. 應檢附重購及出售自用住宅房屋的買賣契約書及收付價款證明影本 (或向地政

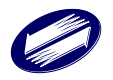

機關辦理重購及出售自用住宅房屋移轉登記之契約文件影本)及所有權狀影本 (或建物登記謄本),以證明重購的價格高於出售的價格,及產權登記的時間 相距在兩年以內,併同申請扣抵或退還年度的綜合所得稅結算申報書,向戶籍 所在地國稅局辦理。

- 可申請扣抵或退還的所得稅額,係指出售年度(以所有權完成移轉登記日所屬 年度為準)綜合所得稅確定時,因增列該財產交易所得後所增加的所得稅額。
- 申請扣抵或退還年度,先售後購者,為重購的所有權移轉登記年度;先購後售 者,為出售的所有權移轉登記年度。房屋移轉登記之日起,二年內再重購自用 住宅

【申請抵扣或退還所得稅的計算方法】

申請抵扣或退還的綜合所得稅額,係指出售該年度申報綜合所得稅時,因增列該 財產交易所得後,所增加的綜合所得稅額。

| 出售年度包括出<br>售自用住宅的財<br>產交易所得的應<br>納稅額 | _ | 出售年度不包括<br>出售自用住宅的<br>財產交易所得的<br>應納稅額 | = | 重購自用住可以<br>抵扣或退還的稅<br>額 |
|--------------------------------------|---|---------------------------------------|---|-------------------------|
|--------------------------------------|---|---------------------------------------|---|-------------------------|

### (十一)填寫大陸地區所得稅扣抵

| 大陸地區所得稅扣抵                 |                                                | ●填寫扣除額、抵減金額及扣抵稅額 / 大陸地區所得稅扣抵 |
|---------------------------|------------------------------------------------|------------------------------|
| 填寫大陸地區已繳納所得稅              |                                                |                              |
| (A).大陸地區來源所得總額            | 1,297,140.0                                    |                              |
| (B).含大陸地區來源所得之應納稅額        | 974,642                                        |                              |
| (C). 不含大陸地區來源所得之應納稅額      | 585,500                                        |                              |
| (D).(B)-(C)=大陸地區來源所得之應納稅額 | 389,142                                        |                              |
| (E). 在大陸地區已繳納所得稅額         | 0                                              | 输入                           |
| (F). 在大陸地區已繳所得稅可扣抵稅額      | 0                                              |                              |
| **本頁面僅適用有大陸地區來源所希         | <b>寻</b> 並在大陸地區已繳納所得稅者,申報在大陸地區已繳納所得稅之可扣抵稅<br>1 | 頤,若無,則本頁寶料不必輸入。**            |
| 上一步                       |                                                |                              |

圖 51 填寫大陸地區所得稅扣抵畫面

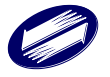

幣值轉換

×

\* (E). 在大陸地區來源已繳納所得稅

10000

(單位:人民幣) x 4.4685(新臺幣折算率)

.

折合臺幣

44685

確認

註:113年度綜合所得稅結算申報新臺幣與人民幣之折算率為4.4685 比1(114年1月7日台財稅字第11404500980號)

圖 52 填寫大陸地區所得稅扣抵畫面

本部份僅適用有大陸地區來源之應納稅額,若無者,不需理會。

若您有大陸地區所得,輸入程序如下:

- 於所得頁籤中,輸入大陸地區之所得,系統將自動計算(A)大陸地區來源所 得總額、(B)含大陸地區來源所得之應納稅額、(C)不含大陸地區來源 所得之應納稅額。
- 1. 輸入(E)在大陸地區已交納所得稅額。
- 2. 即可得到(F)在大陸地區已繳納所得稅可扣抵稅額。

| 填寫基本             | 員寫基本稅額 ●填寫基本稅額                                                                                     |    |       |                |                 |      |            |      |             |     |     |           |     |        |
|------------------|----------------------------------------------------------------------------------------------------|----|-------|----------------|-----------------|------|------------|------|-------------|-----|-----|-----------|-----|--------|
| 填寫基本稅            | 電中電基本稅額條件說明                                                                                        |    |       |                |                 |      |            |      |             |     |     |           |     | 基本税額資料 |
| 您若有海外所<br>一時貿易盈餘 | 您若有海外所得,應依規定申報,如靈下列類別所得應以收入滅除成本及必要費用之餘額為所得額:<br>一時貿易函餘、執行業務所得、租賃及權利金所得、自力耕作、漁、牧、林、礦所得、財產交易所得、其他所得。 |    |       |                |                 |      |            |      |             |     |     |           |     |        |
| 所得項目             | 有價證券<br>類別                                                                                         | 項目 | 所得人姓名 | 所得發生處所<br>統一編號 | 所得來源國家<br>及給付單位 | 交割股數 | 每股<br>交易價格 | 收入總額 | 必要費用<br>及成本 | 所得額 | 損失額 | 成本<br>認定法 | 交割日 | 操作     |
|                  |                                                                                                    |    |       |                |                 | 無資料  | 1          |      |             |     |     |           |     |        |
| 上一步              | 上一步                                                                                                |    |       |                |                 |      |            |      |             |     |     |           |     |        |
|                  |                                                                                                    |    |       | 晋              | 53 填寫           | 基本利  | 兒額畫        | 面    |             |     |     |           |     |        |

### (十二)填窝基本税額

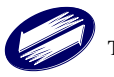

| 新增所得資料 |            |    | ×  |
|--------|------------|----|----|
| *所得項目  |            |    |    |
| 請選擇    |            |    | ~  |
| *所得類別  |            |    |    |
| 請選擇    |            |    | ~  |
|        |            |    |    |
|        | □新增後清除表單資料 | 離開 | 新增 |

圖 54 填寫基本稅額畫面

- 一、哪些申報戶應該填寫「個人所得基本稅額申報表」以申報基本稅額?
  - (一)符合下列條件之一的申報戶,不必填寫「個人所得基本稅額申報表」:
    - 申報綜合所得稅時,未適用投資抵減獎勵,且沒有「海外所得」「特定 保險給付」、「私募證券投資信託基金之受益憑證交易所得」及「非現 金捐贈扣除額」等應計入基本所得額的項目者(即沒有本說明三之(一) ~(五)項)。
    - 2、雖有上述應計入基本所得額的項目(即本說明三之(一)~(四)項), 但申報戶的基本所得額在750萬元以下者。
    - 3、符合所得稅法規定免辦結算申報的非中華民國境內居住個人。
  - (二)不符合上述條件的申報戶,應依規定填寫「個人所得基本稅額申報表」 以申報基本稅額。
- 二、所得基本稅額條例的申報單位為何?
  - 綜合所得稅係以家戶為申報單位,而所得基本稅額條例也是以家戶為申報 單位,納稅義務人與其依所得稅法規定應合併申報的配偶及受扶養親屬,有應 計入基本所得額的項目時,應由納稅義務人合併申報基本所得額並計算基本稅 額。
- 三、如何計算基本所得額?

基本所得額為下列(一)至(五)各項金額的合計數:

- (一)海外所得總額:
  - 1、應計入基本所得額的之海外所得是指110年1月1日以後給付未計入 綜合所得總額之的非中華民國來源所得及香港澳門來源所得。每一申 報戶全年海外所得達新臺幣100萬元者,其海外所得應全數計入基本 所得額;全戶全年海外所得未達新臺幣100萬元者,其海外所得無須 計入基本所得額。所稱「非中華民國來源所得」指所得稅法第8條規 定中華民國來源所得及臺灣地區與大陸地區人民關係條例規定大陸 地區來源所得以外之的所得。
  - 2、個人海外所得總額,應就全年的營利所得、執行業務所得、薪資所得、 利息所得、租賃所得、及權利金所得、自力耕作、漁、牧、林、礦所 得、財產交易所得、競技、競賽及機會中獎的獎金或給與、退職所得

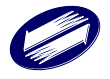

及其他所得等合併計算,各種所得類別所得額之的計算,請詳「非中華民國來源所得及香港澳門來源所得計入個人基本所得額申報及查核要點」第5點至第16點的規定。

- 3、海外財產交易有損失者,得自同年度海外之財產交易所得扣除,扣除 數額以不超過該財產交易所得為限,且損失及所得均係以實際成交價 格及原始取得成本計算損益,並經稽徵機關核實認定者為限。
- 4、海外所得已依所得來源地法律規定繳納所得稅者,得提出所得來源地 稅務機關核定該項所得並取得所在地中華民國使領館或其他中華民 國政府認許機構簽證之納稅證明,申報其所得額。但如有依所得來源 地法律規定減稅、免稅金額或扣除一定金額者,該減稅、免稅之的所 得額或扣除金額仍應與當地稅務機關核定之的所得額合併計算。
- 5、申報海外所得時,應檢附收、付款紀錄、契約書或其他證明所得額的 文件,供稽徵機關查核認定,前述各項文據或所得來源地稅務機關發 給之的納稅證明為外文者,應附中文譯本,但經稽徵機關核准提示英 文版本者,不在此限。
- (二)特定保險給付:指保險期間始日在95年1月1日以後,且其受益人與要保 人非屬同一人的人壽保險及年金保險契約,受益人受領的保險給付。但其 中屬於死亡給付部分,每一申報戶全年合計數在3,740萬元以下者,免予 計入,超過3,740萬元者,以扣除3,740萬元後的餘額計入。非屬死亡給付 部分,應全數計入基本所得額,不得扣除3,740萬元。
- (三)有價證券交易所得:
  - 1、交易所得的計算說明如下。
    - (1)應以交易時的成交價格,減除原始取得成本及必要費用(如:手續費) 後的餘額為所得額或損失額;如係請求證券投資信託事業買回(亦 即贖回)者,應以買回價格,減除原始取得成本及必要費用(如:手 續費)後的餘額為所得額或損失額。
    - (2) 受益憑證原始取得成本,應採用個別辨認法,或按出售時所持有 同一受益憑證,依所得稅法施行細則第46條規定的加權平均法計 算之(請於申報時自行勾選)。一經採用加權平均法者,在該受 益憑證全部轉讓完畢前,以後年度亦應採用加權平均法,不得改 採個別辨認法。
    - (3) 交易所得應於轉讓日所屬年度,計入基本所得額;惟受益人請求 證券投資信託事業買回受益憑證者,應以契約約定核算買回價格 之日所屬年度,計入基本所得額。
    - (4) 申報交易所得或損失時,應檢附收、付款紀錄、買賣契約書或其 他足資證明買賣價格的文件,供稽徵機關查核認定。
    - (5)如未依法申報交易所得,或未提供證明所得額的文件,應按下列 方式,計算其所得額:

 已提供交易時的實際成交價格或已查得交易時的實際成交價格,但無法證明原始取得成本者,以實際成交價格的20%,計算 其所得額。

 未提供交易時的實際成交價格者,除稽徵機關已查得交易時之 的實際成交價格,應以該價格計算收入外,應先以轉讓日的基金 淨資產價值或契約約定的買回價格核算其收入,再按該收入的

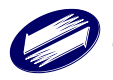

75%,計算其所得額。

3. 如經稽徵機關查得的實際所得額,較依上述01、02規定計算的 所得額為高者,應依查得的實際所得額計算之。如納稅義務人因 故意或過失漏報或短報實際所得額,致短漏稅額者,仍應依法處 罰。

- 2、交易損失扣除規定:交易如有損失,得自當年度交易所得中扣除, 但以該交易損失及交易所得均以實際成交價格及原始取得成本計 算損益者為限。當年度無交易所得可資扣除或扣除不足者,得於 損失發生年度的次年度起3年內,檢附稽徵機關核發的損失證明, 自交易所得中扣除,其每年度可扣除的金額,以不超過當年度以 實際成交價格及原始取得成本計算的交易所得為限。
- (四)申報綜合所得稅時減除的非現金捐贈金額(即一般結算申報書背面附表二的非現金捐贈金額)。
- (五) 綜合所得淨額(即一般結算申報書中稅額計算式的 AE 金額)。
- 四、如何計算基本稅額?

基本稅額=(基本所得額-750萬元)×20%

- 五、何謂一般所得稅額? 一般所得稅額,為當年度依所得稅法規定計算的應納稅額,減除申報的投資抵 減稅額後的餘額(即一般結算申報書中稅額計算式的AF金額-AC1金額)。
- 六、必須申報基本稅額者,是不是就必須繳納基本稅額?如何計算基本稅額與一般 所得稅額的差額?
  - (一)基本稅額應先與一般所得稅額作比較。如果一般所得稅額高於或等於基本稅額,則不必再繳納基本稅額,只要依原來的綜合所得稅規定繳稅即可。如果一般所得稅額低於基本稅額,除依原來的綜合所得稅規定繳稅外,應另就基本稅額與一般所得稅額的差額繳納所得稅,且該差額不得以投資抵減稅額抵減之。
  - (二)「基本稅額與一般所得稅額的差額」計算方式:基本稅額(AS1)>一般所 得稅額(AT1)時,差額(AU1)=AS1-AT1 基本稅額(AS1)≦一般所得稅額(AT1)時,差額(AU1)=0 (不得填寫負 數)
- 七、海外所得已依所得來源地法律規定繳納之的所得稅,得扣抵基本稅額,扣抵金 數額不得超過因加計海外所得,而依規定計算增加之的基本稅額。前述扣抵, 應提出所得來源地稅務機關發給同一年度納稅憑證,並取得所在地中華民國使 領館或其他經中華民國政府認許機構之的簽證。
- 八、如何計算海外已繳納所得稅可扣抵稅額及其扣抵基本稅額與一般所得稅額差額 後的餘額?
  - (一)「海外已繳納所得稅可扣抵稅額(EE1)」應以下列計算式計算的「海外已 繳納所得稅可扣抵限額C」與「所得來源地稅務機關發給之同一年度納 稅證明之已納稅額D」採金額較低者申報。

「海外已繳納所得稅可扣抵限額」計算式=【{基本稅額(AS1)-綜合 所得稅結算申報書稅額計算式之應納稅額(AF)}×海外所得總額

- (A11)÷{基本所得額(AR1)-綜合所得淨額(AE)}】
- (二)「基本稅額與一般所得稅額的差額扣抵海外已繳納所得稅可扣抵稅額後

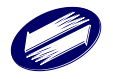

的餘額(AM1)」計算方式:

「基本稅額與一般所得稅額的差額(AU1)」>「海外已繳納所得稅可 扣抵稅額(EE1)」時, AM1=AU1-EE1

「基本稅額與一般所得稅額的差額(AU1)」≦「海外已繳納所得稅可 扣抵稅額(EE1)」時,AM1=0 (不得填寫負數)

(三)請將本申報表第12欄 AM1 金額,填入一般結算申報書第10欄的稅額 計算式,以計算應自行繳納(或退還)的稅額。

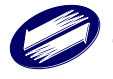

### (十三)填寫個人 CFC

| 填 | 寫個人CFC           |             |           |      |             | 覺填寫基本稅額與個人CFC / 填寫個人CFC |
|---|------------------|-------------|-----------|------|-------------|-------------------------|
|   | 低稅負區關係企業與關係人基本資料 | 個人及其關係人持股明細 | CFC營利所得計算 |      |             |                         |
|   |                  |             |           |      |             | 新增資料                    |
|   | 低稅負區關係企業         | 關係人         | 中文名稱      | 英文名稱 | 稅務識別碼/其他識別碼 | 國家地區代碼                  |
|   |                  |             |           | 無資料  |             |                         |
|   |                  |             |           |      |             |                         |
|   | 上一步 下一步          |             |           |      |             |                         |

圖 55 填寫個人 CFC 畫面

| 新增低稅負區關係企業與關係                                    | 、資料 × |
|--------------------------------------------------|-------|
| <ul><li>★資料種類</li><li>○ 低稅負區關係企業 ○ 關係人</li></ul> |       |
| * 中文名稱(FC1)                                      |       |
| 中文名稱                                             |       |
| *英文名稱(FC1)                                       |       |
| 英文名稱                                             |       |
| *稅務識別碼/其他識別碼(FC2) *國家(地區)                        | (FC3) |
| 稅務識別碼/其他識別碼 請選擇                                  | ~     |
|                                                  |       |
|                                                  | 離開新增  |

圖 56 新增低稅負區關係企業與關係人資料畫面

| 填 | 寫個人         | CFC              |       |                 |                                |                                              |                       |          |                   | 覺填寫基本稅額與個人CFC                                           | / 填寫個人CFC |
|---|-------------|------------------|-------|-----------------|--------------------------------|----------------------------------------------|-----------------------|----------|-------------------|---------------------------------------------------------|-----------|
|   | 低稅負區關       | <b>前</b> 像企業與關係。 | 人基本資料 | 個人及其關係          | 人持股明細 CFC營利所                   | 得計算                                          |                       |          |                   |                                                         |           |
|   |             |                  |       |                 |                                |                                              |                       |          |                   |                                                         | 新増資料      |
|   | 申報戶成<br>員姓名 | 低稅負關<br>係企業      | 關係人   | 與申報戶成員<br>之關係代號 | 申報戶成員直接持有低<br>稅負區關係企業比率<br>(%) | 申報戶成員直接及間接持<br>有低稅負區關係企業比率<br>(%)            | 直接持有低稅負區<br>關係企業比率(%) | 實質控<br>制 | 屬申報戶成員之<br>受控外國企業 | 申報戶成員與其配偶及二親等以內親屬112<br>年12月31日合計直接持有該CFC股份或資本<br>額達10% | 操作        |
|   |             |                  |       |                 |                                | 無資                                           | 料                     |          |                   |                                                         |           |
|   |             |                  |       |                 |                                |                                              |                       |          |                   |                                                         |           |
|   | 上一步         | 下一步              |       |                 |                                | <u>,,,,,</u> ,,,,,,,,,,,,,,,,,,,,,,,,,,,,,,, | 78 14 1 1             |          | n. h              |                                                         |           |
|   |             |                  |       |                 | 圖 57 新す                        | 曾個人及其                                        | 關係人持                  | F股リ      | 月細畫面              | T                                                       |           |

# Ø

| 填寫個人CFC          |                       |         | ●填寫基本稅額與個人CFC / 填寫個人CFC |
|------------------|-----------------------|---------|-------------------------|
| 低稅負區關係企業與關係人基本資料 | 個人及其關係人持股明細 CFC蠶利所得計算 |         |                         |
|                  |                       |         | 新増資料                    |
| 低稅負區關係企業         | 計算表種類                 | 填報本表所得人 | 操作                      |
|                  |                       | 無資料     |                         |
|                  |                       |         |                         |
| 上一步下一步           |                       |         |                         |

圖 58 CFC 營利所得計算畫面

個人受控外國企業(以下簡稱 CFC)制度自 112 年 1 月 1 日起施行,申報戶 成員如有直接或間接投資低稅負區關係企業情事,請參照「個人及其關係人持 股明細表」檢視是否適用個人 CFC 制度。倘個人及其關係人直接或間接持有低 稅負區關係企業之股權合計達 50%或具有控制能力者,應將「個人及其關係人 持股明細表」(含附表-個人及其關係人結構圖)併同綜合所得稅結算申報書申 報;倘個人與其配偶及二親等以內親屬 112 年 12 月 31 日合計直接持有該 CFC 股權達 10%,或未達 10%但 CFC 當年度有虧損且以後年度欲適用虧損扣除者, 另應填報並檢附「個人受控外國企業(CFC)營利所得計算表」及相關證明文件。

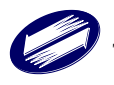

## (十四)應納稅額

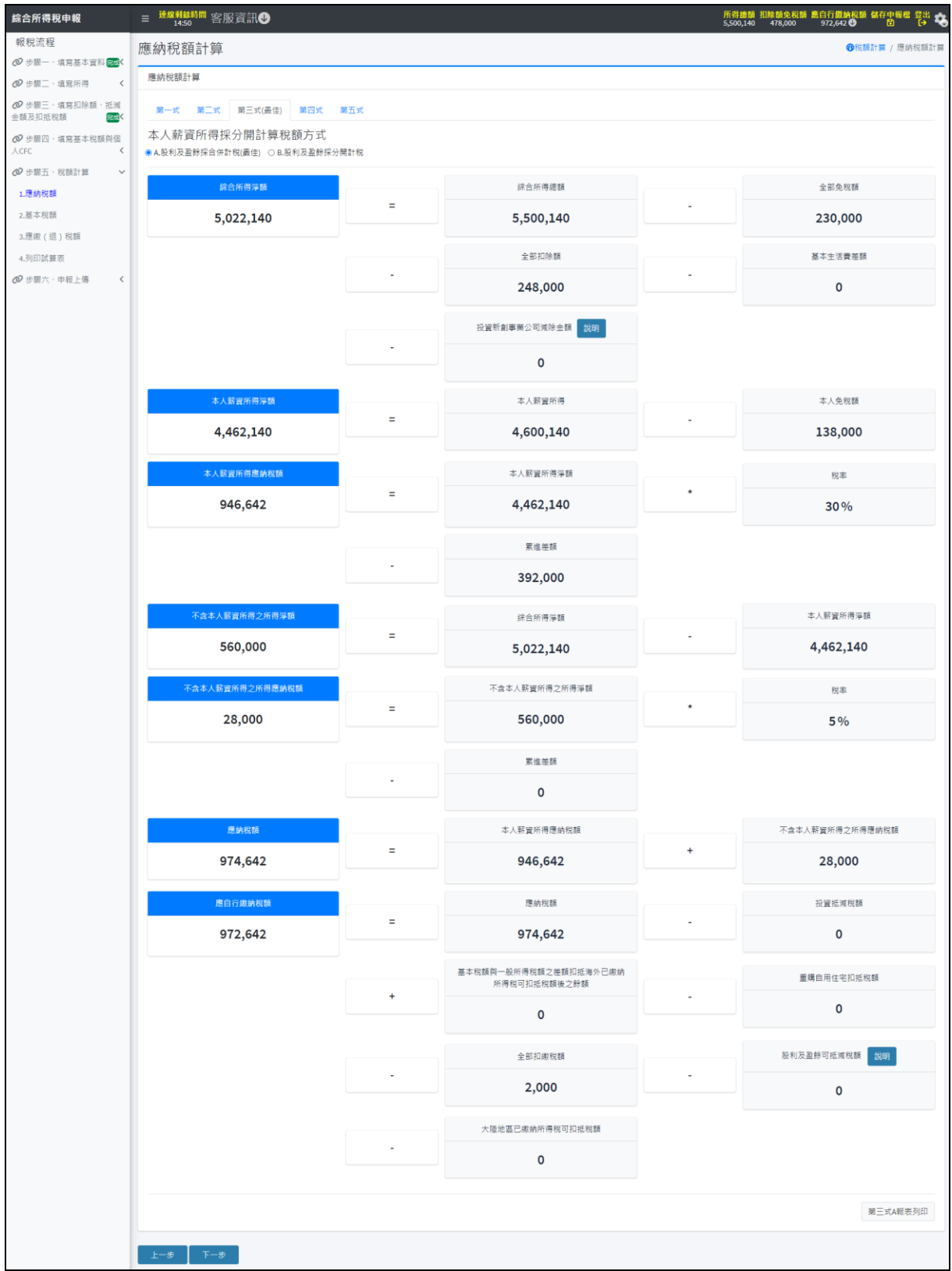

圖 59 應納稅額計算畫面

系統自動計算稅額,並選擇最佳計算式;其他計算方式,可由右邊識別頁籤。

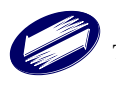

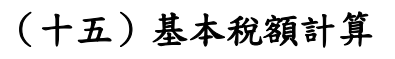

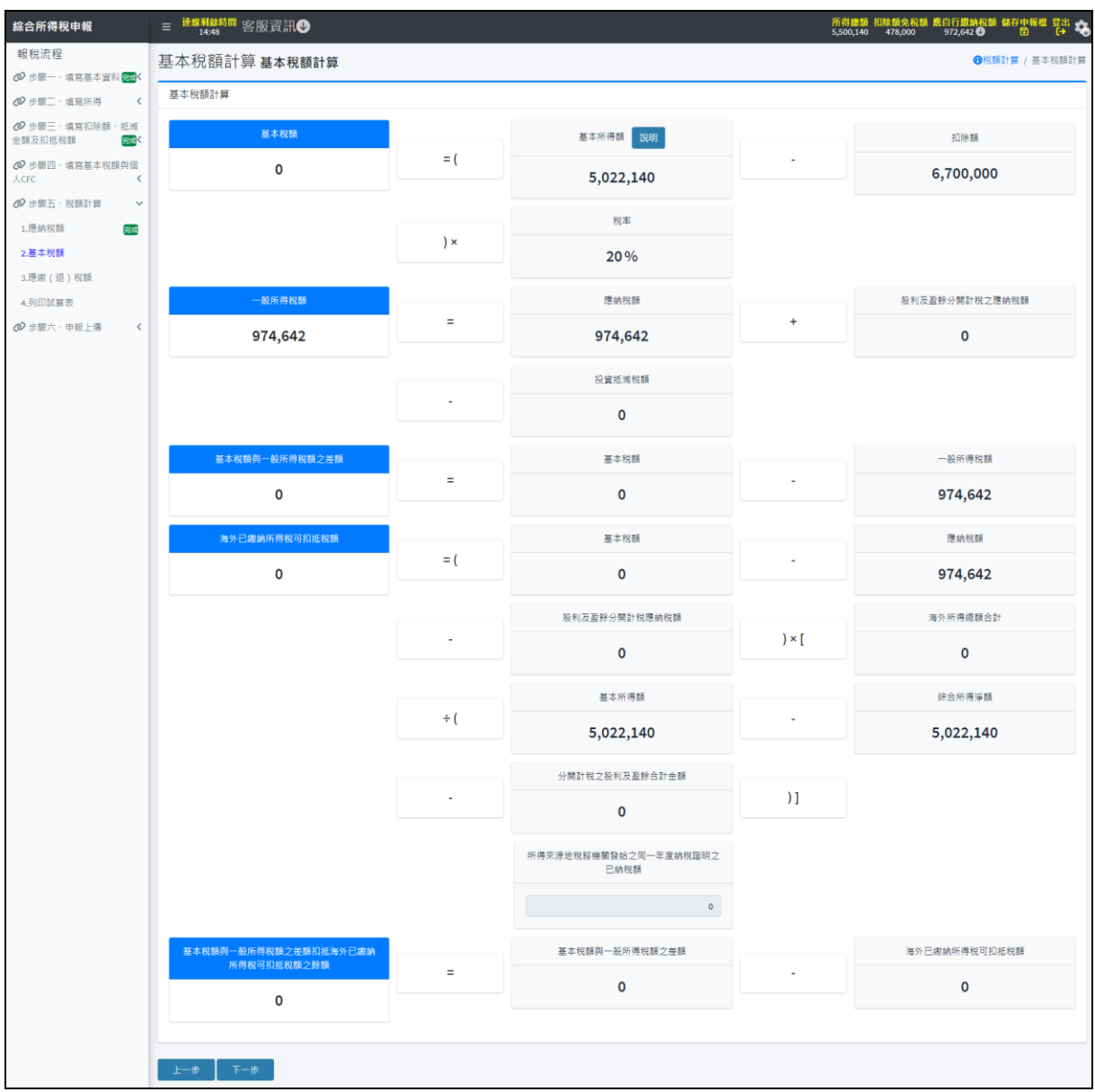

### 圖 60 基本稅額計算畫面

本頁為基本稅額之計算公式,若您有「所得來源地稅務機關發給之同一年度 納稅證明之已納稅額」,可於此輸入,系統將會選擇上面算式與「所得來源地稅 務機關發給之同一年度納稅證明之已納稅額」欄位較小的值帶入「海外已繳納所 得稅可扣抵稅額」,按下旁邊的「重新計算」後,可幫您重新計算全部稅額。

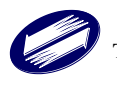

### (十六)聲明事項

| 繳(退)稅及上傳                                   |                                                                                                    |                   |       |                      |                       | ●●申報上傳 / 繳(退)稅及上傳 |             |
|--------------------------------------------|----------------------------------------------------------------------------------------------------|-------------------|-------|----------------------|-----------------------|-------------------|-------------|
| 注意 ♥愛心叮嚀                                   | 注意 ♥老0077                                                                                                    |                   |       |                      |                       |                   |             |
| 1. 如因客觀事實發生<br>2. 納稅義務人如點選<br>3. 需依納稅者權利保證 | 1.如因客觀事實發生財務困難,不能於激納期間一次繳清稅損,請握擇「現金或栗據」方式並於申報資料上傳成功後,點選連結至稅務入口網申請分期懲稅。<br>2.納稅義務人如點選信用卡等其他懲款方式者,無法併同申請分期繳納稅捐。<br>3.需依納稅者權利保護法第7條第8項但書規定為重要事項陳述者,填列[ <mark>書明age</mark> ] |                   |       |                      |                       |                   | <i>撤税</i> • |
| *1.請選擇繳款方式                                 | *1.請攝擇鐵款方式                                                                                                    |                   |       |                      |                       |                   |             |
| 行動支付/電子支付帳戶                                | 委託取款轉帳繳稅<br>(提供帳戶供扣款)                                                                                                    | 晶片金融卡<br>(線上即時扣款) | 信用卡繳稅 | ✓現金或票據<br>(申請分期請按此鈕) | 自動櫃員機繳稅<br>(自行至ATM操作) |                   |             |

圖 61 聲明事項說明畫面

| 輸入聲明事項                                                                                                    |                                             | ×        |  |  |  |
|----------------------------------------------------------------------------------------------------|---------------------------------------------|----------|--|--|--|
| 本人依納稅者權利保護法第7條第8項但書規定為重要事項陳述,特此聲明,並檢附相關證明文件。<br>註:重要事項陳述包括本人、配偶及受扶養親屬,輸入文字請限制 500 字以內,如有不敷使用情形,請輔以<br>紙本資料說明並檢附相關證明文件。輸入後請按新增鈕儲存聲明事項內容。 |                                             |          |  |  |  |
| 可能涉及租稅規<br>編號<br>清除 新增填                                                                                                    | 避之事實說明<br>可能涉及租稅規避之事實說明<br><mark>寫欄位</mark> | 檢附證明文件   |  |  |  |
|                                                                                                    |                                             | 填表說明離開儲存 |  |  |  |

圖 62 輸入聲明事項畫面

依納稅者權利保護法第7條第3項前段及第8項規定,納稅者從事租稅規避 交易行為,而於申報時,對重要事項隱匿或為虛偽不實陳述或提供不正確資料, 致使稅捐稽徵機關短漏核定稅捐者,稅捐稽徵機關將另課予逃漏稅捐之處罰。

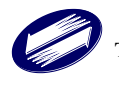

(十七) 列印檢核用計算表

| 應繳(退)稅額 應繳(退)稅額計算 / 應繳(退)稅額計算 / 應繳(退)税額 |   |                                       |   |            |
|-----------------------------------------|---|---------------------------------------|---|------------|
| 應繳(退)稅額計算                               |   |                                       |   | ➡列印檢核用計算表  |
| 應自行繳納税額                                 |   | 應納税額                                  |   | 投資抵減税額     |
| 972,642                                 | = | 974,642                               | - | 0          |
|                                         |   | 基本税額與一般所得税額之差額扣抵海外已繳納<br>所得稅可扣抵稅額後之餘額 |   | 重購自用住宅扣抵税額 |
|                                         | + | 0                                     | - | 0          |
|                                         |   | 全部扣繳稅額                                |   | 股利及盈餘可抵減稅額 |
|                                         | - | 2,000                                 | - | 0          |
|                                         |   | 大陸地區已繳納所得稅可扣抵稅額                       |   |            |
|                                         | - | 0                                     |   |            |
|                                         |   |                                       |   |            |
| 上一步下一步                                  |   |                                       |   |            |

圖 63 列印檢核用計算表

相關資料輸入完成,於本頁按[產生檢核報表]鈕,便可產生試算表,即上傳 申報後之收執聯。本項功能僅資料上傳前檢核用,不可作為申報單據使用。

(十八) 稅額計算

自然人憑證 IC 卡、電子憑證、<身分證統一編號+戶號>、健保卡註冊密碼登入

(一) 繳稅

當系統試算結果為應納稅款時,系統提供七種繳稅管道,供納稅人選擇:『委 託取款轉帳繳稅』、『線上即時扣款繳稅-晶片金融卡』、『線上即時扣款繳稅-活期帳 戶繳稅』、『信用卡繳稅』、『一般繳稅(可選擇現金、票據或ATM繳稅)』、『行動 支付/電子支付帳戶繳稅』方式繳納稅款。

- 委託取款轉帳繳稅:納稅義務人指定『選取金融機構』,選取金融機構名稱、 輸入存款帳號及存款類別。稽徵機關於申報期結束後,再 進行扣款作業。
- 線上即時扣款繳稅(晶片金融卡):使用者欲採此方式,需持有晶片金融卡及安裝讀卡機,才可進行繳稅。請注意,若已採線上繳稅-晶片金融卡作業成功,又欲更正申報,仍需採用線上繳稅-晶片金融卡,不能更改其他方式,若有多扣款之部份,稽 徵機關於核定後再行退款。
- 3. 線上即時扣款繳稅(活期(儲蓄)存款帳戶繳稅):納稅義務人可利用本人於金 融機構或郵政機構開立之活期(儲蓄)存款帳戶,以自然

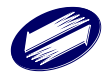

人憑證或電子憑證透過綜合所得稅電子結算申報繳稅系 統即時轉帳繳稅。請注意,若已採線上繳稅-活期(儲蓄) 存款作業成功,又欲更正申報,仍需採用線上繳稅-活期 (儲蓄)存款,不能更改其他方式,若有多扣款之部份, 稽徵機關於核定後再行退款。

### 4. 信用卡繳稅:

- i. 信用卡繳稅限使用納稅義務人本人或配偶名義持有已參加信
   用卡繳稅之發卡機構所發行的信用卡(每一申報戶以一張信用
   卡為限且授權僅限一次)。
- ii.申報完成後,若您有變動申報資料,需繳納更多稅額,可辦理 取消授權,再重新申請授權(詳閱申報程式信用卡繳稅說明); 或改點選[繳稅取款委託書]辦理繳稅,系統會自動計算差額,從 您指定帳戶中扣除。
- iii. 若變動申報資料,需繳納稅額變少,可再次點選[信用卡繳稅], 採前一次信用卡資料,取得授權碼後,再次上傳,繳納金額變 少或變成退稅狀況,須經國稅局核定後,再辦理退稅手續。
- iv. 取得授權後,即完成以信用卡繳稅作業,如繳稅金額或納稅義務人有變動,納稅義務人可於繳納截止日前,於營業時間內向發卡機構申請取消授權,並於次一營業日透過電話語音或網際網路查詢確認授權已取消;惟納稅義務人於法定結算申報截止日或依法展延結算申報截止日前,仍得再次申請授權以信用卡繳稅。如無法重新取得授權,請改以其他方式繳納稅款。
- v.使用信用卡繳納稅款是否需支付發卡機構服務費,請先洽各發 卡機構。
- 5. 一般繳稅 (可選擇「現金或票據」或 ATM 繳稅):

若是使用 ATM 繳稅,納稅義務人請於繳納截止日 24 時前,持中華郵政股份有 限公司或開辦自動櫃員機轉帳繳稅作業金融機構之金融卡,至貼有「跨行:提 款+轉帳+繳稅」標誌之自動櫃員機(提款機),參照下列方式操作。

- A.插入金融卡,輸入密碼,選擇繳稅之選項
- B.輸入繳款類別:15001。
- C.輸入機關代號:(依程式判別,自動帶出機關代號)
- D.输入統一編號:(依程式判別,自動帶出統一編號)
  - ※如自動櫃員機上有顯示英文字母轉換數字對照表,請依畫面顯示資料為 主
- E. 輸入繳款金額:(依程式判別,自動帶出繳款金額)
- F. 確認上述繳款類別、機關代號、統一編號、繳款金額等各欄項資料收取交 易明細表。若交易不成功,則請另填繳款書,向金融機構繳納。

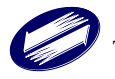

### 6. 行動支付/電子支付帳戶繳稅:

若使用行動支付繳稅可透過行動裝置下載開辦「行動支付工具」繳稅業者 之 APP,以手機信用卡或行動金融卡轉帳繳納稅款。

透過開辦「行動支付或電子支付」繳稅參加業者之 APP:可連結至網路繳 稅服務網查看(https://paytax.nat.gov.tw)。

| 繳(退)稅及上傳                                                                                                    |                       |                   |                        |       |                     |                       |  | ❷申報上傳 / 繳(退)税及上傳 |
|----------------------------------------------------------------------------------------------------|-----------------------|-------------------|------------------------|-------|---------------------|-----------------------|--|------------------|
| 注意 ● 新心叮咛                                                                                                    |                       |                   |                        |       |                     |                       |  |                  |
| 1.如因客觀事實發生財務困難,不能於繳納期間一次繳清稅捐,請選擇「現金或票據」方式並於申報資料上傳成功後,點選連結至稅務入口網申請分期繳稅。<br>2.納稅義務人如點還信用卡等其他繳款方式者,無法併同申請分期繳納稅捐。<br>3.需依納稅者權利保護法第7條第6項但書規定為重要事項陳述者,填列 <mark>■到事項考</mark> |                       |                   |                        |       |                     |                       |  |                  |
| *1.請選擇繳款方式                                                                                                    |                       |                   |                        |       |                     |                       |  |                  |
| 行動支付/電子支付帳戶                                                                                                    | 委託取款轉帳繳稅<br>(提供帳戶供扣款) | 晶片金融卡<br>(線上即時扣款) | 活期(儲蓄)存款帳戶<br>(線上即時扣款) | 信用卡繳稅 | 現金或栗據<br>(申請分期請按此鈕) | 自動櫃員機繳稅<br>(自行至ATM操作) |  |                  |
|                                                                                                    |                       |                   |                        |       |                     |                       |  |                  |

圖 64 健保卡+註冊密碼繳稅畫面

| 繳(退)稅及上傳                                                                                                    | ●●申報上傳 / 繳(退)稅及上傳 |
|----------------------------------------------------------------------------------------------------|-------------------|
| 注意 ♥♥☆0□ゅ                                                                                                    |                   |
| 1.如因客觀事實發生財務困難,不能於繳納期間一次繳清稅捐,請選擇「現金或票據」方式並於申報資料上傳成功後,點選連結至稅務入口網申請分期繳稅。<br>2. 納稅義務人如點選信用卡等其他繳款方式者.無法併同申請分期繳納稅捐。<br>3.需依納稅者權利保護法第7條第8項但書規定為重要事項陳述者,填列 <mark>≝19⊒14条</mark>                           |                   |
| *1.請選擇繳款方式                                                                                                    |                   |
| 行動支付/電子支付帳戶 委託取款轉帳繳稅 晶片金融卡 活期(儲蓄)存款帳戶 《信用卡繳稅 現金或票證 自動體員機變稅<br>(提供帳戶供扣款) (線上即時扣款) (線上即時扣款) 《信用卡繳稅 (申請分期請按此紐) (自行至ATM操作)                                                                             |                   |
| 信用卡繳稅錄明                                                                                                    |                   |
| <ul> <li>參與信用卡繳稅金融機構 [前往畫看]</li> <li>僅能使用本人或起偶名義之信用卡,且以一張信用卡為限。</li> <li>發卡機構將於申報截止日後,將金額列(個用卡帳單內。</li> <li>服務費收取標準,以發卡機構為主。</li> <li>取得信用卡提權後,不可更改成其他繳稅方式。</li> </ul>                             |                   |
| 【已數稅,適更正申報資料而稅酸增減】<br>方法一: 取消循用卡授權<br>(1)於申報戰止日前,在黨黨時間內向信用卡發卡機構申請取消授權。<br>(2)重新選擇總稅方式。<br>方法二:不完緊治相用卡機權<br>• 需繼續使用信用卡繳稅。<br>• 若稅額不是:重新申報後不會重複扣款。<br>• 若稅額標加:選擇其他急脫方式繳納差額。<br>• 若稅額標如:選擇其他急脫方式繳納差額。 |                   |
| *2.持卡人姓名 / 關民身分證統一編號:                                                                                                    |                   |
| *3. 门後如有核定视程载。諸撰僅很稅方式:                                                                                                    |                   |
| Wind Contraction Contraction Joy ·<br>種語現程                                                                                                    |                   |
| <ul> <li>▲ 您是否同意讓稅局運用您的姓名、身分證統一編號、連絡電話及地址作為參加報稅抽獎活動使用?</li> <li>● 同意 ○ 不同意 (未勾選不同意 。視同參加)</li> </ul>                                                                                               |                   |
| *5.請按下鈕開始"信用卡繳稅":                                                                                                    |                   |
| 信用卡繳稅及上等                                                                                                    |                   |
|                                                                                                    |                   |

圖 65 健保卡+註冊密碼-信用卡-轉帳退稅

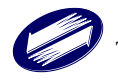

| 繳(退)稅及上傳                                                                                                    | ❸申報上傳 / 繳(退)稅及上傳 |
|----------------------------------------------------------------------------------------------------|------------------|
| 注意 ●第6011年                                                                                                    |                  |
| 1.如因客觀事實發生財務困難,不能於撤納期間一次撤清稅损,請選擇「現金或票據」方式並於申報資料上傳成功後,點選連結至稅務入口網申請分期繳稅。<br>2.納稅義務人和點選信用卡等其他繳款方式者,無法併同申請分期撤納預揭。<br>3.需依納稅者權利保護法第7條第8項但書規定為重要事項陳述者,填列 <mark>目初算38.</mark>                                                    |                  |
| *1.請選擇繳款方式                                                                                                    |                  |
| 行動支付/電子支付帳戶<br>「提供帳戶供損款)  (録上即時捐款)  「孫期(儲蓄)存款帳戶<br>(線上即時捐款)    ✓信用卡繳稅    現金或票據    自動櫃員機繳稅<br>(年請分期講按此鈕)    (自五櫃員機繳稅<br>(自石至ATM操作)                                                                                         |                  |
| 值用卡繳稅說明<br>● 会與信用卡線稅金融機構 [前注蓋著]<br>● 僅能使用本人或配偶名義之信用卡,目以一張信用卡為限。<br>● 發卡機構約於早輕截止日後,過金額列/信用卡城單內。<br>● 脫括要收取標準,以發卡機構為主。<br>● 取得信用卡提權後,不可更成成其他繳稅方式。                                                                           |                  |
| 【已機稅,總更正甲報資料而稅額增減】<br>方法一:取消倍用卡授權<br>(1)於甲報戰止日前,在醫藥時間內向倍用卡發卡機構申請取消授權。<br>(2)重新遵理療稅方式。<br>方法二:不取消倍用卡授權<br>● 需提環使用信用卡規稅。<br>● 若稅該增加:選擇其他繳稅方式燃納差額。<br>● 若稅該增加:選擇其他繳稅方式燃納差額。<br>● 若稅該減少或無繳稅金額:中戰依前次值用卡資料上傳,待國稅局核定後,道繳稅額將辦理總稅。 |                  |
| * 2.持卡人姓名 / 國民每分證統一編號:<br>請選擇                                                                                                    |                  |
| <ul> <li>•3.日後如有核定退税款,講選擇退稅方式:</li> <li>/源單退稅</li> <li>✓</li> <li>□ 如經國稅局核定退稅金額30元以下,且無法直撥時,同意不領取退稅憑單(支票)。</li> <li>•4.感是否同意國稅局運用您的姓名、身分證紙一編號、連絡電話及地址作為參加銀稅撤獎活動使用?</li> </ul>                                             |                  |
| ●同意 ○小同氢(木勾風小同意・伐同夢瓜) • 5. 结約下胡聞約+依田卡墩約+                                                                                                    |                  |
| energy + particular and transfer e                                                                                                    |                  |

圖 66 健保卡+註冊密碼-信用卡-憑單退稅

| 繳稅資料                                                                                                    | × |
|----------------------------------------------------------------------------------------------------|---|
| 縣市代碼:                                                                                                    |   |
| 機關代碼:                                                                                                    |   |
| 鄉鎮代碼:                                                                                                    |   |
| 申報人身分證號:                                                                                                    |   |
| 持卡人身分證號:                                                                                                    |   |
| 應納稅額:17,640,000                                                                                                    |   |
| 信用卡卡號                                                                                                    |   |
| - 0001                                                                                                    |   |
| 信用卡有效年月                                                                                                    |   |
| 04 月 28 年                                                                                                    |   |
| <ol> <li>請注意-若使用信用卡繳稅,部分銀行可能酌收手續費或其他費用。</li> <li>如果要取消授權,應於申報截止日前通知發卡銀行辦理。但取消授權後,可再次進行授權之期限仍然為<br/>申報截止日24時。</li> </ol> |   |
| 取消開始進行繳                                                                                                    | 稅 |

圖 67 健保卡+註冊密碼-信用卡-憑單退稅-信用卡繳稅

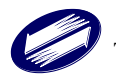

| 繳(退)稅及上傳                                                                                                    | ●申報上傳 / 繳(退)稅及上傳 |  |  |  |  |
|----------------------------------------------------------------------------------------------------|------------------|--|--|--|--|
| 注意 ●★0000                                                                                                    |                  |  |  |  |  |
| 1.如因客觀事實發生財務困難,不能於繳納期間一次繳清稅捐,請選擇「現金或栗據」方式並於申報資料上傳成功後,點選連結至稅務人口網申請分期繳稅。<br>2.妳祝姜務人如點還信用卡等其他繳款方式者,無法併同申請分期繳納稅捐。<br>3.需依納稅者權利保護法第7條第8項但書規定為重要事項陳述者,填列 <mark>者明8項8</mark> |                  |  |  |  |  |
| * 1.捐强厚跟放方式                                                                                                    |                  |  |  |  |  |
| 行動支付/電子支付帳戶 委託取款轉帳繳稅 晶片金融卡 ✓活期(儲高)存款帳戶 (得上即時扣款) (線上即時扣款) (線上即時扣款) (線上即時扣款) (自于酸稅 現金或票據 自動僵員機繳稅<br>(申請分期請按此紐) (自行至ATM操作)                                               |                  |  |  |  |  |
| <ul> <li>如經國稅局核定退稅金額30元以下,且直撥不成功時,同意不領取退稅還單(支票),</li> <li>*2.感是否同意國稅局運用態的姓名、身分趨終一購號、運給電話及地址作為參加額稅抽獎活動使用?</li> <li>* 同意 〇不同童(未勾選不同意,稅同參加)</li> </ul>                   |                  |  |  |  |  |
| *3.請按下鈕開始"活朋(儲蓄)存款帳戶繳稅"(開納稅資務人帳號且即時扣款):                                                                                                    |                  |  |  |  |  |
| 活明(儲蓄)存款帳戶繳稅及上傳                                                                                                    |                  |  |  |  |  |

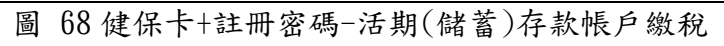

| 繳稅資料                       |      |           | ×  |
|----------------------------|------|-----------|----|
| 縣市代碼:                      |      |           |    |
| 機關代碼:                      |      |           |    |
| 鄉鎮代碼:                      |      |           |    |
| 申報人身分證號:                   |      |           |    |
| 應納稅額:17,640,000            |      |           |    |
| 已納稅額:0                     |      |           |    |
| 本次應繳納差額: <b>17,640,000</b> |      |           |    |
| 轉出銀行                       | 轉出帳號 |           |    |
| ·                          |      |           |    |
|                            |      | (限用活期性帳戶  | 5) |
|                            | [    | 取消 開始進行激税 |    |

圖 69 健保卡+註冊密碼-活期(儲蓄)存款帳戶繳稅

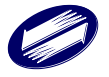

| 繳(退)稅及上傳                                                                                                    |                                                                                                    | ●●申報上傳 / 繳(退)税及上傳 |
|----------------------------------------------------------------------------------------------------|----------------------------------------------------------------------------------------------------|-------------------|
| 注意 ●爱心叮嚀                                                                                                    |                                                                                                    |                   |
| 1.如因客觀事實發生財務困難,7<br>2.納稅養務人如點還信用卡等其他<br>3.需依納稅者權利保護法第7條第                                                                                                    | 不能於撤納期間一次撤清稅捐,請選擇「現金或票據」方式並於申報資料上傳成功後,點選連結至稅務入口網申請分<br>他繳款方式者,無法併同申請分期撤納稅捐。<br>18頃但書規定為重要事項陳述者,填列 <mark>11971年3月</mark>                                                                                                    | 期繳稅,,             |
| *1.請選擇繳款方式                                                                                                    |                                                                                                    |                   |
| <ul> <li>         行動支付/電子支付帳戶         <ul> <li></li></ul></li></ul>                                                                                                    | (加藤範殿祝<br>(泉上即時扣款)<br>(泉上即時扣款)<br>(泉上即時扣款)<br>(泉上即時扣款)<br>(泉上即時扣款)<br>(泉上即時扣款)<br>(泉上即時扣款)<br>(泉上即時扣款)<br>(泉上即時扣款)<br>(泉上即時扣款)<br>(月石室AIM場件)<br>(月石室AIM場件)<br>(月石)<br>(月石)<br>(月石)<br>(月石)<br>(月石)<br>(月石)<br>(月石)<br>(月石 |                   |
| 金融機構類別                                                                                                    | 金融機構代號                                                                                                    |                   |
|                                                                                                    | ▶                                                                                                    |                   |
| 金融機構                                                                                                    |                                                                                                    |                   |
| 帳號                                                                                                    | 存款帳戶類別                                                                                                    |                   |
| <ul> <li>- 螺鼓講參照存還(并金融+愁碼)</li> <li>- 螺鼓包含分行別、部・和目、編號及檢</li> <li>- 镭敏機關於甲根期間結束後,將進行扣</li> <li>* 4.您是否同意國稅局運用您的姓名、身:</li> <li>●同意○不同意(未勾選不同意,視同參)</li> <li>由該查點上備</li> </ul> | 臺碼 - 報號不足請崩補o<br>款作購 - 請號視行款餘額<br>分鏈統一購號 < 連絡電話及地址作為參加報稅抽獎活動使用?<br>///)                                                                                                    |                   |

### 圖 70 健保卡+註冊密碼-委託取款轉帳繳稅

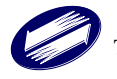

| 繳(退)稅及上傳                                                                                                    |                                                         |                                   | ●申報上傳 / 繳(退)税及上傳 |
|----------------------------------------------------------------------------------------------------|---------------------------------------------------------|-----------------------------------|------------------|
| 注意 ●表心叮嚀                                                                                                    |                                                         |                                   |                  |
| <ol> <li>如因客觀事實發生財務困難,不能於激納期間一次撤淸</li> <li>納稅義務人如點選信用卡等其他繳款方式者,無法併同</li> <li>需依納稅者權利保護法第7條第8項但書規定為重要事項8</li> </ol>   | 祝閒,請選擇「現金或栗據」方式並於申報資料上傳/<br>申請分期撤納稅閒。<br>呼號者,填列 ■99₽■3頁 | 成功後,點處連結至稅務人口網申請分期繳;              | £ •              |
| *1.請選擇繳款方式                                                                                                    |                                                         |                                   |                  |
| 行動支付/電子支付帳戶 委託取款騎帳繳稅 晶片金融卡<br>(提供帳戶供扣款) (線上即時扣非                                                                      | 活期(儲蓄)存款帳戶<br>(線上即時扣款) 倍用卡繳稅 (申請分期)                     | 総票據 ✓ 自動櫃員機繳稅<br>請按此鈕) (自行至ATM操作) |                  |
| 自動櫃員機繳稅流程                                                                                                    |                                                         |                                   |                  |
| (1) 確認繳納金額,請於繳納期限屆滿後3日24時前(未加徵滯納金前)5                                                                                 | 宅成繳稅。                                                   |                                   |                  |
| <ul> <li>(2) 55(半) 時1.1 2257 #時代で約(売」日1日副100号05(AIM)3636月8日AIM</li> <li>(3) 插入金融卡輸入密碼</li> <li>(4) 提擇「約20</li> </ul> |                                                         |                                   |                  |
| (4) 遍擇「超祝」<br>(5) 輸入繳款類別:                                                                                            |                                                         |                                   |                  |
| <ul><li>(6) 輸入機關代號:</li><li>(7) 輸入納稅義務人身分證統一編號:</li></ul>                                                            |                                                         |                                   |                  |
| <ul> <li>英文字母部分如需轉換數字時,依自動櫃員機上顯示資料為主</li> <li>若使用銀行、農會及信用合作社之自動櫃員機請輸入:282210</li> </ul>                              | 。<br>36984;使用郵局之自動櫃員機請職入:21221036984                    |                                   |                  |
| <ul><li>(8) 輸入繳款金額:17,640,000</li><li>(9) 確認輸入資料完成交易</li></ul>                                                       |                                                         |                                   |                  |
| <ul> <li>交易成功:該交易明細表即為繳款書收據,請妥善保管。</li> <li>交易不成功:請於申報期限內,改用其他繳稅方式。</li> </ul>                                       |                                                         |                                   |                  |
| 【申報上備成功後未繳稅,欲更改繳稅方式】<br>• 直接重新選擇繳稅方式。<br>• 繳稅金額以全額進行扣款。                                                              |                                                         |                                   |                  |
| ★★ 口後而方按空泪沿数 建桥偏泪杂亡于,                                                                                                |                                                         |                                   |                  |
| ▲·山夜知为1%定過1%》,即261年2517月34.                                                                                          | 模號                                                      |                                   |                  |
| *3.您是否同意國稅局運用您的姓名、身分證統一編號、連絡電話及如                                                                                     | 也址作為參加報稅抽獎活動使用?                                         |                                   |                  |
| ●同意 ○不同意(未勾選不同意,視同參加)                                                                                                |                                                         |                                   |                  |
|                                                                                                    |                                                         |                                   |                  |
| 申報資料上傳                                                                                                    |                                                         |                                   |                  |
| 国                                                                                                    | 71 健保卡+註冊密碼-                                            | ATM-轉帳退稅                          |                  |
|                                                                                                    | 輸入退稅帳號                                                  |                                   |                  |
|                                                                                                    | 愛心叮嚀                                                    |                                   |                  |
|                                                                                                    | 一、您今年申報結果雖屬繳稅案件,但日後如<br>退稅款時,退稅款將直接匯入您下列所填<br>局存款帳號。    | 經國稅局核定有應<br> 報之金融機構或郵             |                  |
|                                                                                                    | 存款人姓名 / 國民身分證統一編號                                       |                                   |                  |
|                                                                                                    | 請選擇                                                     | ~                                 |                  |
|                                                                                                    | 金融機構類別 金融機構代                                            | e.as<br>Siru                      |                  |
|                                                                                                    | ·                                                       |                                   |                  |
|                                                                                                    | -<br>查詢金融機構代號                                           |                                   |                  |
|                                                                                                    | 金融機構                                                    |                                   |                  |
|                                                                                                    | 帳號                                                      | 存款帳戶類別                            |                  |
|                                                                                                    |                                                         | ~                                 |                  |
|                                                                                                    | (此帳號僅供匯入退稅款使用,非供繳稅扣款用                                   | 3)                                |                  |
|                                                                                                    | *帳號請參照存摺(非金融卡號碼)<br>*帳號包含分行別、部、科目、編號及檢查碼。               | 帳號不足 <b>請前補0</b>                  |                  |
|                                                                                                    | □ 如經國稅局日後核定退稅金額30元以下,目                                  | 無法直撥時,同意                          |                  |

離開 確認

二、如不提供帳戶,請選擇「離開」鈕,並點選「憑單退稅」。

不領取退稅憑單(支票)。

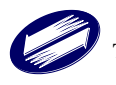

| 繳(退)稅及上傳                                                                                                    | ❸申報上傳 / 繳(退)稅及上傳 |
|----------------------------------------------------------------------------------------------------|------------------|
| 注意 ●≋601時                                                                                                    |                  |
| 1.如因客觀事實發生財務困難,不能於繳納期間一次繳清稅捐,請選擇「現金或票據」方式並於申報資料上傳成功後,點選連結至稅務人口網申請分期繳稅。<br>2. 納稅義務人如點還信用卡等其他繳款方式者,無法併同申請分期繳納稅捐。<br>3. 需依納稅者權利保護法第7條第8項但書規定為重要事項陳述者,填列 <mark>目初审項表</mark>                                                           |                  |
| *1.請進擇繳款方式                                                                                                    |                  |
| 行動支付/電子支付帳戶 委託取款轉帳繳稅 晶片金融卡 活期(儲蓄)存款帳戶 信用卡繳稅 現金或票據 く自動覆員機繳稅<br>(提供應戶供扣款) (錄上即時扣款) (錄上即時扣款) (錄上即時扣款)                                                                                                    |                  |
| 自動幅員機模和涂程                                                                                                    |                  |
| <ol> <li>建認慮論金額,請於邀請期限風滿後3日24時前(未加密滯結金前)完成激稅。</li> <li>提擇者,序時行:提款,轉碼+繳稅」的自動櫃員機(ATM)或網路ATM。</li> <li>活入金融卡翰入認滿<br/>(4) 選擇者,總稅」</li> <li>第4人繳款類別:</li> <li>(5) 輸入繳款類別:</li> <li>(6) 輸入機關代號:</li> <li>(7) 輸入納稅義務人身分證統一編號:</li> </ol> |                  |
| <ul> <li>英文学母部分如需轉換数字時,依自動權員機計藝不實於為主。</li> <li>若使用銀行,農會及信用合作社之自動權員機請輸入:28221036984;使用郵局之自動權員機請輸入:21221036984</li> </ul>                                                                                                    |                  |
| <ul> <li>(8) 輸入繳款金額:17,640,000</li> <li>(9) 確認輸入資料完成交易</li> </ul>                                                                                                    |                  |
| <ul> <li>交易成功:該交易明細表即為趨款書以據,請妥善保管。</li> <li>交易不成功:請於申報期限内,改用其他總稅方式。</li> </ul>                                                                                                    |                  |
| 【中報上傳成功後未蠶稅,欲更改繳稅方式】<br>• 直接重新選擇忠稅方式。<br>• 慮稅金額以全額進行扣款。                                                                                                    |                  |
| *2.日後如有核定退稅款,講選擇退稅方式:                                                                                                    |                  |
| 温筆這稅 🗸                                                                                                    |                  |
| ☑ 如經國稅局核定退稅金額30元以下,且無法直撥時,同意不領取退稅憑單(支票)。                                                                                                    |                  |
| *3.您是否同意國稅局運用您的姓名、身分證統一編號、連絡電話及地址作為參加報稅油獎活動使用?                                                                                                    |                  |
| ●同意○不同意(未勾選不同意,視同參加)                                                                                                    |                  |
| 申報資料上傳                                                                                                    |                  |

### 圖 73 健保卡+註冊密碼-ATM--憑單退稅

| 繳(退)稅及上傳                                                                                                    | ●●申報上傳 / 繳(退)税及上傳 |
|----------------------------------------------------------------------------------------------------|-------------------|
| 注意 ●#6011月                                                                                                    |                   |
| 1.如因客觀事實發生財務因難,不能於撤納期間一次撤清稅揭,請選擇「現金或票據」方式並於申報資料上傳成功後,點選連結至稅務入口網申請分期繳稅。<br>2. 納稅義務人如點還信用卡等其他繳款方式者,無法併同申請分期繳納稅揭。<br>3. 需依納稅者權利保護法第7條第8項但舊規定為重要事項陳述者,填列 <mark>1819.888</mark>                                                                                                    |                   |
| *1.請選擇繳款方式                                                                                                    |                   |
| 行動交付/電子支付帳戶 【委託取款轉帳繳稅 【 品片金融卡 【活明(儲蓄)存款帳戶<br>(提仕帳戶供扣款) (線上即時扣款) (線上即時扣款) (線上即時扣款)                                                                                                    |                   |
| 現金或栗墟繳稅說明                                                                                                    |                   |
| <ul> <li>使用現金鐵稅者:持處款書至代收稅款的金融機構(郵局除外)%便利商店繳稅。</li> <li>使用聚塩債稅者:</li> <li>(1) 播帶稅款書和聚進的往代收稅款的金融機構(郵局除外)辦理聚議交換。</li> <li>(2) 填証 (限繳稅款,於無種正面受款人處,且契與日期需未過申取期限。</li> <li>(3) 若聚進發業人非納稅義稅,約更該戰稅人處,且契與日期需未過申取期限。</li> <li>(3) 若聚進發業人非納稅義稅,欲更改嚴稅方式]</li> <li>直接重新還增繳稅方式。</li> <li>其效重新還增繳稅方式。</li> </ul> |                   |
| *2.日後如有核定退稅款,請選擇退稅方式:                                                                                                    |                   |
| 轉械退稅 🗸 輸入退稅條號                                                                                                    |                   |
| *3.您是否同意國稅局獲用您的姓名、身分證錢一編號、連結電話及地址作為參加報稅抽獎活動使用?<br>●同意 ○不同意(未勾選不同意,視同參加)                                                                                                    |                   |
| 申報資料上簡                                                                                                    |                   |

### 圖 74 健保卡+註冊密碼-現金或票據-轉帳退稅

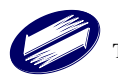

| 愛心叮嚀                                                          |                                                                                      |
|---------------------------------------------------------------|--------------------------------------------------------------------------------------|
| 一、您今年申報結果對<br>退稅款時,退稅款<br>局存款帳號。                              | 自屬繳稅案件,但日後如經國稅局核定有應<br>就將直接匯入您下列所填報之金融機構或郵                                           |
| 存款人姓名 / 國民身分                                                  | 證統一編號                                                                                |
| 請選擇                                                           | v                                                                                    |
| 金融機構類別                                                        | 金融機構代號                                                                               |
|                                                               | ~                                                                                    |
|                                                               | <b>杰洵全</b> 副機構化號                                                                     |
|                                                               |                                                                                      |
|                                                               |                                                                                      |
| 金融機構                                                          |                                                                                      |
| 金融機構                                                          |                                                                                      |
| 金融機構                                                          | 存款帳戶類別                                                                               |
| 金融機構                                                          | 存款帳戶類別                                                                               |
| 金融機構<br>電磁<br>帳號<br>(此帳號僅供匯入退税养                               | 存款帳戶類別                                                                               |
| 金融機構<br>帳號<br>(此帳號僅供匯人混稅非<br>*帳號請參照存摺非金                       | 存款帳戶類別<br>文使用,非供繳稅扣款用)<br>融卡號碼)                                                      |
| 金融機構<br>帳號<br>(此帳號僅供匯入退稅非<br>帳號論參照存擢(非金<br>帳號自含分行別,部          | 存款帳戶類別                                                                               |
| 金融機構 ● 金融機構 (此帳號僅供匯入退稅非 ● 「帳號請參照存摺(非金) ● 如經國稅局日後板近 不領取退稅憑單(支) | 存款帳戶類別<br>文使用,非供繳稅扣款用)<br>融卡號碼)<br>科目、編號及檢查碼,帳號不足請前補0<br>經退稅金額30元以下,且無法直撥時,同意<br>票)。 |

圖 75 健保卡+註冊密碼-現金或票據-轉帳退稅-輸入退稅帳號

| 繳(退)稅及上傳                                                                                                    | ●申報上傳 / 繳(退)税及上傳 |
|----------------------------------------------------------------------------------------------------|------------------|
| - 注意 ♥素000坪                                                                                                    |                  |
| 1.如因客觀事實發生財務困難,不能於撤納期間一次繳清稅捐,請選擇「現金或票據」方式並於申報資料上傳成功後,點選連結至稅務入口網申請分期繳稅。<br>2.納稅義務人如點選信用卡等其他繳款方式者,無法併同申請分期繳納稅損。<br>3.需依納稅者權利保護法第7條第8項但書規定為重要事項陳述者,填列 <mark>1819年38</mark>                                                                                                    |                  |
| *1.講選擇徽款方式                                                                                                    |                  |
| 行動支付/電子支付帳戶<br>(提供帳戶供扣款) (線上即時扣款) 法期(儲蓄)存款帳戶<br>(線上即時扣款) 信用下擲稅 (用下擲稅<br>(申請分期請按此錯) (自行至ATM操作)                                                                                                    |                  |
| 現金或票據鐵稅說明                                                                                                    |                  |
| <ul> <li>使用現金鐵稅若:</li> <li>使用現金鐵稅若:</li> <li>(資幣繳款書和黑據約往代收稅款的金融機構(氨局除外)辦理票據交換。</li> <li>(2) 項註"限繳稅款 於票據正面受款人處,日發興日期需未逾申稅期限。</li> <li>(3) 若胃據發興人非約稅差點人,則納稅差點人需在票據跨面跨書。</li> <li>【甲擬上備成功尚未繳稅,必要改繳稅方式)</li> <li>直接重新選賓總稅方式。</li> <li>(謝稅金額以呈額增行扣款。</li> <li>(甲擬止備成功尚未繳稅,更正申輯後償加稅額]</li> <li>如兩繳納差額,至即段卻稅務人口網申請列印「繳款書」進行繳稅。</li> <li>*為保障您的權益,請謹價選擇繳稅方式。</li> </ul> |                  |
| * 2. 日後如有核定週稅款,請選擇週稅方式:<br># 要記時計                                                                                                    |                  |
| 제부정() · · · · · · · · · · · · · · · · · · ·                                                                                                    |                  |
| □ 知識微視電波短縮30元以下,且無法直接時,同種や領取超視燈車(文集)。                                                                                                    |                  |
| *3. 認是否同意思視局運用認的姓名、身分證號一攝號、建結電話及地址作為參加報稅抽獎活動使用?                                                                                                    |                  |
| ◎同型 ○个问题(木均进个问题・13回参加)                                                                                                    |                  |
|                                                                                                    |                  |
| 申報資料上傳                                                                                                    |                  |

#### 圖 76 健保卡+註冊密碼-現金或票據-轉帳退稅-憑單退稅

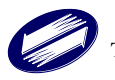

| 繞 | 效(退)稅及上傳                                    |                                         |                                     |                                                  |                     |                     |                       | ●申報上傳 / 繳(退)稅及上傳 |
|---|---------------------------------------------|-----------------------------------------|-------------------------------------|--------------------------------------------------|---------------------|---------------------|-----------------------|------------------|
|   | 注意 ♥愛心叮嚀                                    |                                         |                                     |                                                  |                     |                     |                       |                  |
|   | 1. 如因客觀事實發生則<br>2. 納稅義務人如點選<br>3. 需依納稅者權利保證 | 材務困難,不能於繳納<br>言用卡等其他繳款方式<br>籆法第7條第8項但書規 | 期間一次繳清稅揭<br>諸,無法併同申請∮<br>記定為重要事項陳述₹ | ,請選擇「現金或票據<br>分期繳納稅損。<br>皆,填列 <mark>聲明⊪預表</mark> | <b>&amp;」</b> 方式並於申 | 報資料上傳成功後,點到         | 醫連結至稅務入口網申請分期繳稅       | ž •              |
|   | 1.請選擇繳款方式                                   |                                         |                                     |                                                  |                     |                     |                       |                  |
|   | 行動支付/電子支付帳戶                                 | 委託取款轉帳繳稅<br>(提供帳戶供扣款)                   | 晶片金融卡<br>(線上即時扣款)                   | 活期(儲蓄)存款帳戶<br>(線上即時扣款)                           | 信用卡繳稅               | 現金或票據<br>(申請分期請按此鈕) | 自動櫃員機繳稅<br>(自行至ATM操作) |                  |
|   |                                             |                                         |                                     |                                                  |                     |                     |                       |                  |

### 圖 77 自然人憑證繳稅畫面

| 繳(退)稅及上傳                                                                                                    | ●申報上傳 / 繳(退)稅及上傳 |
|----------------------------------------------------------------------------------------------------|------------------|
| 注意 ●素心町序                                                                                                    |                  |
| 1.如因客觀事實發生財務困難,不能於撤納期間一次撤減稅捐,請選擇「現金或票據」方式並於申報資料上傳成功後,點選連結至稅務入口網申請分期撤稅。<br>2.納稅義務人如點選信用卡等其他繳款方式者,無法併同申請分期繳納稅捐。<br>3.需依納稅者權利保護法第7條第8項但書規定為重要事項陳述者,填列 <mark>會papate</mark>                                                 |                  |
| *1.請選擇鐵款方式                                                                                                    |                  |
| 行動支付/電子支付帳戶 委託取款轉帳/撤稅 晶片全般卡 活用(儲高/存款帳戶<br>(提供帳戶供扣款) (錄上即時扣款) (線上即時扣款) (線上即時扣款) (像上即時扣款) (個用卡繳稅 (申請分期請按此紐) (自行至ATM操作)                                                                                                    |                  |
| 信用卡旗稅盜明<br>● 參與信用卡旗稅金融機構 [前往臺看]<br>● 僅能使用本人或配偶名義之信用卡,且以一張信用卡為限。<br>● 發示機構將於申輕載止已後,將金額列人信用卡嗎單內。<br>● 服務費收取標準,以發卡機構為主。<br>● 取得信用卡授權後,不可更改成其他繳稅方式。                                                                         |                  |
| 【已繳稅,遵更正申報資料而稅額增減】<br>方法一:取消借用卡授權<br>(1)於申報戰止日前,在黨業時間內向信用卡發卡機構申請取消授權。<br>(2)重新選擇破防方式。<br>方法二:不取消借用卡提權<br>· 需繼續使用信用卡繳稅。<br>· 著稅額不發:重新申報後不會重複扣款。<br>· 若稅額不發:重新申報後不含重複扣款。<br>· 若稅額減少或無繳稅金額:申報依前次信用卡資料上傳,待國稅局核定後,這繳稅額將辦理退稅。 |                  |
| *2.持卡人姓名/國民身分證統一編號:                                                                                                    |                  |
| 請選擇 マ                                                                                                    |                  |
| *3.日後如有核定退税款,請選擇退稅方式:                                                                                                    |                  |
| 轉帳退稅 ✓ <b>輸</b> 入退稅帳號                                                                                                    |                  |
| <ul> <li>▲ 您是否同意國稅局運用您的姓名、身分證紙一編號、連絡電話及地址作為參加報稅抽獎活動使用?</li> <li>●同意 ○不同意(未勾握不同意,視同參加)</li> </ul>                                                                                                    |                  |
| *5.蔬按下鈕開始"信用卡撒稅":                                                                                                    |                  |
| 信用卡繳稅及上傳                                                                                                    |                  |

圖 78 自然人憑證-信用卡-轉帳退稅

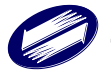

| 一、您今年申報結果!<br>退稅款時,退稅!<br>局存款帳號。                                               | 雖屬繳稅案件,但日後如經國稅局核定有應<br>款將直接匯入您下列所填報之金融機構或鄧                                      |
|--------------------------------------------------------------------------------|---------------------------------------------------------------------------------|
| 存款人姓名 / 國民身分                                                                   | <b>〉證統一編號</b>                                                                   |
| 請選擇                                                                            | v                                                                               |
| 金融機構類別                                                                         | 金融機構代號                                                                          |
|                                                                                | ~                                                                               |
|                                                                                | 本物全動機構化等                                                                        |
| 全融機構                                                                           |                                                                                 |
| <u>ии па 1/5 1<del>13</del></u>                                                |                                                                                 |
| ₩ ma 1/5 1/9                                                                   | 存款帳戶類別                                                                          |
| 44. ma //₩ 19<br>帳號<br>(此帳號僅供匯入退稅<br>= 帳號自会照存摺(非金<br>= 帳號包含分行別、部<br>□ 如經國稅局日後核 | 存款帳戶類別<br>款使用,非供繳稅扣款用)<br>設融卡號碼)<br>、科目、編號及檢查碼,帳號不足請前補o<br>定退稅金額30元以下,且無注直撥時,同意 |

圖 79 自然人憑證-信用卡-輸入退稅帳號

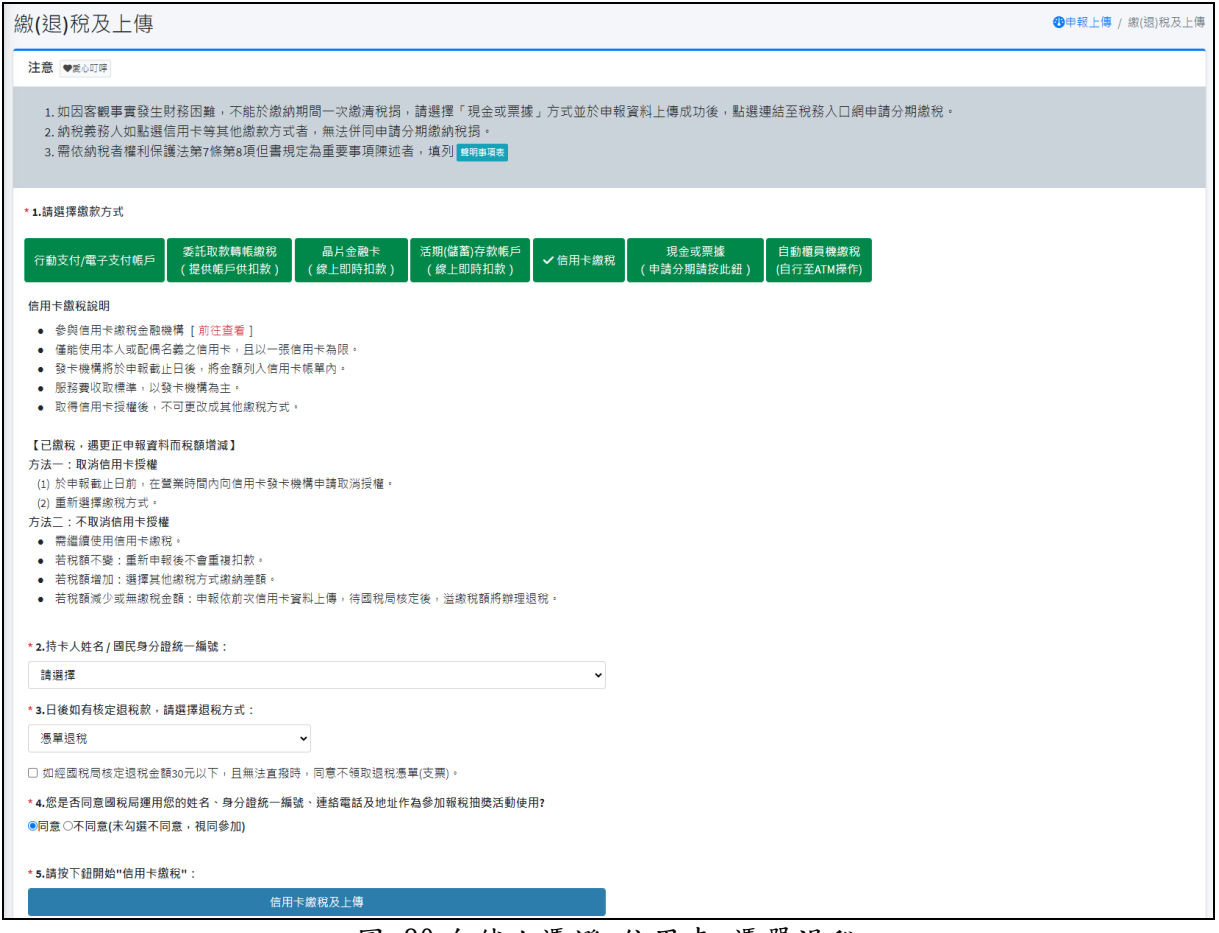

圖 80 自然人憑證-信用卡-憑單退稅

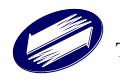

| 繳稅資料                                                                                                    | × |
|----------------------------------------------------------------------------------------------------|---|
| 縣市代碼:[A]臺北市                                                                                                    |   |
| 機關代碼:[A1108]財政部臺北國稅局松山分局                                                                                                |   |
| 鄉鎮代碼:[01]松山區                                                                                                    |   |
| 申報人身分證號:                                                                                                    |   |
| 持卡人身分證號:                                                                                                    |   |
| 應納稅額:                                                                                                    |   |
| 信用卡卡號                                                                                                    |   |
| 5000 - 0001                                                                                                    |   |
| 信用卡有效年月                                                                                                    |   |
| 04 月 28 年                                                                                                    |   |
| <ol> <li>請注意-若使用信用卡繳稅,部分銀行可能酌收手續費或其他費用。</li> <li>如果要取消授權,應於申報截止日前通知發卡銀行辦理。但取消授權後,可再次進行授權之期限仍然為<br/>申報截止日24時。</li> </ol> |   |
| 取消 開始進行繳                                                                                                    | 稅 |

圖 81 自然人憑證-信用卡-信用卡繳稅

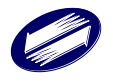

| 繳(退)稅及上傳                                                                                                    |                                                                                                    | ●申報上傳 / 繳(退)税及上傳 |
|----------------------------------------------------------------------------------------------------|----------------------------------------------------------------------------------------------------|------------------|
| 注意 ♥愛心叮踩                                                                                                    |                                                                                                    |                  |
| 1. 如因客觀事實發生財務困難。<br>2. 納稅義務人如點選信用卡等其<br>3. 需依納稅者權利保護法第7條                                                                                                    | ,不能於繳納期間一次繳清稅捐,請選擇「現金或票據」方式並於申報資料上傳成功後,點選連結至稅務人口網申請分期繳稅。<br>氧他繳款方式者,無法併同申請分期繳納稅捐。<br>第8項但書規定為重要事項陳述者,填列 <mark>1197年78</mark>                                                                                                    |                  |
| *1.請選擇繳款方式                                                                                                    |                                                                                                    |                  |
| 行動支付/電子支付帳戶     く委託職<br>(混供概<br>変託取款流程     (1) 決定態税帳戶     ・治用去年和款帳戶     ・納稅雖称人者、四國人守務稅<br>(2) 按(宣動金融機構代號) 鈕蓋詢與定     (3) 撤稅金額目申報期限起留存於帳戶     ・提兑結果賬示填寫鏈誤或存款     ・將田國稅局或發繳款通知書。要     ・2.存款人姓名 / 國民身分證統一編號     「韓田澤 | 数教轉帳歲稅<br>長戶供扣数)<br>(線上即時扣款)<br>活明(儲蓄)存教帳戶<br>(線上即時扣款)<br>信用未歲稅<br>項金或票據<br>(申請分期請按此鈕)<br>自約蛋員機處稅<br>(自行至ATM操作)<br>自約蛋員機處稅<br>(自行至ATM操作)<br>目約蛋員機處稅<br>(自行至ATM操作)<br>目約蛋員機處稅<br>(自行至ATM操作)<br>目約蛋員機處稅<br>(自行至ATM操作)<br>目約蛋員機處稅<br>(自行至ATM操作)<br>目約蛋員機處稅<br>(自行至ATM操作)<br>目約蛋員機處稅<br>(自行至ATM操作)<br>目約蛋員機處稅<br>(自行至ATM操作)<br>目約蛋員機處稅<br>(自行至ATM操作)<br>目約蛋員機處稅<br>(自行至ATM操作) |                  |
| 調選達                                                                                                    | ▼                                                                                                    |                  |
| <ul> <li>如經國稅同核定退稅重額30元以下</li> <li>*3.請按下鈕查詢金融機構代號:</li> </ul>                                                                                                    | , 百首语 小 如 河 和 小 如 密 小 或 如 深 做 海 ( 文 <del>二</del> )。                                                                                                    |                  |
|                                                                                                    | 查詢金融機構代號                                                                                                    |                  |
| 金融機構類別                                                                                                    | 金融機構代號                                                                                                    |                  |
|                                                                                                    | v                                                                                                    |                  |
| 金融機構                                                                                                    |                                                                                                    |                  |
| nE Str                                                                                                    | 存款帳戶類別                                                                                                    |                  |
| <ul> <li>- «低就達參照存讓(非金融卡號碼)</li> <li>- «吸就包含分行別、部、科目、編號及</li> <li>- 增值或總額於申報期間結并後,將進行</li> <li>- 4.您是否同意國稅局運用您的姓名、</li> <li>• 何意○不同意(未勾選不同意,視同貸</li> </ul>                                                       | 檢查碼,頓號不足請 <b>前補o</b><br>和軟件業,講使現存於餘額<br>身分證鏡一編號、運館電話及地址作為參加報報抽獎活動使用?<br>參加)                                                                                                    |                  |

### 圖 82 自然人憑證-委託取款轉帳繳稅

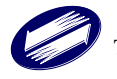

| 繳(退)稅及上傳                                                                                                    | ●●申報上傳 / 繳(退)稅及上傳 |
|----------------------------------------------------------------------------------------------------|-------------------|
| 注意 ●素し町坪                                                                                                    |                   |
| 1. 如因客觀事實發生財務困難,不能於撤納期間一次撤清稅捐,請選擇「現金或票據」方式並於申報資料上傳成功後,點選連結至稅務入口網申請分期繳稅,<br>2. 納稅義務人如點還信用卡等其他歲款方式者,無法併同申請分期繳納稅捐。<br>3. 需依納稅者權利保護法第7條第0項但書規定為重要事項陳述者,填列 <mark>■90₽38</mark> |                   |
| *1.請選擇繳款方式                                                                                                    |                   |
| 行動支付/電子支付帳戶 委託取款轉帳繳稅 畠片金融卡 活期(儲蓄)存款帳戶 (場上即時扣款) (場上即時扣款) (場上即時扣款) (場上即時扣款) (場上即時扣款) (周市非繳稅 (申請分期請按此組) (自行至ATM操作)                                                           |                   |
| 自動碼員機繳稅流程                                                                                                    |                   |
| (1) 確認鄉納金額,請於潮納期限屆滿後3日24時前(未加徵滞納金前)完成繳稅。                                                                                                    |                   |
| (2) 選擇有「誇行:提款:時碼+級稅」的自動優員機(ATM)或網路ATM。                                                                                                    |                   |
| (3) 加入工廠下輸入企物<br>(4) 護衛(第) (約)(2)                                                                                                    |                   |
| (5) 輸入撤款週刊:                                                                                                    |                   |
| (6) 輸入機關代號: 281                                                                                                    |                   |
| (7) 輸入納稅義務人身分證統一編號:                                                                                                    |                   |
| <ul> <li>英文字母部分如需轉換數字時,依自動櫃員機上顯示資料為主。</li> <li>若使用銀行、農會及信用合作社之自動櫃員機請輸入:10223533452;使用郵局之自動櫃員機請輸入:01223533452</li> </ul>                                                   |                   |
| (3) 翰入((3) 年6 년 -                                                                                                    |                   |
| (9) 確認輸入資料完成交易                                                                                                    |                   |
| ● 交易成功:該交易明領券前為繳數書收據,請妥善保管。                                                                                                    |                   |
| <ul> <li>交易不成功:請於申報期限內,改用其他繳稅方式。</li> </ul>                                                                                                    |                   |
|                                                                                                    |                   |
| 【申報上傳成功條先繳稅,欲更改繳稅方式】                                                                                                    |                   |
| <ul> <li>且按用刑律務制限力式。</li> <li>(2) (2) (2) (2) (2) (2) (2) (2) (2) (2)</li></ul>                                                                                           |                   |
| ● 网络工程公式 网络小学校 11142 -                                                                                                    |                   |
| * 2. 日後如有核定退税款 + 講選擇退稅方式:                                                                                                    |                   |
| 漫單退稅                                                                                                    |                   |
| ☑ 如經國稅局核定退稅金額30元以下,且無法直撤時,同意不領取退稅憑單(支票)。                                                                                                    |                   |
| *3. 您是否同意阅彩层懂用您的姓名、每分證紙一編键、連結當試及他扯作為參加證稅補應活動使用?                                                                                                    |                   |
|                                                                                                    |                   |
| - And And And And And And And And And                                                                                                    |                   |
|                                                                                                    |                   |
| 申報資料上傳                                                                                                    |                   |
| 国 89 白 张 / 馮 琰_NTM_馮 留 汜 玜                                                                                                    |                   |
| 回 OO 日 然八忍 础 - AIM - 忍 平 巡祝                                                                                                    |                   |

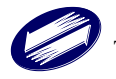

| 繳(退)稅及上傳                                                                                                    | ❸申報上傳 / 繳(退)稅及上傳 |
|----------------------------------------------------------------------------------------------------|------------------|
| 注意 ●第601年                                                                                                    |                  |
| 1.如因客觀事實發生財務困難,不能於繳納期間一次繳淸稅捐,請選擇「現金或票據」方式並於申報資料上傳成功後,點選連結至稅務入口網申請分期繳稅。<br>2. 納稅義務人如點還信用卡等其他繳款方式者,無法併同申請分期繳納稅損。<br>3. 需依納稅者權利保護法第7條第8項但書規定為重要事項陳述者,填列 <mark>會到事項者</mark>                           |                  |
| *1.請進擇繳款方式                                                                                                    |                  |
| 行動支付/電子支付帳戶 委託取款轉帳繳稅 昌片金融卡 活明(儲高)存款帳戶<br>(提供帳戶供扣款) (錄上即時扣款) 倍用卡繳稅 現金或票據 (自動櫃員機繳稅<br>(自力至ATM操作)                                                                                                    |                  |
| 自動穩員機覷稅流程                                                                                                    |                  |
| <ol> <li>(1) 確認準約金額,請於維納期限局滿後3日24時前(未加徵滞納金前)完成繳稅。</li> <li>(2) 選擇有「跨行:提款+轉係+繳稅」的自動權員機(ATM)或網路ATM。</li> <li>(3) 活人金融卡輸入容碼</li> <li>(4) 選擇「繳稅」</li> <li>(5) 輸入級款項別:</li> <li>(6) 輸入機關代號:</li> </ol> |                  |
| <ul> <li>英文字母部分如需轉換數字時,依自動權員機上顯示資料為主。</li> <li>若使用銀行、農會及信用合作社之自動權員機請輸入:10223533452;使用郵局之自動權員機請輸入:01223533452</li> </ul>                                                                           |                  |
| <ul><li>(8) 輸入缴款金額:</li><li>(9) 確認輸入資料完成交易</li></ul>                                                                                                    |                  |
| <ul> <li>交易成功:該交易明細表前為繳款書收據,請妥善保管。</li> <li>交易不成功:請於申報期限內,改用其他繳稅方式。</li> </ul>                                                                                                    |                  |
| <ul> <li>【申報上傳成功後未繳稅, 欲更改繳稅方式】</li> <li>         直接重新選擇繳稅方式。         <ul> <li>             線稅会翻以全額進行机款。</li> </ul> </li> </ul>                                                                    |                  |
| *2.日後如有核定退稅款,講選擇退稅方式:                                                                                                    |                  |
| 轉碳退稅 ✓ 輸入退稅條號                                                                                                    |                  |
| * 3.您是否同意國稅局運用您的姓名、身分證統一編號、連絡電話及地址作為參加報稅抽獎活動使用?                                                                                                    |                  |
| ●同意○不同意(未勾選不同意。視同參加)                                                                                                    |                  |
|                                                                                                    |                  |
| 申報資料上傳                                                                                                    |                  |

圖 84 自然人憑證-ATM-轉帳退稅

| ~                                         |                                        |
|-------------------------------------------|----------------------------------------|
| 一、您今年申報結果雖屬<br>退稅款時,退稅款將,<br>局存款帳號。       | 繳稅案件,但日後如經國稅局核定有原<br>直接匯入您下列所填報之金融機構或動 |
| 存款人姓名 / 國民身分證約                            | 充一編號                                   |
| 請選擇                                       |                                        |
| 金融機構類別                                    | 金融機構代號                                 |
|                                           | •                                      |
| ₫                                         | 。<br>診愈金融機構代號                          |
| 全融機構                                      |                                        |
|                                           |                                        |
| 帳號                                        | 存款帳戶類別                                 |
|                                           |                                        |
| ()),作用設備住庭入退設款体                           | 田,非仕繳殺扣款田)                             |
| * 框號: : : : : : : : : : : : : : : : : : : | = 96 ZE)                               |
| *帳號包含分行別、部、科                              | 、コパヤヤリ)<br>:目、編號及檢查碼,帳號不足請前補(          |
| 如經國稅局日後核定退<br>不領取退稅憑單(支票)                 | 稅金額30元以下,且無法直撥時,同點<br>。                |
| 二、如不提供帳戶,請選                               | 揮「離開」鈕,並點選「憑單退稅」。                      |

圖 85 自然人憑證-ATM-轉帳退稅-輸入退稅帳號

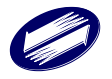

| 繳(退)稅及上傳                                                                                                    | ●●申報上傳 / 繳(退)税及上傳     |
|----------------------------------------------------------------------------------------------------|-----------------------|
| 注意 ●夏心叮咛                                                                                                    |                       |
| 1.如因客觀事實發生財務困難,不能於繳納期間一次繳淸稅捐,請選擇「現金或票據」方式並於申報資料上傳成功後,點選連結至稅務入口網申請分期繳稅。<br>2. 納稅義務人如點選信用卡等其他繳款方式者,無法併同申請分期繳納稅捐。<br>3.需依納稅者權利保護法第7條第8項但書規定為重要事項陳述者,填列 <mark>目初享188</mark> |                       |
| *1.磺避擇繳款方式                                                                                                    |                       |
| 行動支付/電子支付帳戶<br>(提供嗎戶供扣款) (錄上即時扣款) (錄上即時扣款) (錄上即時扣款) (錄上即時扣款) (錄上即時扣款) (錄上即時扣款) (錄上即時扣款) (錄上即時扣款)                                                                        |                       |
| 現金或栗鑪繳稅說明                                                                                                    |                       |
| <ul> <li>● 使用現金鐵稅者: 持處款書至代收稅款的金融機構(郵局除外)、便利商店繳稅。</li> </ul>                                                                                                    |                       |
| <ul> <li>● 使用票據繳稅者:</li> </ul>                                                                                                    |                       |
| (1) 攜帶總款醫和票據前往代收稅款的金融機構(郵同除外辦理票據交換。                                                                                                    |                       |
| (2) 填近"限線視線", 於果據正面受款人處。且發展口期需天通申戰期限。                                                                                                    |                       |
| (3) 石壳塗沒用人才和优美的人,用的优美的人能住壳像与固肉首。<br>【由碳 - Lear的品卡或像 - A 如子做教方 + T                                                                                                    |                       |
| - 正接重新通信線形式は、 いたとなるのです。                                                                                                    |                       |
| ● 歳稅金額以全額進行扣款。                                                                                                    |                       |
| 【申報上傳成功且已繳稅,更正申報後增加稅額】                                                                                                    |                       |
| ● 如爾通錫完語。全財奴即現務人口期申請例則「應款當」進行激稅。<br>◆和四學的問題と 特定機能傳像的公式。                                                                                                    |                       |
| "和风峰永山復益,時裡後越洋湖代力"。                                                                                                    |                       |
|                                                                                                    |                       |
| * 2.口使如何依正规权家。 胡迦得坦伐刀马:                                                                                                    |                       |
| 轉視退稅 《 輸入線稅網號                                                                                                    |                       |
| *3. 您是否同意週税局運用您的姓名、每分證統一編號、連給電話及地址作為參加報稅抽獎活動使用?                                                                                                    |                       |
| ●同意○不同意(未勾擬不同意・視同参加)                                                                                                    |                       |
|                                                                                                    |                       |
|                                                                                                    |                       |
| 中联营科上傅                                                                                                    |                       |
| 圖 86 自然人憑證-現金或票據                                                                                                    |                       |
| 他们的沿口上庙                                                                                                    |                       |
|                                                                                                    | ●++×1₩ / ₩X(22)77/×1₩ |
| 注意 ♥#心町理                                                                                                    |                       |
| 1.如因客觀事實發生財務困難,不能於徽納期間一次撤漏稅捐,請選擇「現金或票據」方式並於申報資料上傳成功後,點避連結至稅務人口網申請分期繳稅。<br>2.納稅義務人如點還信用卡等其他繳款方式者,無法併同申請分期繳納稅損。<br>3.需依納稅者權利保護法第7條第8項但書規定為重要事項陳述者,填列 <mark>增明8/18</mark>  |                       |
| □<br>*1.磷道潭繳款方式                                                                                                    |                       |
| 行動支付/電子支付帳戶 委託取款輛帳繳稅 晶片金融卡 く活期(儲勤)存款帳戶 借用卡繳稅 現金或票據 自動櫃員機繳稅<br>(線上即時扣款) (線上即時扣款) (線上即時扣款) (自行至ATM操作)                                                                     |                       |
|                                                                                                    |                       |
| □ 如經國稅局核定退稅金額30元以下,且直撥不成功時,同意不領取退稅憑單(支票)。                                                                                                    |                       |
| * 2.您是否同意國稅局獲用您的姓名、每分證統一編號、運給電話及地址作為參加報稅油饒活動使用?                                                                                                    |                       |
| ●同意 ○不同意(未勾缝不同意,視同参加)                                                                                                    |                       |
| * 3. 請投下鈕開始"活期(儲蓄)存款帳戶繳稅" ( <mark>開納稅義務人構號且即時</mark> 扣款):                                                                                                    |                       |
| 活明(儲富)存款笔戶腹稅及上傳                                                                                                    |                       |
|                                                                                                    |                       |

圖 87 電子憑證繳稅畫面

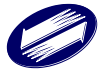

| 繳(退)稅及上傳                                                                                                    | ●申報上傳 / 繳(退)稅及上傳 |
|----------------------------------------------------------------------------------------------------|------------------|
| 注意 ●第6011年                                                                                                    |                  |
| 1. 如因客觀事實發生財務困難,不能於撤納期間一次撤清稅捐,請選擇「現金或票據」方式並於申報資料上傳成功後,點選連結至稅務入口網申請分期繳稅。<br>2. 納稅義務人和點選信用于等其他繳款方式者,無法併同申請分期繳納稅損。<br>3. 需依納稅者權利保護法第7條第6項但書規定為重要事項陳述者,填列 <mark>■1999年8</mark>                         |                  |
| *1.請選擇繳款方式                                                                                                    |                  |
| 行動支付/電子支付帳戶繳稅 委託取款轉帳繳稅 晶片金融卡 活卵(儲蓄)存款帳戶<br>(提供帳戶供扣款) (銀上即時扣款) (銀上即時扣款) / (個一下繳稅 見金或票據 自動櫃員機繳稅<br>(個自分期請按此紐) (自行至ATM操作)                                                                             |                  |
| <ul> <li>信用卡繳稅證明</li> <li>参與信用卡處稅證數標貫(前注實看)</li> <li>僅能使用本人或配偶各錢之信用卡。且以一張信用卡禍限。</li> <li>录卡機構將於申報截止日後,將金額列入信用卡低單內。</li> <li>腋筋費收取標準,以發卡機構為主。</li> <li>取得值用卡損種後,不可更改成其他繳稅方式。</li> </ul>             |                  |
| 【已嚴稅,總更正中輕資料而稅額償減】<br>方法一:取減信用卡擾權<br>(1)於申報載止日前,在實藥時間內回信用卡發卡機構申請取消授權。<br>(2)重新選擇稅內方(1)。<br>方法二:不取減信用卡授權<br>● 需還讓使用信用卡款稅。<br>● 若稅額不變:重新申報後不會重複扣款。<br>● 若稅額減少或無繳稅会主額:申報依前求信用卡資料上傳。待國稅局依定後,当繳稅額將辦理退稅。 |                  |
| *2.诗卡人姓名/圆民与分鎧纸一編號:                                                                                                    |                  |
| 講選揮 ✓                                                                                                    |                  |
| *3.日後如有核定退税款,請選擇退稅方式:                                                                                                    |                  |
| 轉帳退稅                                                                                                    |                  |
| <ul> <li>▲4.您是否同意國稅局運用您的姓名、身分證統一編號、連絡電話及地址作為參加報稅油獎活動使用?</li> <li>●同意○不同意(未勾選不同意,稅同參加)</li> </ul>                                                                                                   |                  |
| *5.請按下鈕開始"信用卡繳稅":                                                                                                    |                  |
| 信用卡繳稅及上傳                                                                                                    |                  |

圖 88 電子憑證-信用卡-轉帳退稅

| 一、 您今年申報結果難開<br>退稅款時,退稅款<br>局存款帳號。                  | 曓繳税案件,但日後如經國稅局核定有應<br>寄直接匯入您下列所填報之金融機構或到 |
|-----------------------------------------------------|------------------------------------------|
| 存款人姓名 / 國民身分證                                       | 統一編號                                     |
| 請選擇                                                 |                                          |
| 金融機構類別                                              | 金融機構代號                                   |
|                                                     | ~                                        |
|                                                     | <b>査詢</b> 金融機構代號                         |
| 金融機構                                                |                                          |
| 帳號                                                  | 存款帳戶類別                                   |
|                                                     |                                          |
| (此帳號僅供匯入退稅款)                                        | 使用,非供繳稅扣款用)                              |
| *帳號請參照存摺(非金融<br>*帳號包含分行別、部、                         | (卡號碼)<br>科目、編號及檢查碼,帳號不足請 <b>前補</b> 6     |
| <ul> <li>如經國稅局目後核定該</li> <li>不領取退稅憑單(支票)</li> </ul> | 恳税金額30元以下,且無法直撥時,同覧<br>)∘                |
|                                                     |                                          |

圖 89 電子憑證-信用卡-轉帳退稅-輸入退稅帳號

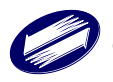

| 繳(退)稅及上傳                                                                                                    | ●申報上傳 / 繳(退)稅及上傳 |
|----------------------------------------------------------------------------------------------------|------------------|
| 注意 ●素0.01年                                                                                                    |                  |
| 1.如因客觀事實發生財務困難,不能於撤納期間一次撤海稅捐,請選擇「現金或票據」方式並於申報資料上傳成功後,點選連結至稅務入口網申請分期繳稅。<br>2. 納稅義務人如點選信用卡等其他懲款方式者,無法併同申請分期繳納稅損。<br>3.需依納稅者權利保護法第7條第8項但書規定為重要事項陳述者,填列 <mark>《1919年88</mark>                                                                                                    |                  |
| *1.請進擇繳款方式                                                                                                    |                  |
| 行動支付/電子支付帳戶職稅 委託取款轉賬繳稅 品片金融卡 活頭(儲蓄)存款帳戶 《信用卡繳稅 現金或原據 自動櫃員機總稅<br>(提供櫃戶供扣款) (錄上即時扣款) 《錄上即時扣款) 《信用卡繳稅 現金或原據 自動櫃員機總稅<br>(申請分期請按此鈕) (自行至ATM操作)                                                                                                    |                  |
| <ul> <li>協用卡墩稅線明</li> <li>会與信用卡墩稅線翻購【前往豐實】</li> <li>編都使用卡太双配價名義之信用卡,目以一張倍用卡為限。</li> <li>發卡機構將於中報載止日後,將金額列人信用卡碼單內。</li> <li>服務要以取標準,以發卡機構為主。</li> <li>取將信用卡授權後,不可更改成其他總稅方式。</li> <li>CZ燃稅,總更正甲報資料而稅儲增調】</li> <li>方法一:取消倍用卡授權</li> <li>1)於申報正日前,在營業時間內向信用卡發卡機構申請取消授權。</li> <li>(2)重新選擇總稅方式。</li> <li>方法二:不取消倍用卡授權</li> <li>需指選擇用信用卡繳稅。</li> <li>若稅關項心式用信用卡繳稅。</li> <li>若稅關項心式用總稅全額;申昭依約方式增加差額。</li> <li>若稅關項心式用總稅金額;申昭依約方式增加差額。</li> <li>主稅額減少或無總稅金額;申昭依約方式增加差額。</li> <li>主稅額減少或無總稅金額;申昭依約六倍用卡資料上傳,待國稅局核定後,当繳稅額將辦理證稅。</li> </ul> |                  |
| 諸選揮                                                                                                    |                  |
| * 3.日後如有核定退稅款,講選擇退稅方式:<br>////////////////////////////////////                                                                                                    |                  |
| □ 如經國稅局核定退稅金額30元以下,且無法置撥時,同意不領取退稅憑單(支票)。                                                                                                    |                  |
| <ul> <li>▲.您是否同意國稅局運用您的姓名、身分證紙一編號、連絡電話及地址作為參加報稅抽獎活動使用?</li> <li>●同意○不同意(未勾選不同意,視同參加)</li> </ul>                                                                                                    |                  |
| *5.磺饺下鈕開始"临用卡缴税":                                                                                                    |                  |
| 信用卡繳稅及上傳                                                                                                    |                  |
|                                                                                                    |                  |

圖 90 電子憑證-信用卡-憑單退稅

| 繳稅資料 ×                                                                                                    |  |
|----------------------------------------------------------------------------------------------------|--|
| 縣市代碼:[A]臺北市                                                                                                    |  |
| 機關代碼:[A1105]財政部臺北國稅局松山分局                                                                                               |  |
| 鄉鎮代碼:[01]松山區                                                                                                    |  |
| 申報人身分證號:C22000000                                                                                                    |  |
| 持卡人身分證號:C22000000                                                                                                    |  |
| 應納稅額: 11,100                                                                                                    |  |
| <ol> <li>: 請注意-若使用信用卡繳稅,部分銀行可能酌收手續費或其他費用。</li> <li>: 如果要取消授權,應於申報截止日前通知發卡銀行辦理。但取消授權後,可再次進行授權之期限仍然為申報截止日24時。</li> </ol> |  |
| 開始進行繳稅                                                                                                    |  |

圖 91 電子憑證-信用卡-信用卡繳稅

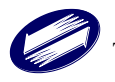

| 繳(退)稅及上傳                                                                                                    | ●申報上傳 / 繳(退)税及上傳 |
|----------------------------------------------------------------------------------------------------|------------------|
| 注意 ♥愛心叮咛                                                                                                    |                  |
| 1.如因客觀事實發生財務困難,不能於繳納期間一次繳清稅捐,請選擇「現金或票據」方式並於申報資料上傳成功後,點選連結至稅務入口網申請分期繳稅。<br>2.納稅義務人如點選信用卡等其他繳款方式者,無法併同申請分期繳納稅损。<br>3.需依納稅者權利保護法第7條第8項但書規定為重要事項陳述者,填列 <mark>■999.98</mark> |                  |
| *1.鍋遞煙繳款方式                                                                                                    |                  |
| 行動文付/電子支付帳戶廠稅 委託取款轉帳繳稅 品片金融卡 ✓活明(儲蓄)存款帳戶 借用卡繳稅 (現金或票據 自動權員機繳稅<br>(提供帳戶供扣款) (錄上即時扣款) (錄上即時扣款) ((線上即時扣款)                                                                  |                  |
| □ 如經國稅局核定退稅金額30元以下,且直撥不成功時,同意不領取退稅憑單(支票)。                                                                                                    |                  |
| <ul> <li>◆ 2.您是否同意團稅局運用您的姓名、身分證統一攝號、連給電話及地址作為參加報稅油獎活動使用?</li> <li>●同意 ○不同意(未勾選不同意,視同參加)</li> </ul>                                                                      |                  |
| *3.請按下鈕開始"活期(儲蓄)存款帳戶繳稅" (限納稅義務人帳號且即時扣款):                                                                                                    |                  |
| 活明(儲蓄)存款帳戶職稅及上傳                                                                                                    |                  |

圖 92 電子憑證-活期(儲蓄)存款帳戶

| 繳稅資料                     | ×                |
|--------------------------|------------------|
| 縣市代碼:[A]臺北市              |                  |
| 機關代碼:[A1108]財政部臺北國稅局松山分局 |                  |
| 鄉鎮代碼:[01]松山區             |                  |
| 申報人身分證號:                 |                  |
| 應納稅額:                    |                  |
| 已納稅額:0                   |                  |
| 本 灾 應 繳 納 差 額 :          |                  |
| 轉出銀行                     | 轉出帳號             |
| 461-模擬銀行461 🗸 🗸          |                  |
|                          | (限用活期性帳戶)        |
|                          | 取消開始進行繳稅         |
| 圖 93 電子憑證-活期(儲蓄)存款       | 款帳戶-活期(儲蓄)存款帳戶繳稅 |

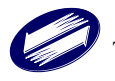
| 繳(退)稅及上傳                                                                                                    | ●申報上傳 / 繳(退)税及上傳 |
|----------------------------------------------------------------------------------------------------|------------------|
| 注意 ●爱心叮咛                                                                                                    |                  |
| 1.如因客觀事實發生財務困難,不能於撤納期間一次撤湧稅捐,請選擇「現金或票據」方式並於申報資料上傳成功後,點選連結至稅務人口網申請分期繳稅。<br>2. 納稅義務人如點選信用卡等其他懲款方式者・無法併同申請分期繳納稅捐。<br>3. 需依納稅者權利保護法第7條第8項但書規定為重要事項陳述者,填列 <mark>■1919/08</mark>                                                                                                    |                  |
| *1.講選擇繳款方式                                                                                                    |                  |
| <ul> <li>         分數文付/電子交付電戶         ✓ 委託取款轉碼鏡稅<br/>(提供標戶供扣款)              益月全融补<br/>(提供標戶供扣款)             益周台融融补<br/>(線上即時扣款)             着用下歲稅             備用卡歲稅              借用卡歲稅               現金或黑縫<br/>(日守至ATM操作)                 委託取款換碼              加用去年扣款帳戶               加用去年扣款帳戶               加回去年加款帳戶               的2000              日前覆員機識稅               自初覆員機識稅               自行至ATM操作)                 1) 決定繳稅標戶               加用去年扣款帳戶               加用去帶加減              101              101              日              日              日              日              市成              日              日              日              日              日              日              日              日              就」              日              日<!--</td--><td></td></li></ul> |                  |
| 諸選擇 ー                                                                                                    |                  |
| ☑ 如經國稅局檢定退稅金額30元以下,且直撥不成功時,同意不領取退稅憑單(支票)。                                                                                                    |                  |
| *3.請按下鈕查詢金融機構代號:                                                                                                    |                  |
|                                                                                                    |                  |
| 立廠(張例(双)/// 立廠(廣門)(3).<br>▼                                                                                                    |                  |
| 金融機構                                                                                                    |                  |
|                                                                                                    |                  |
| 帳號 存款帳戶類別                                                                                                    |                  |
| ×                                                                                                    |                  |
| < <p>◆網號講參照存與(Fe盤年號碼)<br/>*網號換留含分行別、部、科目、編號及检查碼, 領號不足請前補O<br/>+幅嵌機關於申報期間結束後, 將進行扣款作業, 講檢視存款餘顏<br/>+ 4.您是否同意圖稅局運用您的姓名、身分證統一編號、運給電話及地址作為參加報稅抽獎活動使用?<br/>●同意 ○不同意(未勾選不同意,視同參加)</p>                                                                                                    |                  |
| 中報資料上傳                                                                                                    |                  |

圖 94 電子憑證-委託取款轉帳繳稅

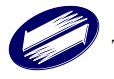

| 繳(退)稅及上傳                                                                                                    | ▶申報上傳 / 繳(退)稅及上傳 |
|----------------------------------------------------------------------------------------------------|------------------|
| 注意 ●乘011時                                                                                                    |                  |
| 1. 如因客觀事實發生財務因難,不能於繳納期間一次繳清稅捐,請選擇「現金或票據」方式並於申報資料上傳成功後,點選連結至稅務人口網申請分期繳稅。<br>2. 納稅義務人如點選信用卡等其他繳款方式者,無法併同申請分期邀納稅捐。<br>3. 需依納稅者權利保護法第7條第8項但書規定為重要事項陳述者,填列 <mark>1919年3月</mark>                                                                                                    |                  |
| *1.講選擇繳款方式                                                                                                    |                  |
| 行動支付/電子支付帳戶 委託取款轉帳繳稅 昌片金融卡 活期(儲蓄)存款帳戶 信用卡繳稅 現金或票據 ✓自動櫃員機繳稅<br>(提供帳戶供扣款) (錄上即時扣款) (錄上即時扣款) (錄上即時扣款)                                                                                                    |                  |
| 自動礦員機繳稅流程                                                                                                    |                  |
| (1) 確認維納金額,請於撤納期限屆滿後3日24時前(末加徵渾納金前)完成撤稅。                                                                                                    |                  |
| (2) 選擇有「跨行:提款+轉標+歲稅」的自動櫃員機(ATM)或網路ATM。                                                                                                    |                  |
| (3) 涌入金融卡爾人尼碼                                                                                                    |                  |
| (1) 通序                                                                                                    |                  |
| (2) 40 (AWSWIGAD) (2) (3) (4) (4) (4) (4) (4) (4) (4) (4) (4) (4                                                                                                    |                  |
| (7) 翰入纳税義務人身分證統一編號:                                                                                                    |                  |
| <ul> <li>英文字母部分如需轉換數字時,依自動櫃員機上顯示資料為主。</li> <li>若使用銀行、農會及信用合作社之自動櫃員機請輸入: ;使用郵局之自動櫃員機請輸入:</li> </ul>                                                                                                    |                  |
| (8) 請入將對今題:                                                                                                    |                  |
| (9) 確認輸入資料完成交易                                                                                                    |                  |
| • 交易成功:防交易明细表即為做教書收錄,請妥善保管。                                                                                                    |                  |
| • 交易不成功:請於申報期限內,改用其他繳稅方式。                                                                                                    |                  |
|                                                                                                    |                  |
| 【申報上備成功總未繳稅,欲更改繳稅方式】                                                                                                    |                  |
| <ul> <li>         ・ 直接重新選擇廠稅万式。         ・         ・         ・</li></ul>                                                                                                    |                  |
| • 總位工師从王朝瑞行和志。                                                                                                    |                  |
| * 2. 日後如有核定退税款,請選擇退稅方式:                                                                                                    |                  |
| 漫單退税 ✓                                                                                                    |                  |
| □ 如經國稅局核定退稅金額30元以下,且無法直撥時,同意不領取退稅憑單(支票)。                                                                                                    |                  |
| *3.您是否同意囤积局壤用您的姓名、身分趋级一编谜、連絡雷纸及修业作為会加游和确院活動使用?                                                                                                    |                  |
|                                                                                                    |                  |
| orano orrano presentano contaneno presentano de la contranencia de la contranencia de |                  |
|                                                                                                    |                  |
| 申戰資料上傳                                                                                                    |                  |
| 圖 95 電子憑證-ATM-憑單退稅                                                                                                    |                  |

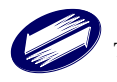

| 注意 単元11         1.如豆菜菜菜菜食生炒肉四種、不熟於滋噌時間一次滋噌炒酒、蔬菜菜「炒豆菜菜中較菜具上專成功後,點這麼這至粉茶人口膚申請分類意味。         2. 熱飲菜菜人以馬豆信用干草其化酸煮方式素。無法使用申請分類感動以為。         3. 常な時間者 能利用量 送酒 / 確認 通用之酒 重要素 現用出信 4. 痛勿 (***********************************                                                                                                    | 繳(退)稅及上傳                                                                                                    | ●申報上傳 / 繳(退)稅及上傳 |
|----------------------------------------------------------------------------------------------------|----------------------------------------------------------------------------------------------------|------------------|
| <ul> <li>1. 如因常電電製性好感阻解 - 化结胶酸酸酮酸 - 收载 機構 的 建酸 、</li></ul>                                                                                                    | 注意 ●素心印序                                                                                                    |                  |
| <form>  •1.adeparted to the state of the state of the</form>  | 1. 如因客觀事實發生開務困難,不能於撤納期間一次撤清稅捐,請選擇「現金或票據」方式並於申報資料上傳成功後,點選連結至稅務入口網申請分期繳稅。<br>2. 納稅義務人如點選倡用卡等其他繳款方式者,無法併同申請分期邀納稅捐。<br>3. 需依納稅者權利保護法第7條第6項但書規定為重要事項陳述者,填列 <mark>■到事項表</mark>                                                       |                  |
| 新設式機構構築             登録の時間電気体は              部品目の              部にの時間構築             代理              部にの時間構築             代理              ア             代理              ア             の                                                                                                    | *1.請選擇繳款方式                                                                                                    |                  |
| 自給編集機構成         (1) 認知能力:         (2) 過程報「許了:         (3) 過復報「許了:         (3) 過復報「許了:         (3) 過復報「許了:         (3) 動力         (3) 動力         (3) 動力         (3) 動力         (4) 成果報告:         (5) 動力         (5) 動力 <td>行動支付/電子支付帳戶 委託取款騎帳繳稅 晶片金融卡 活明(儲蓄)存款帳戶 倍用卡繳稅 現金或票據 ✓自動櫃員機繳稅<br/>(提供帳戶供扣款) (錄上即時扣款) (錄上即時扣款) (錄上即時扣款)</td> <td></td>                                                                                                    | 行動支付/電子支付帳戶 委託取款騎帳繳稅 晶片金融卡 活明(儲蓄)存款帳戶 倍用卡繳稅 現金或票據 ✓自動櫃員機繳稅<br>(提供帳戶供扣款) (錄上即時扣款) (錄上即時扣款) (錄上即時扣款)                                                                                                    |                  |
| <ul> <li>1) 建起潮绘建築, 講談波論期限层温後3日24時前未和歐議論会和)完成總路,</li> <li>2) 建成型、管方: 提於, 非標準, 本級, 当的自動環身與(ATM)或認識ATM,</li> <li>2) 温心、整合和 ACW</li> <li>2) 温心、整合和 ACW</li> <li>2) 温心、整合和 ACW</li> <li>2) 植物、塑成形式</li> <li>2) 输入燃放器(A-gA)公园、海拔会型、</li> <li>2) 输入燃放器(A-gA)公园、海拔会型、</li> <li>2) 输入燃放器(A-gA)公园、海拔会型、</li> <li>2) 输入燃放器(A-gA)公式</li> <li>2) 输入燃放器(A-gA)公式</li> <li>2) 有效用成为式</li> <li>2) 医电压和 ACW</li> <li>2) 在电压增低的技术器板, 必要改造能方式(A-gA)公式</li> <li>3) 能力能燃放</li> <li>3) 化化碳酸盐</li> <li>4) 化化碳酸盐</li> <li>4) 化化碳</li> <li>4) 化化碳</li> <li>4) 化化碳</li></ul> | 自動櫃員機繳稅流程                                                                                                    |                  |
| <ul> <li>・ 英文字中部分如鼎精換數字時, 伉目動櫃員操上碼不實料為主,</li> <li>・ 苦使用銀行, 農會及億用合作社之目動櫃員機講輯入: ; 使用郵局之自動櫃員機講輯入;</li> <li>(9) 確認軸入實料完成交易</li> <li>・ 交易示成功: 該次号明細表即為總款書収證, 請妥筆保留。</li> <li>・ 交易示成功: 諸於中報期間內, 改用其他處現方式。</li> <li>【 E 程展插運爆%防方式。</li> <li>・ 素稅金額以全額進行扣款。</li> <li>* 2.日接如有核定還根裁, 請選擇跟稅方式:</li> <li> ● 4.3度是否同意圖報局運用您的姓名、身分證此一編號、運給電話及地址作為參加報稅油獎活動使用? <li>● 同意 ①不同意(未勾選不同意, 視同參加)</li> </li></ul>                                                                                                    | <ol> <li>(1) 確認處論金額,請於處論期限屆滿後3日24時前(未加徵滯納金前)完成激稅。</li> <li>(2) 選擇有「跨行:提款+轉帳-撤稅」的自動櫃員機(ATM)或網路ATM。</li> <li>(3) 插入金融卡輸入容碼</li> <li>(4) 選擇「獻稅」</li> <li>(5) 輸入數款項別:</li> <li>(6) 輸入機關代號:</li> <li>(7) 輸入价稅蓋務人身分證統一編號:</li> </ol> |                  |
| <ul> <li>(a) 軸入球数金額:</li> <li>(b) 確認軸入資料完成交易</li> <li>(c) 確認軸入資料完成交易</li> <li>(c) 支展不成功:該次早時期展内,改用算他繳稅方式。</li> <li>(c) 在建量新進理繳稅方式。</li> <li>(c) 直接量新進理繳稅方式。</li> <li>(c) 直接量新進理繳稅方式。</li> <li>(c) 或稅金額化合類化有數。</li> <li>(c) 或稅金額化合類化有數。</li> <li>(c) 或稅金額化合類化有數。</li> <li>(c) 或稅金額化合類化合類化合類化合類化合類化合類化合類化合類化的稅物稅油酸活動使用?</li> <li>(c) 可愈(未勾選不何愈,我同參加)</li> </ul>                                                                                                    | <ul> <li>英文字母部分如需轉換數字時,依自動櫃員機上顯示資料為主。</li> <li>若使用銀行、農會及信用合作社之自動櫃員機請輸入:; 使用郵局之自動櫃員機請輸入:</li> </ul>                                                                                                    |                  |
| <ul> <li>シ交局成功:該交局明組表即為級軟響収益,請买善保管。</li> <li>交易不成功:該於甲報期限內,改用其他繳稅方式。</li> <li>【甲報上傳成功後未繳稅,欲更改繳稅方式。</li> <li>直接重新遵導稅稅方式。</li> <li>- 邀稅金額以全額進行扣款。</li> <li>*2.日後如有核定撥稅款,請選擇過稅方式:</li> <li>- 郵帳退稅 ●</li> <li>- 總人撥稅備裝</li> <li>*3.您是否同意圖報局應用您的姓名、身分證統一編號、連絡電話及地址作為參加粮稅油獎活動使用?</li> <li>※同意 ○不同意(未勾選不同意,視同參加)</li> </ul>                                                                                                    | <ul><li>(8) 輸入鄉款金額:</li><li>(9) 確認輸入資料完成交易</li></ul>                                                                                                    |                  |
| 【申報上備成功後未撤稅、欲更改繳稅方式】<br>• 直接重新選擇繳稅方式。<br>• 急稅塗額以全額進合和款。<br>*2.日後如有核定退稅款,請選擇退稅方式:<br>■帳還稅 ● ● ● ● ● ● ● ● ● ● ● ● ● ● ● ● ● ● ●                                                                                                    | <ul> <li>交易成功:該交易明細表即為總款書收據,請妥善保管。</li> <li>交易不成功:請於申報期限內,改用其他繳稅方式。</li> </ul>                                                                                                    |                  |
| *2.日後如有核定還稅款,請選擇退稅方式:<br>轉標退稅                                                                                                    | <ul> <li>【申報上傳成功後未繳稅,欲更改繳稅方式】</li> <li>直接重新運擇繳稅方式。</li> <li>繳稅金額以全額進行扣款。</li> </ul>                                                                                                    |                  |
| 轉帳退稅 ◆  43.您是否同意國稅局運用您的姓名、身分證統一編號、連給電話及地址作為參加報稅抽獎活動使用? ●同意○不同意(未勾選不同意,視同參加)                                                                                                    | * 2.日後如有核定退稅款,講選擇退稅方式:                                                                                                    |                  |
| * 3.您是否同意國稅局運用您的姓名、身分證統一編號、運給電話及地址作為參加報稅抽獎活動使用?<br>●同意 ○不同意(未勾握不同意,視同參加)                                                                                                    | <b>轉</b> 帳退稅                                                                                                    |                  |
| ●同意 ○不同意(未勾握不同意,視同参加)                                                                                                    | *3.您是否同意國稅局運用您的姓名、身分證統一編號、連絡電話及地址作為參加報稅抽獎活動使用?                                                                                                    |                  |
|                                                                                                    | ●同意○不同意(未勾蹑不同意,視同参加)                                                                                                    |                  |
| 自報資料上傳                                                                                                    | 由報資料上佈                                                                                                    |                  |

圖 96 電子憑證-ATM-轉帳退稅

| 繳稅窯件,但日後如經國稅局核定有應<br>直接匯入您下列所填報之金融機構或郵 |
|----------------------------------------|
| 充一編號                                   |
|                                        |
| 金融機構代號                                 |
| •                                      |
| 「もの」を見たい                               |
| ≟n <sup>i</sup> 152 M3(05011491 \536)  |
|                                        |
|                                        |
| 存款帳戶類別                                 |
|                                        |
| 用,非供缴税扣款用)                             |
| Here (Marking Harris)                  |
| ↓目、編號及檢查碼,帳號不足請 <b>前補0</b>             |
| 税金額30元以下,且無法直撥時,同意<br>。                |
| 擇「離開」鈕,並點選「憑單退稅」。                      |
|                                        |

圖 97 電子憑證-ATM-轉帳退稅-輸入退稅帳號

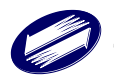

| 繳(退)稅及上傳                                                                                                    | ❸申報上傳 / 繳(退)稅及上傳 |
|----------------------------------------------------------------------------------------------------|------------------|
| 注意 ●愛心叮伴                                                                                                    |                  |
| 1. 如因客觀事實發生財務困難,不能於撤納期間一吹撤清稅捐,請選擇「現金或票據」方式並於申報資料上傳成功後,點選連結至稅務人口網申請分期繳稅。<br>2. 納稅義務人如點選信用卡等其他懲款方式者,無法併同申請分期繳納稅捐。<br>3. 需依納稅者權利保護法第7條第8項但書規定為重要事項陳述者,填列 <mark>■97度項表</mark>                                                                                                    |                  |
| *1.講題擇激款方式                                                                                                    |                  |
| 行動支付/電子支付帳戶 委託取款騎帳邀稅 晶片金融卡 活明(儲富)存款帳戶 信用卡繳稅 小現金或票據 自動雇員機繳稅<br>(費供帳戶供扣款) (錄上即時扣款) (線上即時扣款) 信用卡繳稅 (申請分期請按此紐) (自行至AIM權作)                                                                                                    |                  |
| 現金或栗遊繡稅說明                                                                                                    |                  |
| <ul> <li>使用現金鐵稅者: 持繳款書至代收稅款的金融機構(郵局除外)、便利商店繳稅。</li> <li>使用票據做稅者:</li> <li>(1) 濡俾%款看和票據加往代收稅款的金融機構(郵局除外)納理票據交換。</li> <li>(2) 項註 [「撥稅款」於票據正面受款人處,且發票目時需未逾申報時限。</li> <li>(3) 若票據發票人非納稅差茲人,則納稅義務人需在票據跨面跨書。</li> <li>[中報上備成功尚未纖線,欲要改繳稅方式]</li> <li>直接重新證書版約方式。</li> <li>總稅金額以全額進行扣款。</li> <li>[甲報上備成功自己鐵接,更正申報後償加稅額]</li> <li>如需繳納差額,至財政節稅撥入口網申請列印「繳款書」進行撤稅。</li> <li>*為G條幣您的暢益,請謹價遵償繳稅方式。</li> </ul> |                  |
| *2.日後如有核定過稅款,講選擇退稅方式:                                                                                                    |                  |
| 轉帳還稅 ✓ 輸入退稅帳號                                                                                                    |                  |
| *3.您是否同意圖稅局運用您的姓名、身分證統一編號、連絡電話及地址作為參加報稅油獎活動使用?                                                                                                    |                  |
| ●问意 ○ 个问意(未勾題 不同意,視问参加)                                                                                                    |                  |
| 中報資料上傳                                                                                                    |                  |

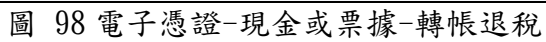

| <ul> <li>一、您今年申報結果對<br/>退稅款時,退稅素<br/>局存款帳號。</li> </ul> | <sup>自靈</sup> 繳稅案件,但日後如經國稅局核定方應<br>飲將直接匯入您下列所填報之金融機構或郵 |
|--------------------------------------------------------|--------------------------------------------------------|
| 存款人姓名 / 國民身分                                           | 證統一編號                                                  |
| 請選擇<br>金融機構類別                                          | 金融機構代號                                                 |
|                                                        | •                                                      |
|                                                        | 查詢金融機構代號                                               |
| 金融機構                                                   |                                                        |
|                                                        |                                                        |
| 帳號                                                     | 存款帳戶類別                                                 |
|                                                        | •                                                      |
| (此帳號僅供匯入退稅非                                            | 款使用,非供繳稅扣款用)                                           |
| *帳號請參照存摺(非金<br>*帳號包含分行別、部                              | 融卡號碼)<br>、科目、編號及檢查碼,帳號不足請 <b>前補0</b>                   |
| □ 如經國稅局日後核成                                            | È退稅金額30元以下,且無法直撥時,同意<br>票)。                            |
| 个顎取退柷憑卑(文)                                             |                                                        |

圖 99 電子憑證-現金或票據-轉帳退稅-輸入退稅帳號

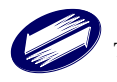

| 繳(退)稅及上傳                                                                                                    | ●申報上傳 / 繳(退)税及上傳 |
|----------------------------------------------------------------------------------------------------|------------------|
| 注意 ●★0000                                                                                                    |                  |
| 1. 如因客觀事實發生財務困難,不能於撤納期間一次撤清稅捐,請選擇「現金或票據」方式並於申報資料上傳成功後,點選連結至稅務人口網申請分期繳稅。<br>2. 納稅義務人如點選信用卡等其他繳款方式者,無法併同申請分期繳納稅損。<br>3. 需依納稅者權利保護法第7條第8項但書規定為重要事項陳述者,填列 <mark>■19₽388</mark>                                                                                                    |                  |
| *1.講選擇懲款方式                                                                                                    |                  |
| 行動支付/電子支付帳戶 委託取款轉帳繳稅 品片金融卡 活期(儲菌)存款帳戶 (線上即時扣款) (線上即時扣款) (線上即時扣款) (線上即時扣款) (線上即時扣款) (線上即時扣款) (自行至ATM操作)                                                                                                    |                  |
| 現金或栗據觀稅說明                                                                                                    |                  |
| <ul> <li>使用現金繳稅者: 持線款書至代收税款的金融機構(都局除外)、便利商店繳稅。</li> <li>使用現金繳稅者: <ol> <li>律帶總款書和風線前往代收稅款的金融機構(都局除外)辦理兩違交換。</li> <li>環律總款需和和減額於公式。</li> <li>若兩違發票人非納稅義務人,則納稅義務人需在票違喻面踏書。</li> <li>管報上傳成功尚不識稅,欲更改繳稅方式)</li> <li>直接重新選擇除稅方式。</li> <li>愈稅金額以全額進行扣款。</li> <li>使申報上傳成功且已繳稅,項正申報後償加税點]</li> <li>如需繳納差額,至射取卻稅務入口網申請列印,獻款書」進行繳稅,</li> </ol> </li> </ul> |                  |
| *2.日後如有核定遊稅款,請選擇遊稅方式:                                                                                                    |                  |
| 憑單退稅 🖌                                                                                                    |                  |
| □ 如經國稅局核定還稅金額30元以下,且無法直撥時,同意不領取還稅憑單(支票)。<br>*3.愈是否同意國稅局運用您的姓名、身分證紙一編號、連絡電話及地址作為參加報稅抽獎活動使用?<br>●同意○不同意(未勾選不同意,視同參加)                                                                                                    |                  |
| 中班要對上傳                                                                                                    |                  |

# 圖 100 電子憑證-現金或票據-憑單退稅

| 繳(退)稅及上傳                                                                                                    | ❸申報上傳 / 繳(退)税及上傳 |  |  |
|----------------------------------------------------------------------------------------------------|------------------|--|--|
| 注意 ●愛心可呼                                                                                                    |                  |  |  |
| 1. 如因客觀事實發生財務困難,不能於繳納期間一次繳清稅捐,請選擇「現金或票據」方式並於申報資料上傳成功後,點選連結至稅務入囗網申請分期繳稅。<br>2. 納稅義務人如點選信用卡等其他繳款方式者,無法併同申請分期繳納稅捐。<br>3. 需依納稅者權利保護法第7條第8項但書規定為重要事項陳述者,填列[書明事項表 |                  |  |  |
| *1.請握擇懲款方式                                                                                                    |                  |  |  |
| 行動支付/電子支付帳戶 委託取款轉賬證稅 晶片金融卡 信用卡繳稅 伊市家稅 (現金或票據 自動櫃員機繳稅<br>(提供幣戶供扣款) (錄上即時扣款) 信用卡繳稅 ((申請分期請按此鈕) (自行至ATM操作)                                                     |                  |  |  |
|                                                                                                    |                  |  |  |

# 圖 101 戶口名簿戶號+查詢碼繳稅畫面

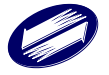

| 繳(退)稅及上傳                                                                                                    | ❸申報上傳 / 繳(退)稅及上傳 |
|----------------------------------------------------------------------------------------------------|------------------|
| 注意 ●素心町庫                                                                                                    |                  |
| 1.如因客觀事實發生財務困難,不能於撤納期間一次撤清稅捐,請選擇「現金或票據」方式並於申報資料上傳成功後,點選連結至稅務入口網申請分期繳稅。<br>2. 納稅義務人如點選信用卡等其他繳款方式者,無法併同申請分期撤納稅捐。<br>3.需依納稅者權利保護法第7條第8項但書規定為重要事項陳述者,填列 <mark>者即專業8</mark>                                                                                                    |                  |
| *1.講選擇繳款方式                                                                                                    |                  |
| 行動支付/電子支付帳戶     委託取款轉帳繳稅     (提供帳戶供扣款)     (線上即時扣款)     (第1年繳稅     (4時分別請按此過)     (自動電員機繳稅     (自方至ATM操作)     (自方至ATM操作)     (自行至ATM操作)     (自行至ATM操作)     (目前分割請求)     (目前分割請求)     (目前分割     (目前分割     (目前分割     (目前分割     (目前分割     (目前分割     (目前分割     (目前分割     (目前分割     (目前分割     (目前分割     (目前分割      (目前分割     (目前分割     (目前分割     (目前分割     (目前分割     (目前分割     (目前分割     (目前分割     (目前分割     (目前分割     (目前分割     (目前分割     (目前分割     (目前分割     (目前分割     (目前分割      (目前分割     (目前分割      (目前分割     (目前分割     (目前分割     (目前前前前前前前前前前前前前前前前前前前前前前前前前前前前前前前前前 |                  |
| <ul> <li>倍用卡繳稅金融機構[亦往蓋看]</li> <li>● 參與信用卡繳稅金融機構[亦住蓋看]</li> <li>● 僅能使用本人或配偶名差定值用卡,且以一張信用卡為限。</li> <li>● 發卡機構將於申報範止且後,將金額列(信用卡帳單內。</li> <li>● 服務變收及標準,以發卡機構為主。</li> <li>● 取得信用卡授權後,不可要砍成其他繳稅方式。</li> </ul>                                                                                                    |                  |
| 【已數稅,過更正申報資料而稅額增減】<br>方法一:取消值用卡授權<br>(1)於申報戰止日前,在蠶業時間內向信用卡發卡機構申請取消授權。<br>(2)重新選擇總稅方式。<br>方法二:不取消值用卡證程<br>● 需繼續使用信用卡繳稅。<br>● 若稅額不變:重新申報後不會重複扣款。<br>● 若稅額不變:重新申報後不會重複扣款。<br>● 若稅額減少或無繳稅金額:申報依前次倍用卡資料上傳,待國稅局核定後,這繳稅額將辦理退稅。                                                                                                    |                  |
| <ul> <li>2.持卡人姓名/國民身分證統一編號:<br/>講選擇</li> </ul>                                                                                                    |                  |
| *3.日後如有核定退稅款,講選擇退稅方式:                                                                                                    |                  |
| 轉帳退稅                                                                                                    |                  |
| *4. 您是否同意國稅局運用您的姓名、身分證統一編號、連絡電話及地址作為參加報稅抽獎活動使用?<br>●同意 ○不同意(未勾選不同意,視同參加)                                                                                                    |                  |
| *5.請按下鈕開始""信用卡繳稅":                                                                                                    |                  |
| 信用卡繳稅及上傳                                                                                                    |                  |

圖 102 戶口名簿戶號+查詢碼-信用卡-轉帳退稅

| 愛心叮嚀<br>一、 您今年申報結果雖開<br>退稅款時, 退稅款將<br>局存款帳號。 | 審謝稅案件,但日後如經國稅局核定有應<br>身直接匯入您下列所填報之金融機構或到 |  |
|----------------------------------------------|------------------------------------------|--|
| 存款人姓名 / 國民身分證                                | 統一編號                                     |  |
| 請選擇                                          |                                          |  |
| 金融機構類別                                       | 金融機構代號                                   |  |
|                                              | •                                        |  |
| 查詢金融機構代號                                     |                                          |  |
| 金融機構                                         |                                          |  |
|                                              |                                          |  |
| 帳號                                           | 存款帳戶類別                                   |  |
|                                              |                                          |  |
| (此帳號僅供匯入退稅款(                                 | 吏用,非供繳稅扣款用)                              |  |
| *帳號請參照存摺(非金融<br>*帳號包含分行別、部、;                 | 卡號碼)<br>科目、編號及檢查碼,帳號不足請 <b>前補</b> 0      |  |
| 如經國稅局日後核定並<br>不領取退稅憑單(支票)                    | 恳稅金額30元以下,且無法直撥時,同意<br>)。                |  |
| 二、如不提供帳戶,請邀                                  | 選擇「離開」鈕,並點選「憑單退稅」。                       |  |

圖 103 戶口名簿戶號+查詢碼-信用卡-轉帳退稅-輸入退稅帳號

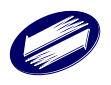

| 繳(退)稅及上傳                                                                                                    | ●申報上傳 / 繳(退)税及上傳 |
|----------------------------------------------------------------------------------------------------|------------------|
| 注意 ♥#6007月                                                                                                    |                  |
| 1.如因客觀事實發生財務困難,不能於撤給期間一次撤清稅損,請選擇「現金或票據」方式並於申報資料上傳成功後,點選連結至稅務入口網申請分期繳稅。<br>2.納稅義務人如點選信用卡等其他截款方式者,無法併同申請分期撤納稅損。<br>3.需依納稅者權利保護法第7條第8項但書規定為重要事項陳述者,填列 <mark>《明書%条</mark>                                                      |                  |
| *1.請選擇繳款方式                                                                                                    |                  |
| 行動支付/電子支付帳戶         委託取款購帳載銘稅<br>(提供帳戶供扣款)         晶片金融卡<br>(線上即時扣款)         ぐ 信用卡繳稅         現金或票據<br>(申請分期請按此鈕)         自動櫃員機錄稅<br>(自行至ATM操作)           信用卡繳稅說明                                                           |                  |
| <ul> <li>参與信用卡線稅金融礫構[前往宣看]</li> <li>僅能使用本人或配偶名義之信用卡,且以一張信用卡為限。</li> <li>發卡機構將於申報載止日後,將金額列(信用卡帳單內。</li> <li>服務要收取標準,以發卡機構為主。</li> <li>取得信用卡授權後,不可更改成其他繳稅方式。</li> </ul>                                                      |                  |
| 【已嚴稅, 挪更正申報費料而稅顏攢減】<br>方法一:取消信用卡擬權<br>(1)於申報戰止前, 在置無時間內向信用卡發卡機構申請取消授權。<br>(2)重新減運專稅方式。<br>方法二:不取消倍用卡授權<br>· 需請減便用信用卡救稅,<br>· 若稅額準測:選擇其他處稅方式繳納差額。<br>· 若稅額增加:選擇其他處稅方式繳納差額。<br>· 若稅額減少或無歲稅全額:申報依前次信用卡資料上傳,待國稅局核定後,巡繳稅額將辦理退稅。 |                  |
| *2.持卡人姓名 / 國民身分證統一編號:                                                                                                    |                  |
| 講選揮                                                                                                    |                  |
| *3.日後如有核定還稅款,請選擇還稅方式:                                                                                                    |                  |
| <b>騎恢退税</b> ✓ 輸入退税帳號                                                                                                    |                  |
| <ul> <li>▲.您是否同意國稅局運用您的姓名、身分證紙一編號、連絡電話及地址作為參加粮稅抽獎活動使用?</li> <li>●同意○不同意(未勾選不同意,視同參加)</li> </ul>                                                                                                    |                  |
| *5.請没下趾開燈"信用卡題稅":<br>————————————————————————————————————                                                                                                    |                  |
|                                                                                                    |                  |
| 圖 104 戶口名簿戶號+查詢碼-信用卡-憑單退稅                                                                                                    |                  |

| 繳稅資料                                                                                                    |             |  | ×         |  |
|----------------------------------------------------------------------------------------------------|-------------|--|-----------|--|
| 縣市代碼:[A]臺北市                                                                                                    |             |  |           |  |
| 機關代碼:[ <b>A1207]</b> 財政部臺                                                                                               | 北國稅局南港稽徵所   |  |           |  |
| 鄉鎮代碼:[13]南港區                                                                                                    |             |  |           |  |
| 申報人身分證號:                                                                                                    | 申報人身分證號:    |  |           |  |
| 持卡人身分證號:                                                                                                    | 持卡人身分證號:    |  |           |  |
| 應納稅額: <mark>90,040</mark>                                                                                               | 應納稅額:90,040 |  |           |  |
| 信用卡卡號                                                                                                    |             |  |           |  |
| 5000 -                                                                                                    | -           |  | - 0001    |  |
| 信用卡有效年月                                                                                                    |             |  |           |  |
| 04 月                                                                                                    | 28 年        |  |           |  |
| <ol> <li>請注意-若使用信用卡繳稅,部分銀行可能酌收手續費或其他費用。</li> <li>如果要取消授權,應於申報截止日前通知發卡銀行辦理。但取消授權後,可再灾進行授權之期限仍然為<br/>申報截止日24時。</li> </ol> |             |  |           |  |
|                                                                                                    |             |  | 取消 開始進行繳稅 |  |

圖 105戶口名簿戶號+查詢碼-信用卡繳稅

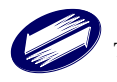

| 繳(退)稅及上傳                                                                                                    | ●申報上傳 / 繳(證)親及上傳                       |
|----------------------------------------------------------------------------------------------------|----------------------------------------|
| 注意 ♥爰心町暉                                                                                                    |                                        |
| 1. 如因客觀事實發生財務因難,不能於繳納期間一次繳清稅捐,讀選擇「現金回<br>2. 納稅義務人如點選信用卡等其他繳款方式者,無法併同申請分期邀納稅捐。<br>3. 需依納稅者權利保護法第7條第8項但書規定為重要事項陳述者,填列 <mark>目約8月</mark> 8                                                                                                    | 栗據」方式並於申報資料上傳成功後,點選連結至稅務入口網申請分期繳稅。     |
| * 1.請選擇繳款方式                                                                                                    |                                        |
| <ul> <li>              分裂式取数轉常酸和<br/>(復上即時和款)             品片金融卡<br/>(貸上即時和款)             估用卡繳稅         </li> <li>             委託取款流程         </li> <li>             (決定繳稅稱戶         </li> </ul> <li>             Ж一次定款稅積戶         <ul> <li>             治用去年和款積戶             <ul> <li>             納税蓋指人本人或配偶之存款億戶(勿填金融卡或信用卡卡號)</li> <li>             (決定繳稅構代號)</li> <li>             股重調或信任</li> <li>             加酸二酸合量</li> <li>             加酸二酸合量</li> <li>             加酸二酸合量</li> <li>             加酸二酸合量</li> <li>             加速金額目中報期限認留容於標戶, 面陽局預儲計於113年6月12日零時間始起陸續和款             </li> <li>             期後週代號)</li> <li>             期後期回該回答於標戶, 面陽局預估計於113年6月2日零時間始起陸續和款         </li> <li>             加速結果顯示填富錯誤或容較不足, 不再進行第二次扣款         </li> <li>             新田面積局填發還款通知圖。通知納稅義務人在期限內成識論, 並依法加計利息, 一併         </li> </ul> </li> </ul></li> | 現金或票據 自動欄員機類就<br>(申請分期請按此紐) (自行至ATM操作) |
| - 2.行水入灶口/自氏对力血机 開始.<br>請選擇                                                                                                    | ~                                      |
| □ 如經國稅局核定退稅金額30元以下,且直撥不成功時,同意不領取退稅憑單(支票)。                                                                                                    |                                        |
| *3.請按下鈕查詢金融機構代號:                                                                                                    |                                        |
| 查詢金融機構代號                                                                                                    |                                        |
| 金融機構類別 金融機構稅號                                                                                                    |                                        |
| ·                                                                                                    |                                        |
| 金融機構                                                                                                    |                                        |
| 有就帳戶類別                                                                                                    |                                        |
| <ul> <li>•螺號讓參照存還(許金融卡號碼)</li> <li>•螺號包含分行別、部、科目、編號及檢查碼,螺號不足講前補o</li> <li>•镭號機關於申報期間結準後,將進行扣款作業,請檢視符款餘額</li> <li>• 4.您是否同意國稅局運用您的姓名、身分證統一編號、递給電話及地址作為參加報稅油獎混<br/>(●同意 ○不同意(未勾描不同意,視同參加))</li> </ul>                                                                                                    | 動使用?                                   |
| 申報資料上傳                                                                                                    |                                        |

## 圖 106 戶口名簿戶號+查詢碼-委託取款轉帳繳稅

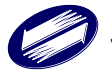

| 繳(退)稅及上傳                                                                                                    |                                                             |                                                   |            | ●申報上傳 / 繳(退)税及上傳 |
|----------------------------------------------------------------------------------------------------|-------------------------------------------------------------|---------------------------------------------------|------------|------------------|
| 注意 ♥爰心町時                                                                                                    |                                                             |                                                   |            |                  |
| <ol> <li>如因客觀事實發生財務困難,不能於繳納期間一次缴淸<br/>2.納稅義務人如點選信用卡等其他繳款方式者,無法併同<br/>3.需依納稅者權利保護法第7條第8項但書規定為重要事項例</li> </ol> | 兌揭,請選擇「現金或栗據」方式並於<br>申請分期懲納稅揭。<br>東述者,填列 <mark>■明■項表</mark> | 申報資料上傳成功後,點選連結至稅務                                 | 入口綱申請分期繳稅。 |                  |
| *1.請選擇繳款方式                                                                                                   |                                                             |                                                   |            |                  |
| 行動支付/電子支付帳戶 委託取款轉帳繳稅 晶片金融卡<br>(提供帳戶供扣款) (錄上即時扣非                                                              | (申請分期請按此數<br>(申請分期請按此數                                      | <ul> <li>✓ 自動櫃員機繳稅</li> <li>(自行至ATM操作)</li> </ul> |            |                  |
| 自動櫃員機鐵稅流程                                                                                                    | 는 m <sup>1</sup> :eb <del>2</del> 8 .                       |                                                   |            |                  |
| <ol> <li>(1) 確認繳納金額,請於繳納期限屆滿後3日24時則(木川氫漸納金則)</li> <li>(2) 選擇有「跨行:提款+轉帳+繳稅」的自動櫃員機(ATM)或網路ATM</li> </ol>       | 元DX HX 7元。<br>。                                             |                                                   |            |                  |
| <ul> <li>(3) 插入金融卡輸入密碼</li> <li>(4) 選擇「約稅」</li> </ul>                                                        |                                                             |                                                   |            |                  |
| (5) 輸入繳款類別:                                                                                                  |                                                             |                                                   |            |                  |
| <ul><li>(6) 輸入機關代號:</li><li>(7) 輸入納稅義務人身分證統一編號:</li></ul>                                                    |                                                             |                                                   |            |                  |
| <ul> <li>英文字母部分如需購換數字時,依自動櫃員機上顯示資料為主</li> <li>若使用銀行,農會及信用合作社之自動櫃員機請輸入:302999</li> </ul>                      | 。<br>71884;使用郵局之自動櫃員機請輸入:24                                 | 299971884                                         |            |                  |
| (8) 輸入繳款金額:                                                                                                  |                                                             |                                                   |            |                  |
| (9) 確認輸入資料完成交易                                                                                               |                                                             |                                                   |            |                  |
| <ul> <li>交易成功:該交易明細表即為繳款書收據,請妥善保管。</li> <li>交易不成功:請於申報期限內,改用其他繳稅方式。</li> </ul>                               |                                                             |                                                   |            |                  |
| 【申報上傳成功後未繳稅,欲更改繳稅方式】<br>• 直接重新選擇繳稅方式。<br>• 繳稅金額以全額進行扣款。                                                      |                                                             |                                                   |            |                  |
|                                                                                                    |                                                             |                                                   |            |                  |
| *2. 日後如有後定退税款, 請選擇退稅方式:                                                                                      | aff Sei                                                     |                                                   |            |                  |
|                                                                                                    |                                                             |                                                   |            |                  |
| *3.認是否同意國稅局運用您的姓名、身分證統一編號、建語電話及其<br>●同意○不同意(未勾握不同意,視同參加)                                                     | 也址作為參加報稅拙獎沽動使用?                                             |                                                   |            |                  |
|                                                                                                    |                                                             |                                                   |            |                  |
|                                                                                                    |                                                             |                                                   |            |                  |
| 申報資料上傳                                                                                                    |                                                             | -                                                 |            |                  |
| 圖 10                                                                                                    | 7户口名簿户號:                                                    | ├查詢碼-ATM-轉′                                       | 帳退稅        |                  |
|                                                                                                    | 輸入退稅帳號                                                      |                                                   |            |                  |
|                                                                                                    | 爱心叮嚀                                                        |                                                   |            |                  |
|                                                                                                    | 一、你今年申報結果雖屬繳稅案                                              | 件,但日後如經國稅局核定有應                                    |            |                  |
|                                                                                                    | 退稅款時,退稅款將直接匯局存款帳號。                                          | 入您下列所填報之金融機構或郵                                    |            |                  |
|                                                                                                    | 存款人姓名 / 國民身分證統一編署                                           | ê<br>n                                            |            |                  |
|                                                                                                    | 請選擇                                                         | ~                                                 |            |                  |
|                                                                                                    | 金融機構類別                                                      | 金融機構代號                                            |            |                  |
|                                                                                                    | ~                                                           |                                                   |            |                  |
|                                                                                                    | 查詢金蘭                                                        | e機構代號                                             |            |                  |
|                                                                                                    | 金融機構                                                        |                                                   |            |                  |
|                                                                                                    |                                                             |                                                   |            |                  |
|                                                                                                    | 板號                                                          | 存款帳戶類別                                            |            |                  |

(此帳號僅供匯入退稅款使用,非供繳稅扣款用)

不領取退稅憑單(支票)。

\*帳號請參照存摺(非金融卡號碼)
 \*帳號包含分行別、部、科目、編號及檢查碼,帳號不足講前補0
 □ 如經國稅局日後核定退稅金額30元以下,且無注直撤時,同意

二、如不提供帳戶,請選擇「離開」鈕,並點選「憑單退稅」。

圖 108 戶口名簿戶號+查詢碼-ATM-轉帳退稅-輸入退稅帳號

¥

確認

離開

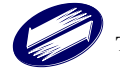

| 繳(退)稅及上傳                                                                                                    | ❸申報上傳 / 繳(退)稅及上傳 |
|----------------------------------------------------------------------------------------------------|------------------|
| 注意 ●素心印序                                                                                                    |                  |
| 1.如因客觀事實發生財務困難,不能於繳納期間一次繳清稅捐,請選擇「現金或票據」方式並於申報資料上傳成功後,點選連結至稅務入口網申請分期繳稅。<br>2.納稅義務人如點選倍用卡等其他繳款方式者,無法併同申請分期繳納稅捐。<br>3.需依納稅者權利保護法第7條第8項但書規定為重要事項陳述者,填列 <mark>目初申源表</mark> |                  |
| *1.請選擇繳款方式                                                                                                    |                  |
| 行動支付/電子支付帳戶 委託取款轉帳繳稅 晶片金融卡 信用卡繳稅 現金或票據 ✓白動種員機繳稅<br>(提供帳戶供扣款) (銀上即時扣款) 信用卡繳稅 (申請分期請按此組) (自行至ATM標作)                                                                     |                  |
| 白動偏貫機蹴稅流程                                                                                                    |                  |
| (1) 確認處納金額。請於繳納期限屋滿後3日24時期(未加徵清納金前)完成繳稅。                                                                                                    |                  |
| (2) 選擇有「跨行:提款+轉帳+繳稅」的自動櫃員鏈(ATM)或網路ATM。                                                                                                    |                  |
| (3) 描入金融卡翰入密碼                                                                                                    |                  |
| (4) 建弹 " 御戌」<br>(二 翰 / 敏妙)昭曰 ·                                                                                                    |                  |
|                                                                                                    |                  |
| (7) 翰入納稅義務人身分證統一編號:                                                                                                    |                  |
|                                                                                                    |                  |
| <ul> <li>央文子中面方如兩時供收予時,依日劃僅貫機正設不算不過主。</li> <li>若使用銀行,農會及信用合作社之自動僅貫機請輸入;30299971884;使用郵周之自動櫃員機請輸入;</li> </ul>                                                          |                  |
| (8) 翰入鄉教金額:                                                                                                    |                  |
| (9) 確認能入資料完成交易                                                                                                    |                  |
| <ul> <li>交易成功:該交易明經表即為繳款書收據,請妥善保管。</li> </ul>                                                                                                    |                  |
| • 交易不成功:講於申報期限内,改用其他繳稅方式。                                                                                                    |                  |
| 「中國」通信的後半韓臣、20国內韓紀古書1                                                                                                    |                  |
| ● 直接重新措置物例内式。                                                                                                    |                  |
| ● 繳稅金額以全額進行扣款。                                                                                                    |                  |
| * 2.日後如有核定退税款 + 請選擇退稅方式:                                                                                                    |                  |
| 「源單退稅 ✓                                                                                                    |                  |
| □ 如經國稅局核定退稅金額30元以下,且無法直廢時,同意不領取退稅憑單(支票)。                                                                                                    |                  |
| *3.您是否同意圈积局運用您的姓名、身分遊統一編號、連絡電話及地址作為參加報稅抽獎活動使用?                                                                                                    |                  |
| ●同意 ○不同童(未勾攝不同意・視同參加)                                                                                                    |                  |
|                                                                                                    |                  |
|                                                                                                    |                  |
| 中報資料上傳                                                                                                    |                  |
|                                                                                                    |                  |

## 圖 109 戶口名簿戶號+查詢碼-ATM-憑單退稅

| 繳(退)稅及上傳                                                                                                    | ❸申報上傳 / 繳(退)稅及上傳 |
|----------------------------------------------------------------------------------------------------|------------------|
| 注意 ●账心叩ゅ                                                                                                    |                  |
| 1. 如因客觀事實發生財務困難,不能於繳納期間一次繳淸稅捐,請選擇「現金或票據」方式並於申報資料上傳成功後,點選連結至稅務人口網申請分期繳稅。<br>2. 納稅義務人和點選信用卡等其他繳款方式者,無法併同申請分期繳納稅捐。<br>3. 需依納稅者權利保護法第7條第8項但書規定為重要事項陳述者,填列 <mark>目初書項表</mark>                                                                                                    |                  |
| *1.請選擇繳款方式                                                                                                    |                  |
| 行動支付/電子支付帳戶 委託取款購帳繳稅 品片金融卡 信用卡繳稅 「小児金或票據 自動櫃員機繳稅<br>(提供帳戶供扣款) (線上即時扣款) 信用卡繳稅 (申請分期請按此鈕) (自行至ATM操作)                                                                                                    |                  |
| 現金或栗櫨繳稅說明                                                                                                    |                  |
| <ul> <li>使用現金嚴稅者: 持處款書至代收稅款的金融機構(都局除外)%運用減交換。</li> <li>使用原盤稅稅者:</li> <li>(1) 播帶線款置和環境前往代收稅款的金融機構(都局除外)辦理原減交換。</li> <li>(2) 填証 (限線稅款)於興雄正面受款人處,且致興日期需未給申報期限。</li> <li>(3) 若票據發興人非納稅義稅,必更交類稅方式]</li> <li>直提重新增增繳稅方式。</li> <li>或用是塗額化方式。</li> <li>或用常繳%差額,至耐取部稅稅人口調申請列印「繳款圖」進行繳稅。</li> <li>*為保障您的場益,請谨慎還擇繳稅方式。</li> </ul> |                  |
| *2.日後如有核定退稅款,講選擇退稅方式:                                                                                                    |                  |
| 轉碳退稅 > 輸入退稅條號                                                                                                    |                  |
| *3.您是否同意國稅局運用您的姓名、身分證統一編號、連結電話及地址作為參加報稅抽獎活動使用?<br>參同意 ○不同意(未勾描不同意,視同參加)                                                                                                    |                  |
|                                                                                                    |                  |

### 圖 110戶口名簿戶號+查詢碼-現金或票據-轉帳退稅

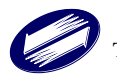

| 愛心叮嚀<br>二 、你今年由報結里!                                                                                                    | ee                                          |
|----------------------------------------------------------------------------------------------------|---------------------------------------------|
| - ホッチー和和本<br>退税款時,退税<br>局存款帳號。                                                                                                    | ##層微梳来計,但口後如莊國枕间夜左方感<br>款將直接匯入您下列所填報之金融機構或郵 |
| 存款人姓名 / 國民身分                                                                                                    | }證統一編號                                      |
| 請選擇                                                                                                    | ~                                           |
| 金融機構類別                                                                                                    | 金融機構代號                                      |
|                                                                                                    | •                                           |
|                                                                                                    | 杳詢金融機構代號                                    |
| <u>▲ ==+/// 祥</u>                                                                                                    |                                             |
| <b>亚</b>                                                                                                    |                                             |
|                                                                                                    |                                             |
| 1525                                                                                                    |                                             |
| 帳號                                                                                                    | 存款帳戶類別                                      |
| 帳號                                                                                                    | 存款帳戶類別                                      |
| <b>帳號</b><br>(此帳號僅供匯入退稅;                                                                                                    | 存款帳戶類別<br>◆<br>款使用,非供繳税扣款用)                 |
| <b>帳號</b><br>(此帳號僅供匯入退稅)<br>*帳號請參照存溜(非金<br>*====================================                                                              | 存款帳戶類別 款使用,非供繳稅扣款用)                         |
| ● ● ● ● ● ● ● ● ● ● ● ● ● ● ● ● ● ● ●                                                                                                    | 存款帳戶類別                                      |
| <ul> <li>帳號</li> <li>(此帳號僅供匯入退稅</li> <li>■      </li> <li>■      </li> <li>■      </li> <li>如經國稅總局日後核     </li> <li>不領取退稅總單(支     </li> </ul> | 存款帳戶類別<br>款使用,非供繳稅扣款用)<br></td              |

圖 111 戶口名簿戶號+查詢碼-現金或票據-轉帳退稅-輸入退稅帳號

| 繳(退)稅及上傳                                                                                                    | ❸申報上傳 / 繳(退)稅及上傳 |
|----------------------------------------------------------------------------------------------------|------------------|
| 注意 ●第601時                                                                                                    |                  |
| 1.如因客觀事實發生財務困難,不能於繳納期間一次激清稅捐,請選擇「現金或栗據」方式並於申報資料上傳成功後,點選連結至稅務入囗網申請分期繳稅。<br>2. 納稅義務人如點還信用卡等其他繳款方式者,無法併同申請分期繳納稅捐。<br>3.需依納稅者權利保護法第7條第8項但書規定為重要事項陳述者,填列 <mark>■明書項8</mark>                                                                                                    |                  |
| *1.錆烂擇繳款方式                                                                                                    |                  |
| 行動支付/電子支付帳戶 委託取救轉帳繳稅 晶片金融卡 信用卡繳稅 (現金或票據 自動櫃員機繳稅<br>(提供帳戶供扣款) (線上即時扣款) 信用卡繳稅 (申請分期請按此鈕) (自行至ATM操作)                                                                                                    |                  |
| 現金或票據繳稅說明                                                                                                    |                  |
| <ul> <li>使用現金旗段者: 持想款書至代收税款的金融機構(愈局除外)、便利商店繳稅。</li> <li>使用現金旗段者:</li> <li>(1) 獲申請款者和調護前往代收稅款的金融機構(愈局除外)辦理票據交換。</li> <li>(2) 填証「限繳稅款」於票據正面受款人處: 且發展日期需未過申報期限。</li> <li>(3) 若票據發展人非納稅素款人,則納稅素款人需在實據弯面時書。</li> <li>【申報上傳成功時未藏稅, 敘更改旗稅方式)</li> <li>重提重斯選擇總稅方式。</li> <li>(4) 或用金換完額,至即取卻稅務3</li> <li>(4) 如果做增加稅額]</li> <li>(4) 如果做增加稅額</li> <li>(4) 如果做約一個申請列印「處款書」進行繳稅。</li> <li>(4) 如果做約一個申請列印「處款書」進行繳稅。</li> </ul> |                  |
| *2.日後如月极定超税款 · 請選擇退税方式:                                                                                                    |                  |
| <ul> <li>□ 如經國稅局核定退稅金額30元以下,且無法直預時,同意不領取退稅憑單(支票)。</li> <li>• 3.您是否同意國稅局運用您的姓名、身分趨統一編號、運絡電話及地址作為參加報稅抽獎活動使用?</li> <li>●同意 ○不同意(未勾選不同意,視同參加)</li> <li>申報資料上售</li> </ul>                                                                                                    |                  |

#### 圖 112 戶口名簿戶號+查詢碼-現金或票據-憑單退稅

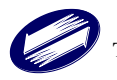

| 繳(退)稅及上傳                                                                                                    | ●申報上傳 / 繳(退)稅及上傳 |
|----------------------------------------------------------------------------------------------------|------------------|
| 注意 ●爱心叮咛                                                                                                    |                  |
| 1.如因客觀事實發生財務困難,不能於激納期間一次激清稅捐,請選擇「現金或票據」方式並於申報資料上傳成功後,點選連結至稅務人口網申請分期繳稅。<br>2. 納稅義務人如點選信用卡等其他繳款方式者,無法併同申請分期繳納稅捐。<br>3.需依納稅者權利保護法第7條第8項但書規定為重要事項陳述者,填列[看明]] 第11月與東                                                             |                  |
| *1.講選擇繳款方式                                                                                                    |                  |
| 行動支付/電子支付帳戶 委託取款騎帳繳稅 晶片金融卡 (錄上即時扣款) ✓ 倍用卡繳稅 現金或票據 自動櫃員機繳稅<br>(投供帳戶供扣款) (錄上即時扣款) ((非即時扣款)                                                                                                    |                  |
| <ul> <li>信用卡繳稅錄明</li> <li>參與值用卡繳稅金融機構 [前往查看]</li> <li>僅能使用本人或冠肌得霍克之間卡,且以一張僅用卡為限。</li> <li>發卡機構將於申報截止日後,將金額列人借用卡帳單內。</li> <li>服務要與取得準,以發牙機構為主。</li> <li>取得值用卡提權後,不可更改成其他繳稅方式。</li> </ul>                                     |                  |
| 【已嚴稅, 邁更正申報資料而稅類增減】<br>方法一, 取済倍用卡授權<br>(1) 於申報截止日前,在營業時間內向倍用卡發卡機構申請取消授權。<br>(2) 重新選擇總稅方式。<br>方法二:不取消倍用卡授權<br>需還還厚用信用卡繳稅。<br>= 若稅類年加:選擇其他虛稅方式處納筆題,<br>= 若稅類種功:選擇其他虛稅方式處納筆題,<br>= 若稅類種功或需還代卷: 中輕依前次倍用卡實料上傳,待國稅局核定後,送繳稅額將辦理损稅。 |                  |
| <ul> <li>・ 100000002 2000000000000000000000000000</li></ul>                                                                                                    |                  |
| 請選擇 🗸                                                                                                    |                  |
| *3.日後如有核定退稅款,請選擇退稅方式:                                                                                                    |                  |
| <b>轉帳邊稅</b> ▼ 輸入退稅帳號                                                                                                    |                  |
| <ul> <li>▲ 您是否同意圖稅局運用您的姓名、身分證統一編號、連絡電話及地址作為參加報稅抽獎活動使用?</li> <li>●同意 ○不同意(未勾選不同意,視同參加)</li> </ul>                                                                                                    |                  |
| *5.满狡下龃睍始"信用卡缴税":                                                                                                    |                  |
| 信用卡繳稅及上傳                                                                                                    |                  |

圖113戶口名簿戶號-信用卡-轉帳退稅

| 変心リ呼   一、您今年申報結果雖   退稅款時,退稅款   局存款帳號。               | 屬繳稅案件,但日後如經國稅局核定有<br>將直接匯入您下列所填報之金融機構或到 |
|-----------------------------------------------------|-----------------------------------------|
| 存款人姓名 / 國民身分證                                       | ž統一編號                                   |
| 請選擇                                                 |                                         |
| 金融機構類別                                              | 金融機構代號                                  |
|                                                     | •                                       |
|                                                     | 查詢金融機構代號                                |
| 金融機構                                                |                                         |
| JEL IDA 106 IF7                                     |                                         |
| 帳號                                                  | 存款帳戶類別                                  |
|                                                     |                                         |
| (此帳號僅供匯入退稅款                                         | 使用,非供繳稅扣款用)                             |
| *帳號請參照存摺(非金融<br>*帳號包含分行別、部、                         | ⊎卡號碼)<br>科目、編號及檢查碼,帳號不足請 <b>前補</b>      |
| <ul> <li>如經國稅局日後核定:</li> <li>不領取退稅憑單(支票)</li> </ul> | 退稅金額30元以下,且無法直撥時,同)<br>[)。              |
|                                                     | 選擇「離閉,紐,並點還「馮單視殺」                       |

圖 114戶口名簿戶號-信用卡-轉帳退稅-輸入退稅帳號

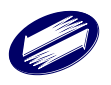

| 繳(退)稅及上傳                                                                                                    | ❸申報上傳 / 繳(退)稅及上傳 |
|----------------------------------------------------------------------------------------------------|------------------|
| 注意 ●第001年                                                                                                    |                  |
| 1.如因客觀事實發生財務困難,不能於繳納期間一次繳清稅捐,讀選擇「現金或票據」方式並於申報資料上傳成功後,點選連結至稅務人口網申請分期繳稅。<br>2.納稅義務人和點選信用卡等其他繳款方式者,無法併同申請分期繳納稅捐。<br>3.需依納稅者權利保護法第7條第6項但書規定為重要事項陳述者,填列 <mark>世界要</mark> 有                                                    |                  |
| *1.請選擇繳款方式                                                                                                    |                  |
| 行動支付/電子支付帳戶 愛託取款騎帳擦稅 晶片金融卡 / 修用卡繳稅 規金或票據 自動櫃員機塑稅<br>(提供帳戶供扣款) (線上即時扣款) / (線上即時扣款)                                                                                                    |                  |
| 信用卡繳稅說明                                                                                                    |                  |
| <ul> <li>参與信用卡線稅金融機構[<u>前往豊奢</u>]</li> <li>僅能使用本人或配偶名義之信用卡,且以一張信用卡為限。</li> <li>發卡機構將於申報截止日後,將金額列人信用卡帳單內。</li> <li>服務要收取標準,以發卡機構為主。</li> <li>取得信用卡塔權後,不可更改成其他繳稅方式。</li> </ul>                                             |                  |
| 【已嚴稅,總更正申報資料而稅驗增減】<br>方法一:取將信用卡授權<br>(1)於申報載止日前,在蓋藥時間內向信用卡發卡機構申請取消授權,<br>(2)重新選擇總稅方式。<br>方法二:不取消信用卡機種<br>= 需選環使用信用卡繳稅,<br>= 若稅顏不變:重新申報後不會重複扣款。<br>= 若稅顏增加:還香其他繳稅方式總納差額。<br>= 若稅顏減少或無繳稅金額:申報依前次信用卡實料上傳,待靈稅局核定後,送繳稅麵將辦理退稅。 |                  |
| * 2.持卡人姓名 / 國民身分證統一編號:                                                                                                    |                  |
| 譲遊擇 <b>∨</b>                                                                                                    |                  |
| *3.日後如有核定退稅款,講選擇退稅方式:                                                                                                    |                  |
| 憑單退稅 🗸                                                                                                    |                  |
| □ 如經國稅局核定退稅金額30元以下,且無法直撥時,同意不領取退稅憑單(支票)。                                                                                                    |                  |
| <ul> <li>▲. 您是否同意國稅局運用您的姓名、勞分證統一攝號、連絡電話及地址作為參加報稅油奠活動使用?</li> <li>●同意 〇不同意(未勾選不同意,視同參加)</li> </ul>                                                                                                    |                  |
| *5.請按下鍋開始""信用卡繳稅":                                                                                                    |                  |
| 信用卡歲稅及上傳                                                                                                    |                  |
|                                                                                                    |                  |

## 圖 115戶口名簿戶號-信用卡-憑單退稅

| 繳稅資料                                                                                                    | ×  |
|----------------------------------------------------------------------------------------------------|----|
| 縣市代碼:[A]臺北市                                                                                                    |    |
| 機關代碼:[A1207]財政部臺北國稅局南港稽徵所                                                                                              |    |
| 鄉鎮代碼:[13]南港區                                                                                                    |    |
| 申報人身分證號:                                                                                                    |    |
| 持卡人身分證號:                                                                                                    |    |
| 應納稅額: <mark>90,040</mark>                                                                                              |    |
| 信用卡卡號                                                                                                    |    |
| 5000 - 0001                                                                                                    |    |
| 信用卡有效年月                                                                                                    |    |
| 04 月 28 年                                                                                                    |    |
| <ol> <li>請注意-若使用信用卡繳稅,部分銀行可能酌收手續費或其他費用。</li> <li>如果要取消授權,應於申報截止日前通知發卡銀行辦理。但取消授權後,可再次進行授權之期限仍然<br/>申報截止日24時。</li> </ol> | 為  |
| 取消開始進行                                                                                                    | 繳稅 |

### 圖 116戶口名簿戶號-信用卡-信用卡繳稅

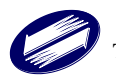

| 繳(退)稅及上傳                                                                                                    | ●申報上傳 / 繳(退)稅及上傳 |
|----------------------------------------------------------------------------------------------------|------------------|
| 注意 ♥≤007月                                                                                                    |                  |
| 1. 如因客觀事實發生財務困難,不能於撤納期間一次撤清稅损,請選擇「現金或票據」方式並於申報資料上傳成功後,點選連結至稅務入口網申請分期繳稅。<br>2. 納稅義務人如點選信用卡等其他億款方式者,無法併同申請分期激納稅损。<br>3. 需依納稅者權利保護法第7條第8項但書規定為重要事項陳述者,填列 <mark>者明878.6</mark>                                                                                                    |                  |
| *1.請選擇繳款方式                                                                                                    |                  |
| <ul> <li>         行動支付/電子支付帳戶         <ul> <li>✓ 変託取款歸帳懲稅<br/>(提供概戶供扣款)</li> <li>盛片金融卡<br/>(像上即商扣款)</li> <li>每用卡繳稅<br/>(申請分期講從此紐)</li> <li>(自行至ATM操作)</li> </ul> </li> <li>             委託取款流程         <ul> <li>(法定繳稅帳戶</li> <li>※定繳稅帳戶</li> <li>油用去年扣款帳戶</li> <li>油用去年扣款帳戶</li> <li>油用去年扣款帳戶</li> <li>油粉素務人本人氣配偶之存款帳戶(勿填金融卡或信用卡卡號)</li> <li>(注 互動等金融機構代號)</li> <li>(注 互動等金融機構代號)</li> <li>(注 互動等金融機構代號)</li> <li>(注 互動等金融機構代號)</li> <li>(注 互動等金融機構代號)</li> <li>(注 互動或音響力號 (二日零時開始起屋獲扣款)</li> <li>/ 理先結果縣示填寫 錯誤或存款不足,不再進行第二次扣款</li> <li>) 將出國稅局項貸繳款通知書,通知納稅義務人在期限內繳論,並依法加計利息,一併徵收</li> </ul> </li> <li>*2.存款人姓名 / 國民角分證我—攝號:</li> </ul> |                  |
| 請遊席 ~                                                                                                    |                  |
| ☑ 如經國稅局核定退稅金額30元以下,且直撥不成功時,同意不領取退稅憑單(支票)。                                                                                                    |                  |
| * 3.請按下鈕查論金融機構代號:                                                                                                    |                  |
| 查詢金融機構代號<br>                                                                                                    |                  |
| 金融機構類別 金融機構代號                                                                                                    |                  |
|                                                                                                    |                  |
| 立截機構                                                                                                    |                  |
| 帳號 存斂帳戶類別                                                                                                    |                  |
|                                                                                                    |                  |
| <ul> <li>• 橫號講參照存指(非金融卡號碼)</li> <li>• 帳號包含分行別、部 和目、編號及檢畫碼,帳號不足請崩補o</li> <li>• 幅號機關於中報期間結束後,將進行扣款作業,請檢視存款餘額</li> <li>• 4.您是否同意國稅局運用您的姓名、身分證統一編號、連結電話及地址作為參加報稅油獎活動使用?</li> <li>● 同意 ○不同意(未勾描不同意,視同參加)</li> </ul>                                                                                                    |                  |
| 申報資料上傳                                                                                                    |                  |

# 圖 117戶口名簿戶號-委託取款轉帳繳稅

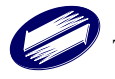

| 繳(退)稅及上傳                                                                                                    | ●申報上傳 / 繳(退)税及上傳 |
|----------------------------------------------------------------------------------------------------|------------------|
| 注意 ● 2017年                                                                                                    |                  |
| 1. 如因客觀事實發生財務困難,不能於繳納期間一次撤淸稅捐,請選擇「現金或票據」方式並於申報貿料上傳成功後,點選連結至稅務入口網申請分期繳稅。<br>2. 納稅泰務人如點選信用卡等其他繳款方式者,無法併同申請分期繳納稅損。<br>3. 需依納稅者權利保護法第7條第8項但書規定為重要事項陳述者,填列 <mark>●19事項表</mark>                                                                                                    |                  |
| *1.講進擇繳款方式                                                                                                    |                  |
| 行動支付/電子支付帳戶 委託取款轉帳繳稅 晶片金融卡 (操上時預扣款) 信用卡繳稅 用卡繳稅 (申請分期請按此鈕) (「自新櫃員機邀稅<br>(申請分期請按此鈕) (自行至ATM擇作)                                                                                                    |                  |
| 自動體員機繳稅流程                                                                                                    |                  |
| (1) 確認慮銷金額,請於感銷期限屆滿後3日24時前(未加徵滞銷金前)完成繳稅。                                                                                                    |                  |
| (2) 選擇有「跨行:提款+轉帳+繳稅」的自動編員機(ATM)或網路ATM。                                                                                                    |                  |
| (3) 插入金融卡稿 风密墙                                                                                                    |                  |
| (1) 111 (1) 111 (1) (1) |                  |
| (6) 驗入機關代號:                                                                                                    |                  |
| (7) 輸入納稅義務人身分證統一編號:                                                                                                    |                  |
| <ul> <li>英文字母部分如鼎轉換數字時,依自動櫃員機上驟示賞料為主。</li> <li>若使用銀行,嚴會及信用合作社之自動櫃員機講範入:</li> <li>;使用都局之自動櫃員機講範入:24299971884</li> </ul>                                                                                                    |                  |
| (6) 转入级教会語:                                                                                                    |                  |
| (9) 確認輸入資料完成交易                                                                                                    |                  |
| <ul> <li>交易成功:該交易明細表即為繳飲書収據,請妥善保管。</li> </ul>                                                                                                    |                  |
| <ul> <li>交易不成功:請於申報期限内,改用其他繳稅方式。</li> </ul>                                                                                                    |                  |
| [申報] 値成功後未繳稅,欲更改繳稅方式]                                                                                                    |                  |
| <ul> <li>● 直接重新選擇繳稅方式。</li> </ul>                                                                                                    |                  |
| <ul> <li>繳稅金額以全額進行扣款。</li> </ul>                                                                                                    |                  |
| *2.日後如有核定退稅款,講選擇混稅方式:                                                                                                    |                  |
| 轉候退税  ・ 輸入退税帳號                                                                                                    |                  |
| *3. 您是否同意匯稅局運用您的姓名、身分證統一編號。 連結電話及地址作為參加報稅抽獎活動使用?                                                                                                    |                  |
| ◎同意 ○不同意(未勾握不同意・視同参加)                                                                                                    |                  |
|                                                                                                    |                  |
|                                                                                                    |                  |
| 申報資料上傳                                                                                                    |                  |

| 圖 | 118 户 | 口名簿户 | 號-ATM- | -轉帳退稅 |
|---|-------|------|--------|-------|
|---|-------|------|--------|-------|

| 愛心叮嚀<br>一、 您今年申報結果雖屬<br>退稅款時, 退稅款將<br>局存款帳號。                                                      | 靈繳稅案件,但日後如經國稅局核定有/<br>身直接匯入您下列所填報之金融機構或:                                          |
|---------------------------------------------------------------------------------------------------|-----------------------------------------------------------------------------------|
| 存款人姓名 / 國民身分證                                                                                     | 統一編號                                                                              |
| 請選擇                                                                                               |                                                                                   |
| 金融機構類別                                                                                            | 金融機構代號                                                                            |
|                                                                                                   | •                                                                                 |
|                                                                                                   | 本物全動機構化時                                                                          |
|                                                                                                   |                                                                                   |
| 金融機構                                                                                              |                                                                                   |
|                                                                                                   |                                                                                   |
|                                                                                                   |                                                                                   |
| 帳號                                                                                                | 存款帳戶類別                                                                            |
| 帳號                                                                                                | 存款帳戶類別                                                                            |
| 帳號<br>(此帳號僅供匯入退税款)                                                                                | 存款帳戶類別<br>使用,非供繳稅扣款用)                                                             |
| <b>帳號</b><br>(此帳號僅供匯入退稅款(<br>*帳號請參照存摺(序金融                                                         | 存款帳戶類別<br>使用,非供繳税扣款用)                                                             |
| 帳號<br>(此帳號僅供匯入退税款f<br>*帳號讀參照存摺(非金融<br>*帳號包含分行別、部≤;                                                | 存款帳戶類別<br>使用,非供繳稅扣款用)<br>1卡號碼)<br>科目、編號及檢查碼,帳號不足請前補                               |
| •帳號<br>(此帳號僅供匯入退稅款(<br>*帳號請參照存摺(非金融<br>*帳號百含分行別、部、)<br>□ 如經國稅局日後核定記                               | 存款帳戶類別<br>使用,非供繳稅扣款用)<br>未號碼)<br>科目、編號及檢查碼,帳號不足請前補<br>息稅金額30元以下,且無注直撥時,同)         |
| 帳號<br>(此帳號僅供匯入退稅款(<br>/ 此帳號僅供匯入退稅款(<br>*帳號讀參照存摺(序金融<br>*帳號包含分行別、部、<br>□ 如經國稅局日後核定註<br>不領取退稅憑單(支票) | 存款帳戶類別<br>使用,非供繳稅扣款用)<br>1卡號碼)<br>科目、編號及檢查碼,帳號不足請前補<br>8.稅金額30元以下,且無法直撥時,同:<br>), |

圖 119户口名簿戶號-ATM-轉帳退稅-輸入退稅帳號

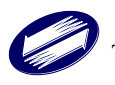

| 繳(退)稅及上傳                                                                                                    | ❸申報上傳 / 繳(退)稅及上傳 |
|----------------------------------------------------------------------------------------------------|------------------|
| 注意 ●第6011年                                                                                                    |                  |
| 1.如因客觀事實發生財務困難,不能於繳納期間一次繳淸稅捐,請選擇「現金或票據」方式並於申報貿料上傳成功後,點選連結至稅務人囗網申請分期繳稅。<br>2. 納稅義務人如點還信用卡等其他繳款方式者,無法併同申請分期繳納稅損。<br>3.需依納稅者權利保護法第7條第8項但書規定為重要事項陳述者,填列 <mark>■明事項8</mark>                                                         |                  |
| *1.鋳進擇繳款方式                                                                                                    |                  |
| 行動支付/電子支付帳戶 委託取款轉帳繳稅 晶片金融卡 信用卡歲稅 現金或票據 《自動櫃員機數稅<br>(提供帳戶供扣款) (線上即時扣款) 信用卡歲稅 (申請分期請按此鈕) (自行至ATM操作)                                                                                                    |                  |
| 自動櫃員機鐵稅流程                                                                                                    |                  |
| <ol> <li>(1) 確認感論金額,議於邀請期限层滿後3日24時前(未加徵滯給金前)完成繳稅。</li> <li>(2) 選擇有「跨行:提款+轉帳+繳稅」的自動櫃員機(ATM)或網路ATM。</li> <li>(3) 插入金融卡輸入密碼</li> <li>(4) 選擇「繳稅」</li> <li>(5) 輸入總款項別:</li> <li>(6) 輸入機關代號:</li> <li>(7) 輸入給稅義務人身分證統一編號:</li> </ol> |                  |
| <ul> <li>英文字母部分如需轉換數字時,依自動櫃員機上額示實料為主。</li> <li>若使用銀行、農會及信用合作社之自動櫃員機請輸入:</li> <li>;使用郵局之自動櫃員機請輸入:24299971884</li> </ul>                                                                                                    |                  |
| <ul><li>(8) 輸入繳款金額:</li><li>(9) 確認輸入資料完成交易</li></ul>                                                                                                    |                  |
| <ul> <li>交易成功:該交易明經表即為繳款書收據,請妥善保管。</li> <li>交易不成功:請於申報期限內,改用其他繳稅方式。</li> </ul>                                                                                                    |                  |
| <ul> <li>【申報上傳成功後未趨稅,欲更改懲稅方式】</li> <li>直接重新損害處稅方式。</li> <li>處稅金額以全額進行扣款。</li> </ul>                                                                                                    |                  |
| *2.日後如有核定過稅款,請選擇退稅方式:                                                                                                    |                  |
| 憑單退稅                                                                                                    |                  |
| ☑ 如經國稅局核定退稅金額30元以下,且無法直撥時,同意不領取還稅憑單(支票)。                                                                                                    |                  |
| * 3.您是否同意國稅局運用您的姓名、身分證統一編號、連絡電話及地址作為參加報稅抽獎活動使用?<br>●同意 ○不同意(未勾選不同意,視同參加)                                                                                                    |                  |
| 申報資料上傳                                                                                                    |                  |

# 圖 120 戶口名簿戶號-ATM-憑單退稅

| 繳(退)稅及上傳                                                                                                    | • ●申報上傳 / 繳(退)稅及上傳 |
|----------------------------------------------------------------------------------------------------|--------------------|
| 注意 ♥#011月                                                                                                    |                    |
| 1.如因客觀事實發生財務困難,不能於激納期間一次激清稅捐,請選擇「現金或票據」方式並於申報資料上傳成功後,點選連結至稅務人口綱申請分期繳稅。<br>2. 納稅義務人如點選信用卡等其他橡款方式者、無法併同申請分期繳納稅捐。<br>3.需依納稅者權利保護法第7條第6項但書規定為重要事項陳述者,填列 <mark>者約34.8</mark>                                                                                                    |                    |
| *1.講選擇繳款方式                                                                                                    |                    |
| 行動支付/電子支付帳戶 委託取款轉帳激稅 晶片金融卡 信用卡繳稅 <b>✓</b> 現金或票據 自動櫃員機繳稅<br>(提供帳戶供扣款) (線上即時扣款) 信用卡繳稅 (申請分期請按此鈕) (自行至ATM操作)                                                                                                    |                    |
| 現金或栗植鄭稅綿明<br>• 使用現金鐵稅器: 持線軟書至代收稅款的金融險價(郵局除外)、便利商店總稅。<br>• 使用栗植鐵稅器:<br>(1) 播帶廠款費和栗種類在代收稅款的金融機價(郵局除外)辦理票據交換。<br>(2) 填註: (限廠稅款)內聚據正面受款人處。目發票目閉屬未逾申報期限。<br>(3) 若栗據發票人非納稅義務人,則納稅義務人需在栗據跨面跨書。<br><b>【申報上傳成功尚未識稅。或更改鑑約方式】</b><br>• 直接重新選擇應稅方式。<br>• 或帶處的差額,至財政部稅務人口網申請利印「處款書」進行繳稅。<br>• 龜保陽您的權益,請確價選擇繳稅方式。 |                    |
| *2.日後如有核定退稅款,講選擇退稅方式:                                                                                                    |                    |
| 轉帳退稅 ✓ 輸入退稅帐號                                                                                                    |                    |
| <ul> <li>● 3.您是否同意國稅局獲用您的姓名、身分證統一編號、連結電話及地址作為參加報稅抽獎活動使用?</li> <li>●同意 〇不同意(未勾選不同意,視同參加)</li> </ul>                                                                                                    |                    |
|                                                                                                    |                    |

## 圖 121 戶口名簿戶號-現金或票據-轉帳退稅

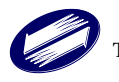

| 愛心叫啰<br>一、 您今年申報結果!                                                    | 睢屬繳稅案件,但日後如經國稅局核定有應                                                                                                    |  |  |
|------------------------------------------------------------------------|----------------------------------------------------------------------------------------------------|--|--|
| 退稅款時, 退稅<br>局存款帳號。                                                     | 款將直接匯入您下列所填報之金融機構或郵                                                                                                    |  |  |
| 存款人姓名 / 國民身分                                                           | 證統一編號                                                                                                    |  |  |
| 請選擇                                                                    |                                                                                                    |  |  |
| 金融機構類別                                                                 | 金融機構代號                                                                                                    |  |  |
|                                                                        | •                                                                                                    |  |  |
|                                                                        | 杳詢金融機構代號                                                                                                    |  |  |
|                                                                        |                                                                                                    |  |  |
|                                                                        |                                                                                                    |  |  |
| 金融機構                                                                   |                                                                                                    |  |  |
| 金融機構                                                                   |                                                                                                    |  |  |
| 金融機構                                                                   | 存款帳戶類別                                                                                                    |  |  |
| 金融機構                                                                   | 存款帳戶類別                                                                                                    |  |  |
| 金融機構<br>帳號<br>(此帳號僅供匯入退稅)                                              | 存款帳戶類別<br>軟使用,非供繳稅扣款用)                                                                                                    |  |  |
| 金融機構<br>帳號<br>(此帳號僅供匯入退稅)<br>*帳號講參照存溜(非金                               | 存款帳戶類別<br>款使用,非供繳稅扣款用)<br>?翻卡號碼)                                                                                                    |  |  |
| 金融機構<br>帳號<br>(此帳號僅供匯入退稅)<br>*帳號請參照存摺(非金<br>*帳號包含分行別、部                 | 存款帳戶類別<br>款使用,非供繳税扣款用)<br>2副卡號碼)<br>、科目、編號及檢查碼,帳號不足請前補0                                                                                                    |  |  |
| 金融機構<br>構號<br>(此帳號講 後照 存溜(非金<br>*帳號自含分行別、部<br>□ 如經國稅局日後核支<br>不領取退稅憑單(支 | 存款帳戶類別<br>款使用,非供繳税扣款用)<br>< <p>(2)<br/>(2)<br/>(3)<br/>(2)<br/>(3)<br/>(3)<br/>(3)<br/>(4)<br/>(4)<br/>(4)<br/>(4)<br/>(5)<br/>(4)<br/>(5)<br/>(5)<br/>(5)<br/>(5)<br/>(5)<br/>(5)<br/>(5)<br/>(5)<br/>(5)<br/>(5)<br/>(5)<br/>(5)<br/>(5)<br/>(5)<br/>(5)<br/>(5)<br/>(5)<br/>(5)<br/>(5)<br/>(5)<br/>(5)<br/>(5)<br/>(5)<br/>(5)<br/>(5)<br/>(5)<br/>(5)<br/>(5)<br/>(5)<br/>(6)<br/>(7)<br/>(7)<br/>(5)<br/>(5) (5) (5) (5) (5) (5) (5) (5) (5) (5) (5) (5) (5) (5) (5) (5) (5) (5) (5) (5) (5) (5) (5) (5) (5) (5) (5) (5) (5) (5) (5) (5) (5) (5) (5) (5) (5) (5) (5) (5) (5) &lt;</p> |  |  |

圖 122 戶口名簿戶號-現金或票據-轉帳退稅-輸入退稅帳號

| 繳(退)稅及上傳                                                                                                    | ❸申報上傳 / 繳(退)稅及上傳 |
|----------------------------------------------------------------------------------------------------|------------------|
| 注意 ●果心叮咛                                                                                                    |                  |
| 1.如因客觀事實發生財務困難,不能於撤納期間一次撤清稅捐,請選擇「現金或栗據」方式並於申報資料上傳成功後,點選連結至稅務入口網申請分期繳稅。<br>2.納稅義務人如點還信用卡等其他繳款方式者,無法併同申請分期繳納稅損。<br>3.需依納稅者權利保護法第7條第8項但書規定為重要事項陳述者,填列 <mark>■約事項表</mark>                                                                                                    |                  |
| *1.請過擇鐵款方式                                                                                                    |                  |
| 行動支付/電子支付帳戶                                                                                                    |                  |
| 現金或栗鱸繳稅說明                                                                                                    |                  |
| <ul> <li>使用現金鐵稅者:持繳款書至代收稅款的金融機構(郵局條外),便利商店繳稅。</li> </ul>                                                                                                    |                  |
| •使用票道服务者:                                                                                                    |                  |
| (1) 建市械软膏(加油煤脂)工作成体和主型破蚀间等间间本)的标准每次烧。                                                                                                    |                  |
| (3)若罪據發票人非的閃義務人,則納稅義務人需在票據跨面跨書。                                                                                                    |                  |
| 【申報上傳成功尚未繳稅,欲更改繳稅方式】                                                                                                    |                  |
| <ul> <li>              度             提</li></ul>                                                                                                    |                  |
| <ul> <li>■ 「「「「「」」」」</li> <li>■ 「」「」」</li> <li>■ 「」」</li> <li>■ 「」</li> <li>■ 「」</li> <li>■ 「」</li></ul> |                  |
| <ul> <li>如爾爾納弗里爾,至射政部稅務,口調申請利印「總款書」進行繳稅。</li> </ul>                                                                                                    |                  |
| *為保障您的權益。請谨慎選擇類稅方式。                                                                                                    |                  |
|                                                                                                    |                  |
| *2.日後如有核定題稅款,請選擇退稅方式:                                                                                                    |                  |
| ◎筆這稅 ✓                                                                                                    |                  |
| ☑ 如經國稅局核定過稅金額30元以下,且無法直撥時,同意不領取退稅憑單(支栗)。                                                                                                    |                  |
| *3.您是否同意國稅局運用您的姓名、身分證統一編號、連結電話及地址作為參加戰稅摘奠活動使用?                                                                                                    |                  |
| ●同意 ○不同意(未勾掇不同意,相同参加)                                                                                                    |                  |
|                                                                                                    |                  |
|                                                                                                    |                  |
| 申報資料上傳                                                                                                    |                  |
|                                                                                                    |                  |

#### 圖 123 戶口名簿戶號-現金或票據-憑單退稅

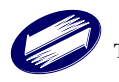

| (二) 退稅        |                  |
|---------------|------------------|
| 繳(退)稅及上傳      | ●申報上傳 / 繳(退)稅及上傳 |
| 注意 🗣 🕫 🗤 म    |                  |
| 1.請選擇過稅方式     |                  |
| 直飛(轉佈)退稅 憑單退稅 |                  |
|               |                  |

圖 124 退稅畫面

| 繳(退)稅及上傳                                       | ●申報上傳 / 繳(退)稅及上傳 |
|------------------------------------------------|------------------|
| 注意 ♥#omp                                       |                  |
| 1.請遊擇遐稅方式                                      |                  |
| 直撥(轉噸)退税 / 臺單退税                                |                  |
| 透筆退稅流程                                         |                  |
| (1) 稽徽機關將直接尋送「退稅還單」或「退稅通知」給納稅義務人。              |                  |
| (2) 攝帶退稅憑單、國民身分證及印章至金融機構兌領(兌領方式詳退稅憑單時面說明)。     |                  |
| *為節省您的寶貴時間並早日收到退稅款,連議您可改用轉帳退稅方式。               |                  |
| ☑ 如經靈脫局核定退稅金額30元以下同意不領取退稅憑單(支票)。               |                  |
| *2.您是否同意调税局獲用您的姓名、身分證紙一編號、連編電話及地址作為參加報稅撤奠活動使用? |                  |
| ◎同意 ○不同意(未勾握不同意,視同参加)                          |                  |
|                                                |                  |
|                                                |                  |
| 中報資料上傳                                         |                  |

圖 125 憑單退稅畫面

| 繳(退)稅及上傳                                                                                                    |                                             | ●申報上傳/繳(還)稅及上傳 |
|----------------------------------------------------------------------------------------------------|---------------------------------------------|----------------|
| 注意 ●爱心叮嚀                                                                                                    |                                             |                |
| 1.請選擇退稅方式                                                                                                    |                                             |                |
| ✔ 直撥(轉帳)退税   憑單退稅                                                                                              |                                             |                |
| 直撥(轉帳)退稅說明                                                                                                    |                                             |                |
| <ul> <li>可退税金融機構:</li> <li>郵局的存簿儲金、劃撥儲金</li> <li>参與金融資訊系統連線之金</li> <li>退税帳戶限制:</li> <li>須為本申報戶成員(本人</li> </ul> | ≙<br>≙融機構,可至[金融機構代號]按鈕查看<br>配偶或申報扶羹親屬)之存款帳戶 |                |
| <ul> <li>个可為外幣存款帳戶</li> </ul>                                                                                  |                                             |                |
| *2.存款人姓名 / 國民身分證統一                                                                                             | 編號:                                         |                |
| ✓ 加經國貿易核定混殺余額30元                                                                                               | 以下,日首炮不成功時,同會不領取退殺馮寶(古靈)。                   |                |
| *3.請按下鈕查詢金融機構代號:                                                                                               | ALL TITIS (1999) A FIGURATION (CON)         |                |
|                                                                                                    | 查詢金融機構代號                                    |                |
| 金融機構類別                                                                                                    | 金融機構代號                                      |                |
|                                                                                                    | ▼                                           |                |
| 金融機構                                                                                                    |                                             |                |
|                                                                                                    |                                             |                |
| 喉號                                                                                                    | 仔 款 嗽 尸 類 別                                 |                |
| *=====================================                                                                         |                                             |                |
| *帳號包含分行別、部、科目、編                                                                                                | 號及檢查碼,帳號不足講前補0                              |                |
| *4.您是否同意國稅局運用您的姓                                                                                               | 名、身分證統一編號、連絡電話及地址作為參加報稅抽獎活動使用?<br>唱同參 tory  |                |
| ◎回忌○个问意(不当進个问息,1                                                                                               | (1) (1) (1) (1) (1) (1) (1) (1) (1) (1)     |                |
| + 17 27 14 1 康                                                                                                 |                                             |                |
| 甲報資料上傳                                                                                                    | <b>—</b> 100 k k                            |                |
|                                                                                                    | 圖 126 直撥                                    | £(轉帳)退稅        |

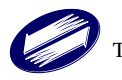

當系統試算結果為退稅時,系統提供二種退稅管道,供納稅人選擇:『轉帳 退稅』、『一般退稅』。

- 直撥(轉帳)退稅:納稅義務人指定『選取金融機構』,選取金融機構名稱、輸入 存款帳號及存款類別。稽徵機關於申報期結束後,依指定帳號進行退稅作業。 帳號可為同一申報戶內任一人帳號。
- 2. 憑單退稅:由稽徵機關以掛號方式郵寄退稅支票。

### 3.申報上傳

- (一) 申報資料上傳
- 相關資料填寫完成,按[申報資料上傳]鈕,若使用金融機構帳號進行繳退稅,系 統會先出現輸入存款人及帳號確認畫面,資料檢核成功後,才可上傳。若未勾選 【如經國稅局核定退稅金額30元以下,且直撥不成功時,同意不領取退稅憑單(支 票)】,系統將再次提示,以協助確認是否不領取30元以下之退稅支票。

| 提示                               | ×          |
|----------------------------------|------------|
| 如經國稅局核定退稅金額30元以下,且無法<br>稅慿單(支票)。 | 直撥時,同意不領取退 |
|                                  | 要領取不領取     |

圖 127 退稅 30 元以下領不領取提示訊息

上傳成功。

| 提示                                 |
|------------------------------------|
| 上傳申報成功!                            |
| 1、 請您下載或列印收執聯自行留存。                 |
| 2、若您有應檢附之其他證明文件、單據者,可透過以下方式遞<br>交: |
| (1)附件上傳(電子檔案總容量不得超過15MB):114年6月30日 |
| 前以本系統附件上傳功能上傳;或於114年7月10日前至財       |
| 政部電子申報繳稅服務網透過附件上傳功能上傳。             |
| (2) 紙本遞交:請您列印應檢附各項證明文件單據申報表與附      |
| 件寄送信封封面,併同應檢附之其他證明文件、單據,於          |
| 114年7月10日前逕送(寄)戶籍所在地國稅局。           |
| 3、完成申報後如需更正,可在申報期間修正申報內容並重新上       |
| 傳,國稅局將以最後一次上傳甲報資料為準。               |
| 財政部關心您。                            |
| 確認                                 |
| 圖 128 上傳申報成功提示訊息                   |

2. 報表產生完成後,上傳申報成功訊息出現。您亦可至<u>https://tax.nat.gov.tw</u>查詢 申報結果。

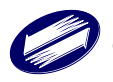

4.報表列印

(1)申報程式

程式提供下列報表:

- 1. 收執聯:報表產出時機為申報上傳執行成功後。
- 應檢送各項證明文件單據申報表:報表產出時機為申報上傳執行成功後且有 單據需檢附者。
- 3. 寄送信函封面:報表產出時機為申報上傳執行成功後且有單據需檢附者。
- 4.聲明事項表:報表產出時機為有填寫聲明事項,且申報上傳執行成功後。
- 5.分別開單計稅申請書:報表產出時機為有備註勾選『非屬上述情形,而無法 合併申報之夫妻分居』,且申報上傳執行成功後。
- 6. 試算表:報表產出時機為執行[列印試算表]。
- 7. 所得及扣除額參考清單注意事項:報表產出時機為下載查調時,且執行 [另 存為 PDF]。
- 8.所得資料參考清單:報表產出時機為下載查調時,且執行[另存為 PDF]。
- 9. 扣除額資料參考清單:報表產出時機為下載查調時,且執行[另存為 PDF]。

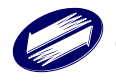

### (一) 列印收執聯

整個上傳申報作業成功後,系統才會出現[列印]按鈕,供使用者列印收執聯、 附件寄送信函封面、應檢送各項文件單據申報表(如下頁圖示);若不需檢附任何 證明文件,僅出現列印收執選項,可選擇單面及雙面列印,或產生 PDF 自行保存。

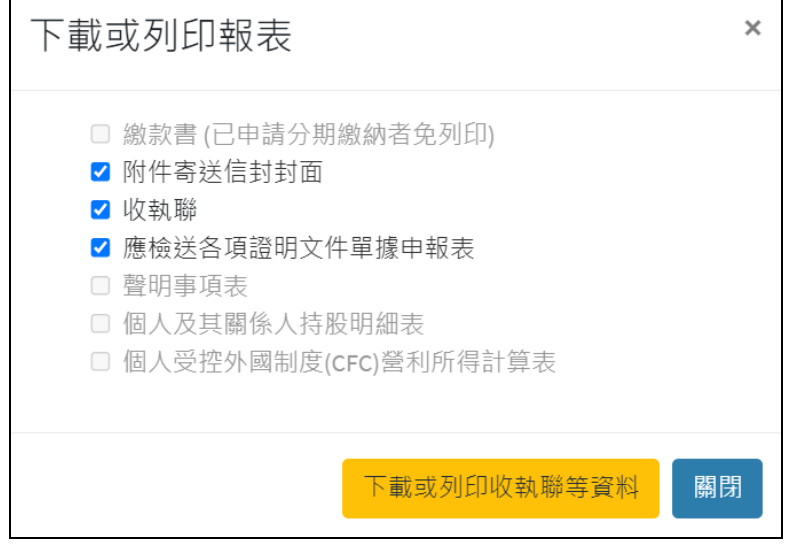

圖 129 列印報表畫面

1、收執聯預覽

| (使用<查詢碼>登入)                                                                                                    |                                    |
|----------------------------------------------------------------------------------------------------|------------------------------------|
| IRXM. 114. 0414B                                                                                                | 第1頁 /共9頁                           |
| 測試版                                                                                                    |                                    |
| 113年度綜合所得稅電子結算【網路                                                                                               | 各】申報                               |
| 收執聯                                                                                                    |                                    |
| 山上山县融建与仁阳古,为旧碑游兴,建旧古刀左,                                                                                         | 以历口从本共山                            |
| * 本收訊哪請日行留仔,為保厚權益,請保仔(平),                                                                                       | 以使日俊笪亏不<br>重, 座白仁台 喜山              |
| <b>个</b> 平 报 亲 什 萌 日 们 核 阅 业 唯 認 無 訣 , 如 角 粒 爛 報 俏 ·                                                            | 争, 應日们貝貝 个                         |
| 檔案編號: 113103 A11 10 950033 身分                                                                                   | 分證字號:X19                           |
| 申:<br>納税義務人姓名: 測需求二                                                                                             | 報時間: 114年04月14日 19:50:22           |
| 戶藉地址: 臺北市松 聯結                                                                                                   | 烙電話: 02-12345678                   |
| 行                                                                                                    | 動電話:                               |
| 通訊處/住居所地址:臺北市 戶前                                                                                                | 藉地房屋是否為承租: 自有                      |
| 通5                                                                                                    | 讯地/居住地房屋是否為承租:自有                   |
| 備註:                                                                                                    |                                    |
| 所属众已、经做所求服政者 抽出                                                                                                 | 雪花                                 |
| 财政部臺北國稅局松山分局 104107臺北市中山區南京東路3段131號4樓                                                                           | 02-2718-3606                       |
|                                                                                                    |                                    |
|                                                                                                    |                                    |
| ★稅額計算方式:單身者或納稅義務人及配偶所得採合併計算稅額-A                                                                                 | . 股利及盈餘採合併計稅                       |
| 综合所得線麵 濾 全部单彩麵 濾 全部扣除麵 濾 基本生活費差麵 濾                                                                              | 投資新創事業公司 乘 我奉 減 累准差額               |
|                                                                                                    | <u>減除金額</u>                        |
| ( 2,446,197 - 533,500 - 1,838,000 - 0 -                                                                         | 0 ) * 5% - 0                       |
|                                                                                                    | 等於 應納稅額                            |
| المراجع المراجع المراجع المراجع المراجع المراجع المراجع المراجع المراجع المراجع المراجع المراجع المراجع المراجع | = 3,734                            |
| 應納稅額 滅 投資抵減稅額 滅 聖職自用任 滅 全部扣缴 滅 股利及<br><u>完加抵稅額 和額 或 可抵減</u> 利                                                   | 虽鲜 <u>成 大陸地區仁聯約</u><br>原額 所得税可扣抵税額 |
| 3.734 - 0 - 0 - 0 - 0                                                                                           | - 3,734                            |

## 圖 130 收執聯預覽畫面

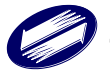

2、附件寄送信函封面預覽

|                                               | <b>(網路申報)</b> 正 郵  |  |
|-----------------------------------------------|--------------------|--|
|                                               | 貼 票                |  |
| 113103A1110950033                             |                    |  |
| 納稅人地址:                                        | 臺北市松山區中崙里1鄰測試123號  |  |
| 電話:                                           | 02-1234****        |  |
| 姓名:                                           | 测需求二               |  |
| 檔案編號:                                         | 113103A11 10950033 |  |
| 服務區:                                          | A1110              |  |
|                                               | 1 0 4 1 0 7        |  |
| 臺北市中山區南京東路3段131號4樓<br>[A11]財政部臺北國稅局<br>松山分局 收 |                    |  |
|                                               | 圖 131 附件寄送信函封面預覽畫面 |  |

3、應檢送各項證明文件單據申報表預覽

| (使用<查詢碼>登入)                                                          |                                       | 第1頁/共6頁                   |
|----------------------------------------------------------------------|---------------------------------------|---------------------------|
| IRXM. 114. 0414B                                                     |                                       |                           |
| 113年度綜合所<br>應檢送各                                                     | i得稅電子結算〔網路〕申報<br>項證明文件單據申報表           |                           |
|                                                                      | 财政部臺北國稅局松山分局                          |                           |
| 113103A1110950033                                                    | X19996****                            |                           |
| 檔案編號 : 113103 A11 10 95                                              | 50033 身分證字號: X19996*                  | *** ©                     |
| 服務區 · A1110                                                          | 申報時間: 114年04月                         | 14日 19:50:22              |
| 納稅義務人姓名: 測需求二<br>戶籍地址: 臺北市松山區中崙里0鄰0000<br>通知處/住屋所地址: 臺北市松山區中崙里0鄰0000 | 聯絡電話 : 02-123456                      | 78                        |
| 備註:                                                                  | 5/1 0000                              |                           |
| 繳/退稅狀況: 不退不補                                                         |                                       |                           |
| <u>所屬分局、稽徵所或服務處</u><br>財政部臺北國稅局松山分局                                  | <u>地址</u><br>104107臺北市中山區南京東路3段131號4樓 | <u>電話</u><br>02-2718-3606 |

圖 132 應檢送各項證明文件單據申報表預覽畫面

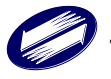

# 3 報表列印

# 3.1 電子報繳稅網站

本系統在網路報稅網站查詢區提供各種報表查詢,如下所示。

- 1. 申報結果查詢
- 2. 繳稅紀錄查詢
  - 線上繳稅紀錄查詢
- 3. 統計分析查詢
  - 依區域別統計分析查詢
  - 依年齡別統計分析查詢
  - 依星期別統計分析查詢
  - 依日期別統計分析查詢,(上年度)依日期別統計分析查詢
  - 列舉扣除額及標準扣除額件數統計
  - 依性別統計分析查詢
  - 全國各國稅局線上繳稅統計分析(全國)

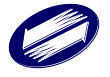

# 4 錯誤訊息說明與處理

申報上傳時,如申報失敗,報稅主機會回傳錯誤訊息至用戶端。請依據訊息處理與說 明,修正相關資料。

客戶端程式使用時,各種提示訊息、警告訊息與錯誤訊息等,參閱以下說明:

# 【起始畫面】

| 編號 | 訊息              | 處理方式      | 備註 |
|----|-----------------|-----------|----|
| 1  | ●您現在所使用的為最新版程式. | 程式版本適用,可上 |    |
| 1  |                 | 傳申報。      |    |

# 【主執行畫面】

| 編號 | 訊息               | 處理方式     | 備註 |
|----|------------------|----------|----|
| 1  | 您即將離開本系統,請問您要儲存申 | 若有更新資料需保 |    |
| 1  | 報資料嗎?            | 留,請選確定。  |    |

# 【親屬資料】

| 編號 | 訊息                                    | 處理方式      | 備註 |
|----|---------------------------------------|-----------|----|
| 1  | 請問此位親屬為無謀生能力者嗎?                       | 若是,請選確定,反 |    |
| 1  |                                       | 之則否。      |    |
| 2  | 請問此位親屬為身心殘障者嗎                         | 若是,請選確定,反 |    |
| 2  |                                       | 之則否。      |    |
|    | <ul> <li>為無謀生能力者,請檢附公立醫院證</li> </ul>  | 請選確定      |    |
| 2  | 明或經村里長證明辦公處文書或其他                      |           |    |
| 5  | 適當證明文件. 或為身心殘障者,請檢                    |           |    |
|    | 附醫生證明或殘障手冊影本.                         |           |    |
| 1  | <ul> <li>●請檢附當年度繳納學費收據、學生證</li> </ul> | 請選確定      |    |
| 4  | 影本、在學證明書或畢業證書影本.                      |           |    |
| 5  | <ul><li>●請檢附其父母親職業證明文件</li></ul>      | 請選確定      |    |
|    | ●請檢附其父母親之身分證正反面影                      | 請選確定      |    |
|    | 本,身分證已換發新版(無職業欄記                      |           |    |
| 6  | 載)者,可檢附其服務機關掣發在職                      |           |    |
| 0  | 證明或薪資所得的扣繳憑單或投保單                      |           |    |
|    | 位開立之全民健康保險的繳費收據或                      |           |    |
|    | 其他適當證明文件                              |           |    |
|    | ●請檢附經財團法人海峽交流基金會                      | 請選確定      |    |
| 7  | 核驗後之居民身分證影本、親屬證明                      |           |    |
|    | 及其他證明文件.                              |           |    |
| 0  | <ul> <li>●請檢附折舊、修理費、地價稅、房屋</li> </ul> | 請選確定      |    |
| 0  | 税及其附加捐、以出租財產為保險標                      |           |    |

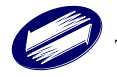

|    | 的物所投保之保險費、向金融機構借 |      |  |
|----|------------------|------|--|
|    | 款而出租之利息.         |      |  |
| 9  | ●請檢附地價稅單影本.      | 請選確定 |  |
| 10 | ●請檢附相關證明文件.      | 請選確定 |  |

# 【列舉扣除】

| 編號         | 訊息                                    | 處理方式 | 備註 |
|------------|---------------------------------------|------|----|
| 1          | ●檢附捐贈收據正本.                            | 請選確定 |    |
| 2          | ●檢附捐贈收據正本.                            | 請選確定 |    |
|            | <ul> <li>一檢附保險費收據正本、機關團體彙繳</li> </ul> | 請選確定 |    |
| 3          | 由納稅義務人負擔之員工保險費,應                      |      |    |
|            | 檢附服務單位填發之證明.                          |      |    |
|            | ●檢附公立醫院、公勞保特約醫院或經                     | 請選確定 |    |
| 4          | 財政部認可之醫院所出具之收據正                       |      |    |
|            | 本.                                    |      |    |
| 5          | ●檢附稽徵機關審定之證明文件.                       | 請選確定 |    |
|            | ●檢附金融機構之利息單據[收據或證                     | 請選確定 |    |
| 6          | 明]正本及房屋所有權狀影本或建築                      |      |    |
|            | 物登記簿謄本.                               |      |    |
| 7          | <ul> <li>檢附公職候選人競選經費受贈收據</li> </ul>   | 請選確定 |    |
| /          | 正本.                                   |      |    |
| 8          | ●檢附政黨受贈收據正本.                          | 請選確定 |    |
| Q          | <ul> <li>檢附經選舉委員會核認之競選經費</li> </ul>   | 請選確定 |    |
| ,          | 收支結算表影本及經費                            |      |    |
| 10         | ●檢附收據正本                               | 請選確定 |    |
| 11         | <ul> <li>●對政府及國防勞軍之捐獻</li> </ul>      |      |    |
|            | <ul> <li>●對已依相關法令登記或立案之教</li> </ul>   |      |    |
| 12         | 育、文化、公益、慈善機關或團體之                      |      |    |
|            | 捐贈(以所得總額之總和%為限)                       |      |    |
| 13         | ●人身保險                                 |      |    |
| 14         | ●每人最高總額*元                             | 請選確定 |    |
| 15         | ●醫療及生育費                               |      |    |
| 16         | ●災害損失                                 |      |    |
| 17         | ●自用住宅購屋借款利息.                          |      |    |
| 18         | <ul> <li>依公職人員選罷法規定對候選人之</li> </ul>   |      |    |
| 10         | 捐贈                                    |      |    |
| 10         | <ul> <li>依公職人員選罷法規定對政黨之捐</li> </ul>   | 請選確定 |    |
| 19         | 贈.                                    |      |    |
| 20         | <ul> <li>依公職人員選罷法規定候選人之競</li> </ul>   |      |    |
| 20         | 選經費                                   |      |    |
| 21         | <ul> <li>依私立學校法規定對私立學校之捐</li> </ul>   |      |    |
| <i>∠</i> 1 | 贈                                     |      |    |
| 22         | ●以所得總額之總和*%為限                         |      |    |

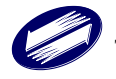

| 22 | ●您目前尚未有應檢送列舉扣除證明 | 請選確定,並檢查申 |  |
|----|------------------|-----------|--|
| 23 | 文件單據.            | 報內容是否正確   |  |

# 【扣除額】

| 編號 | 訊息               | 處理方式 | 備註 |
|----|------------------|------|----|
| 1  | ●檢附相關證明文件.       | 請選確定 |    |
| 2  | ●檢附殘障手冊影本或專科醫生診斷 | 請選確定 |    |
| 2  | 為嚴重病人之診斷證明書影本.   |      |    |
| 3  | ●檢附繳費收據影本或證明文件.  | 請選確定 |    |

# 【投資抵減】

| 編號 | 訊息                                        | 處理方式 | 備註 |
|----|-------------------------------------------|------|----|
| 1  | ●請檢附被投資事業出具之投資抵減<br>稅額證明書或稽徵機關核發之餘額<br>表. | 請選確定 |    |

# 【重購自用住宅】

| 編號 | 訊息                | 處理方式 | 備註 |
|----|-------------------|------|----|
|    | ●應檢附重購及出售自用住宅房屋的  | 請選確定 |    |
|    | 買賣契約(應檢附向地政機關辦理移  |      |    |
| 1  | 轉登記蓋有收件章之契約文件影本代  |      |    |
|    | 替)、所有權狀影本及申請扣抵或退還 |      |    |
|    | 年度之綜合所得稅結算申報書.    |      |    |

# 【大陸地區所得】

| 編號 | 訊息                                                                      | 處理方式 | 備註 |
|----|-------------------------------------------------------------------------|------|----|
| 1  | ●應檢附先送經行政院設立或指定之<br>機構或委託之民間團體(目前為財團<br>法人海峽交流基金會)驗證後之大陸<br>地區完納所得稅證明文件 | 請選確定 |    |

# 【申報上傳】

| 編號 | 訊息                 | 處理方式 | 備註 |
|----|--------------------|------|----|
|    | ●注意!               | 請選確定 |    |
|    | 1. 若前次申報已採線上繳稅,經申報 |      |    |
|    | 資料上傳成功後,本次應繳金額將    |      |    |
| 1  | 扣除前次已繳金額,繳稅者採線上    |      |    |
|    | 繳稅,退稅者由國稅局核定後主動    |      |    |
|    | 辦理人工退稅!            |      |    |
|    | 2. 於申報上傳成功後,申報時戶籍地 |      |    |

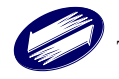

| r  |                   |      |  |
|----|-------------------|------|--|
|    | 將不允許變更,請確認您所輸入之   |      |  |
|    | 申報時戶籍地為正確資料後,再進   |      |  |
|    | 行申報.              |      |  |
|    | 現在即將上傳綜合所得稅結算申    |      |  |
|    | 報資料,建議您於上傳申報前,    |      |  |
|    | 儲存現在即將上傳之申報資料,    |      |  |
|    | 請問您確定要現在上傳嗎?      |      |  |
|    | ●上傳申報成功!請您列印收執聯,若 | 請選確定 |  |
| 2  | 您有應檢附證明文件,請您列印應檢  |      |  |
| 2  | 送各項文件單據申報表與廣告回函,  |      |  |
|    | 謝謝!               |      |  |
|    | ●上傳申報成功!          | 請選確定 |  |
|    | 細節說明如下:請您列印收執聯,   |      |  |
| 3  | 若您有應檢附證明文件,請您列印   |      |  |
|    | 應檢送各項文件單據申報表與廣    |      |  |
|    | 告回函,謝謝!           |      |  |
|    | 現金繳稅訊息            | 請選確定 |  |
|    | 1.請於申報期限內持結算稅額繳款書 |      |  |
|    | 向代收税款機構繳納,逾期繳納者,  |      |  |
|    | 依法加徵滯納金及滯納利息。     |      |  |
|    | 2.網路申報使用現金或支票繳稅,經 |      |  |
| 4. | 上傳資料成功後,得變更其他繳稅方  |      |  |
|    | 式(如委託取款轉帳繳稅、晶片金融  |      |  |
|    | 卡、信用卡或活期(儲蓄)存款帳戶繳 |      |  |
|    | 稅),惟將均以應自行繳納稅額全額  |      |  |
|    | 扣款,為維護您的權益,請審慎選擇  |      |  |
|    | 繳稅方式。             |      |  |

# 選擇金融機構

| 編號 | 訊息                     | 處理方式  | 備註 |
|----|------------------------|-------|----|
| 1  | ●查無此金融機構,請重新輸入查詢條<br>件 | 請重新輸入 |    |

## 選擇行動支付

| 編號 | 訊息                                                                                                    | 處理方式 | 備註 |
|----|----------------------------------------------------------------------------------------------------|------|----|
| 1  | 請於繳納期間屆滿後2日24時前透過<br>開辦「行動支付工具」繳稅業者之<br>APP(t wallet、智付寶 Pay2go、台灣<br>Pay、土銀行動銀行、合作金庫銀行、<br>第一銀行第 e 行動、華銀行動網、彰<br>銀行動網、掌上銀、兆豐商銀、臺灣<br>企銀行動銀行及臺灣銀行-網路銀行<br>隨身版等共 11 種 APP,可掃描右邊 | 請選確認 |    |

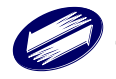

| C | QR-Code 行動條碼或手動點選「行動 |  |
|---|----------------------|--|
| 3 | 支付繳稅 APP」上「綜合所得稅結算   |  |
| E | 申報自繳稅款」選項)繳納稅款。      |  |
| ( | 另顯示 QR-Code)         |  |

# 【Warning 警告訊息】

| 編號 | 訊息               | 處理方式      | 備註 |
|----|------------------|-----------|----|
| 1  | ●現在最新版本為版,建議您上網路 | 請選確定,並下載最 |    |
| 1  | 下載更新程式.          | 新版本重新安裝。  |    |

共用

| 編號 | 訊息             | 處理方式               | 備註 |
|----|----------------|--------------------|----|
| 1  | ●您確定要刪除此筆資料嗎?. | 若是,請選確定<br>若否,請選取消 |    |

## 基本資料畫面

| 編號 | 訊息                | 處理方式       | 備註 |
|----|-------------------|------------|----|
|    | ●本人出生年小於20歲,請確認是否 | 若是,請選確定;納  |    |
|    | 正確!               | 稅義務人小於20歲, |    |
| 1  |                   | 未婚不可為納稅義務  |    |
|    |                   | 人。         |    |
|    |                   |            |    |
| 2  | ●配偶國民身分證統一編號不合邏輯  | 若是,請選確定    |    |
| Z  | 檢查,請確認是否正確!       | 若否,請選取消    |    |

親屬資料

| 編號 | 訊息                | 處理方式    | 備註 |
|----|-------------------|---------|----|
|    | ●身分證統一編號不符合國民身分證  | 若是,請選確定 |    |
| 1  | 統一編號或外僑身分證統一編號邏輯  | 若否,請選取消 |    |
|    | 檢查,請確認是否正確!       |         |    |
| n  | ●身分證統一編號不符合大陸身分證  | 若是,請選確定 |    |
| Z  | 統一編號邏輯檢查,請確認是否正確! | 若否,請選取消 |    |

所得資料

| 編號 | 訊息                | 處理方式      | 備註 |
|----|-------------------|-----------|----|
|    | ●您所輸入的所得人數已達九人,超出 | 請確認申報資料   |    |
| 1  | 輸入的所得資料將無法採用薪資特別  |           |    |
|    | 扣除額.              |           |    |
| 2  | ●扣繳稅額大於扣繳率%. 請您確  | 請確認輸入資料無誤 |    |
| 2  | 認輸入資料無誤.          |           |    |
| 2  | ●可扣抵稅額大於可扣抵率*%. 請 | 請確認輸入資料無誤 |    |
| 3  | 您確認輸入資料無誤.        |           |    |

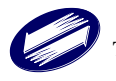

| 主執行 | 畫面 |
|-----|----|
|-----|----|

| 編號 | 訊息                   | 處理方式      | 備註 |
|----|----------------------|-----------|----|
|    | ●代碼檔 CRC 檢查錯誤,檔案可能已  | 請將程式移除後重新 |    |
| 1  | 經損毀,請重新下載代碼檔案,或重     | 安裝        |    |
|    | 新安裝系統.               |           |    |
|    | ●您的電腦尚未安裝說明檔,請於 Etax | 下載綜合所得稅網際 |    |
| 2  | 網路報繳稅主機下載綜合所得稅"綜     | 網路申報系統說明檔 |    |
|    | 合所得稅電子申報繳稅系統"說明      |           |    |
|    | 檔,謝謝!                |           |    |
| 2  | ●已經超過網際網路申報期限(民國     | 採人工方式申報   |    |
| 3  | *), 請改採人工方式申報.       |           |    |

## 輸出入

| 編號 | 訊息                                   | 處   | 理方式      | 備註       |
|----|--------------------------------------|-----|----------|----------|
|    | <ul> <li>申報資料下載失敗,無法產生加密資</li> </ul> | 1.  | 請驗證憑證    |          |
|    | 料.                                   | 2.  | 確認網路連線參  |          |
| 1  |                                      |     | 數設定是否正確  |          |
|    |                                      | 3.  | 請在不同時段連  |          |
|    |                                      |     | 線傳輸      |          |
|    | <ul> <li>申報資料下載失敗,下載之資料格式</li> </ul> | 1.  | 請驗證憑證    | 1. 可能是檔案 |
|    | 不符                                   | 2.  | 確認網路連線參  | 下載不完全    |
| 2  |                                      |     | 數設定是否正確  | 2. 檔案存於磁 |
|    |                                      | 3.  | 請在不同時段連線 | 片,而磁片毁   |
|    |                                      |     | 傳輸       | 損        |
| 2  | ●您於前一年度未有申報成功紀錄,下                    | 請   | 直接進入程式登打 |          |
| 3  | 載作業取消.                               | 資;  | 料        |          |
|    | ●申報資料下載失敗,原因如下:                      | 1.7 | 崔認網路連線參數 |          |
|    |                                      | 設   | 定是否正確    |          |
| 4  |                                      | 2.言 | 青在不同時段連線 |          |
|    |                                      | 傳   | 輸        |          |
|    |                                      | 3.ž | 重絡客服中心   |          |
|    | <ul> <li>申報資料上傳失敗,無法產生加密資</li> </ul> | 1.  | 請驗證憑證    |          |
|    | 料                                    | 2.  | 確認網路連線參  |          |
| F  |                                      |     | 數設定是否正確  |          |
| 5  |                                      | 3.  | 請在不同時段連  |          |
|    |                                      |     | 線傳輸      |          |
|    |                                      | 4.  | 連絡客服中心   |          |
|    | <ul> <li>申報資料上傳失敗,下載之資料格式</li> </ul> | 1.  | 請驗證憑證    |          |
|    | 不符.                                  | 2.  | 確認網路連線參  |          |
|    |                                      |     | 數設定是否正確  |          |
| 6  |                                      | 3.  | 請在不同時段連  |          |
|    |                                      |     | 線傳輸      |          |
|    |                                      | 4.  | 連絡客服中心   |          |

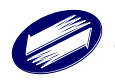

| 編號  | 訊息                                 | 處理方式                       | 備註                       |
|-----|------------------------------------|----------------------------|--------------------------|
|     | <ul> <li>申報資料上傳失敗,錯誤原因如</li> </ul> | 1.確認網路連線參數                 |                          |
|     | 下:                                 | 設定是否正確                     |                          |
| 7   |                                    | 2.請在不同時段連線                 |                          |
|     |                                    | 傳輸                         |                          |
|     |                                    | 3.連絡客服中心                   |                          |
|     | ●網際網路連線失敗! 請檢查您的                   | 1.確認網路連線設定                 |                          |
|     | TCP/IP 網路設定值是否無誤.如果您               | 是否正確。                      |                          |
|     | 是使用 Modem 撥接的用戶,請您檢查               | 2.直接啟動瀏覽器,觀                |                          |
| 8   | 是否已啟動連線作業.如果您是使用                   | 察是否可連上網際                   |                          |
| 0   | 區域網路的用戶,並且此一網路已被                   | 網路。                        |                          |
|     | 防火牆保護,請確認您的 Proxy 代理               | 3.Proxy 設定若不熟              |                          |
|     | 伺服器設定值無誤.                          | 悉,請洽詢網管人                   |                          |
|     |                                    | 員。                         |                          |
|     | ●網路作業逾時,可能現在網際網路線                  | 1.確認網路連線參數                 |                          |
| 9   | 路繁忙,請稍待一會兒,再執行網路                   | 設定是否正確                     |                          |
|     | 作業.                                | 2.請等候一段時間再                 |                          |
|     |                                    | 試                          |                          |
| 10  | ●使用者取消網際網路傳輸作業!                    |                            |                          |
|     | •申報資料下載失敗,可能現在網際網                  | 1.確認網路連線參數                 |                          |
| 11  | 路線路繁忙,請稍待一會兒,再次執                   | 設定是否正確                     |                          |
|     | 行上傳作業.                             | 2. 請等候一段時間再                |                          |
|     |                                    | 試                          |                          |
| 12  | ●申報資料下載作業被使用者取消.                   |                            |                          |
|     | ●申報資料上傳失敗,可能現在網際網                  | 1.確認網路連線參數                 |                          |
| 13  | 路線路繁忙,請稍待一會兒,再次執                   | 設定是否正確                     |                          |
|     | 行上傳作業                              | 2.請在不同時段連線                 |                          |
|     |                                    | 傳輸                         |                          |
|     | ●甲報資料上傳失敗,錯誤原因如<br>—               | 1.確認網路連線參數                 |                          |
|     | · F :                              | 設定是否止確                     |                          |
| 14  |                                    | 2.請在不同時段連線                 |                          |
|     |                                    | 傳輸                         |                          |
| 1.7 | · +                                | 3. 連絡客服甲心                  |                          |
| 15  | ●請甲報貸料上傳作業被使用者取消.                  | 1 + 11 + 11 - 14 14 17     | 1 一十 4 日 1 1 1 1 1 1 1 1 |
|     | ●甲報資料檔案""已經損壞,請讀                   | 1. 請檢查軟碟機及                 | 1.可能是檔案下                 |
|     | 取具他檔案,或請重新建工中報貢料.                  | 硬柴                         | <b>載</b> 个元全             |
|     |                                    | 2. 請重新建立中報                 | 2. 檔案仔於磁                 |
|     |                                    | 頁科.<br>2 千 <u>玄</u> 工共业宏   | <b>后</b> , 而磁 后 毀        |
| 16  |                                    | <ol> <li>夏利卜載檔案</li> </ol> | 2 西世 庙 土                 |
|     |                                    |                            | J. 喫味 環 戦 1 ム 応 エ 亡 ^    |
|     |                                    |                            | 4.加省个元王<br>5.韵础幽矶坦       |
|     |                                    |                            | J.耿味微玫狽                  |
|     |                                    |                            |                          |

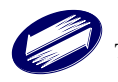

| 編號 | 訊息                                   | 處理方式          | 備註       |
|----|--------------------------------------|---------------|----------|
|    | ●讀取申報資料檔案""失敗,請檢                     | 1.請檢查軟碟機及硬    | 1.可能是檔案下 |
|    | 查您的磁碟機是否可以正常讀取.                      | 碟             | 載不完全     |
|    |                                      | 2.請重新建立申報資    | 2.檔案存於磁  |
| 17 |                                      | 料.            | 片,而磁片毁   |
| 1/ |                                      | 3.重新下載檔案      | 損        |
|    |                                      |               | 3.硬碟壞軌   |
|    |                                      |               | 4.加密不完全  |
|    |                                      |               | 5.軟碟機毀損  |
| 18 | ●資料檔案""不是您本人的申報資                     | 請選擇該憑證之申報     |          |
| 10 | 料,請重新讀取其他檔案.                         | 人資料           |          |
|    | <ul> <li>儲存檔案失敗,可能系統資源不足,</li> </ul> | 1.系統資源不足      |          |
| 10 | 請於結束其他應用程式後,或於重新                     | 2.軟體安裝不完全     |          |
| 17 | 開機後,再試一次.                            | 3.軟體不支援該作業    |          |
|    |                                      | 系統            |          |
|    | ●儲存申報資料檔案""失敗,請檢                     | 請檢查儲存空間是否     |          |
| 20 | 查您的磁碟機是否正常,或者是否有                     | 足夠            |          |
|    | 足夠空間.                                |               |          |
|    | <ul> <li>檢查版本失敗,無法取得最新版本資</li> </ul> | 1.確認網路連線參數    |          |
|    | 訊,請稍待一會兒,再次執行版本檢                     | 設定是否正確        |          |
| 21 | 查.                                   | 2.請在不同時段連線    |          |
|    |                                      | 傳輸            |          |
|    |                                      | 3.連絡客服中心      |          |
|    | ●測試網際網路連線失敗! 請檢查您                    | 1.確認網路連線設定    |          |
|    | 的 TCP/IP 網路設定值是否無誤.如果                | 是否正確。         |          |
|    | 您是使用 Modem 撥接的用戶,請您檢                 | 2.直接啟動瀏覽器,觀   |          |
| 22 | 查是否已啟動連線作業.如果您是使                     | 察是否可連上網際      |          |
|    | 用區域網路的用戶,並且此一網路已                     | 網路。           |          |
|    | 被防火牆保護,請確認您的 Proxy                   | 3.Proxy 設定若不熟 |          |
|    | 代理伺服器設定值無誤.                          | 悉,請洽詢網管人員。    |          |
| 23 | ●使用者取消網際網路連線測試作業!                    |               |          |
|    | ●無法寫入 Registry 資料,系統將無法              | 1.確認 OS 之權限   |          |
| 24 | 記錄重要資訊,請確認您有足夠的寫                     |               |          |
|    | 入權限.                                 |               |          |

## 登入畫面

| 編號 | 訊息               | 處理方式                     | 備註 |
|----|------------------|--------------------------|----|
| 1  | ●憑證密碼錯誤,請重新輸入.   | 1.請驗證憑證密碼                |    |
| 1  |                  | 2.測試軟碟機                  |    |
|    | ●您輸入憑證密碼錯誤已達三次,系 | 自然人憑證 IC 卡必須             |    |
|    | 統將自動關閉.          | 立刻至專屬網站,網                |    |
| 2  |                  | 址:                       |    |
|    |                  | http://moica.nat.gov.tw/ |    |
|    |                  | (憑證作業/鎖卡解                |    |

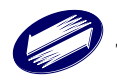

| 碼),利用用 | 戶代碼來  |  |
|--------|-------|--|
| 執行鎖卡解  | 碼的動   |  |
| 作,讓卡片得 | 导以繼續使 |  |
| 用。     |       |  |

基本資料畫面

| 編號 | 訊息                                    | 處理方式    | 備註 |
|----|---------------------------------------|---------|----|
| 1  | ●本人出生年錯誤,請重新輸入.                       | 請輸入正確資料 |    |
| n  | ●配偶國民身分證統一編號格式錯                       | 若是,請選確定 |    |
| 2  | 誤,請重新輸入.                              | 若否,請選取消 |    |
|    | <ul> <li>配偶國民身分證統一編號與本人或</li> </ul>   | 請輸入正確資料 |    |
| 3  | 親屬的身分證統一 編號重複,請重新                     |         |    |
|    | 輸入.                                   |         |    |
| 4  | ●配偶出生年錯誤,請重新輸入                        | 請輸入正確資料 |    |
| 5  | ●配偶資料輸入不完整,請重新輸入.                     | 請輸入正確資料 |    |
| 6  | ●電話號碼的區域碼錯誤,請重新輸                      | 請輸入正確資料 |    |
| 0  | 入.                                    |         |    |
| 7  | ●電話號碼錯誤,請重新輸入.                        | 請輸入正確資料 |    |
| 8  | ●行動電話前四碼碼錯誤,請重新輸                      | 請輸入正確資料 |    |
| 0  | 入.                                    |         |    |
| 9  | ●行動電話號碼錯誤,請重新輸入                       | 請輸入正確資料 |    |
| 10 | ●地址"鄰"資料錯誤,請重新輸入.                     | 請輸入正確資料 |    |
| 11 | ●電子郵件信箱資料錯誤,請重新輸                      | 請輸入正確資料 |    |
| 11 | 入.                                    |         |    |
| 12 | <ul> <li>●電話與行動電話欄位,請擇一輸入。</li> </ul> | 請輸入正確資料 |    |
|    | ●台端因未滿 20 歲(已婚者除外)而                   |         |    |
| 13 | 有所得者,應併同父母申報列為扶養                      |         |    |
|    | 親屬。                                   |         |    |

## 親屬資料

| 編號 | 訊息                                             | 處理方式               | 備註 |
|----|------------------------------------------------|--------------------|----|
| 1  | ●身分證統一編號不符合國民身分證<br>統一編號或外僑身分證統一編號格<br>式,請重新輸入 | 若是,請選確定<br>若否,請選取消 |    |

編號邏輯檢查

| 編號 | 訊息                                    | 處理方式    | 備註 |
|----|---------------------------------------|---------|----|
| 1  | ●身分證統一編號不符合大陸身分證                      | 若是,請選確定 |    |
|    | 統一編號格式,請重新輸入.                         | 若否,請選取消 |    |
| C  | ●身分證統一編號不符合大陸身分證                      | 若是,請選確定 |    |
| Z  | 統一編號邏輯檢查,請重新輸入.                       | 若否,請選取消 |    |
|    | <ul> <li>●親屬國民身分證統一編號與本人、配</li> </ul> | 若是,請選確定 |    |
| 3  | 偶或親屬的身分證統一編號重複,請                      | 若否,請選取消 |    |
|    | 重新輸入.                                 |         |    |

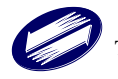

| 4  | ●親屬出生年錯誤,請重新輸入.                      | 請輸入正確資料 |  |
|----|--------------------------------------|---------|--|
| 5  | <ul> <li>●未年滿六十歲之直系尊親屬不得列</li> </ul> | 請輸入正確資料 |  |
| 3  | 報扶養.                                 |         |  |
| 6  | ●已年滿二十歲之直系卑親屬不得列                     | 請輸入正確資料 |  |
| 0  | 報扶養.                                 |         |  |
| 7  | ●該(親)家屬已年滿二十歲未滿六十                    | 請輸入正確資料 |  |
| /  | 歲,不得列報扶養.                            |         |  |
| 0  | ●該(親)家屬未與納稅義務人本人或                    | 請輸入正確資料 |  |
| 0  | 配偶同居,不得列報扶養.                         |         |  |
| 0  | ●該(親)家屬雖已年滿六十歲但非無                    | 請輸入正確資料 |  |
| 9  | 謀生能力者,不得列報扶養.                        |         |  |
| 10 | <ul> <li>已年滿二十歲之兄弟姊妹不得列報</li> </ul>  | 請輸入正確資料 |  |
| 10 | 扶養                                   |         |  |

#### 所得資料

| 編號 | 訊息                                   | 處理方式        | 備註 |
|----|--------------------------------------|-------------|----|
|    | <ul> <li>扣繳稅額不可大於收入總額,請重新</li> </ul> | 1.請輸入正確資料   |    |
| 1  | 輸入.                                  | 2. 向發給扣繳憑單公 |    |
|    |                                      | 司確認資料       |    |
|    | <ul> <li>扣繳稅額不可大於所得總額,請重新</li> </ul> | 1.請輸入正確資料   |    |
| 2  | 輸入.                                  | 2. 向發給扣繳憑單公 |    |
|    |                                      | 司確認資料       |    |
|    |                                      | 3.改採人工申報    |    |
|    | ●扣繳稅額大於扣繳率※%,請重新輸                    | 1.請輸入正確資料   |    |
| 2  | 入正確資料,或請您改用人工申報方                     | 2. 向發給扣繳憑單公 |    |
| 5  | 式.                                   | 司確認資料       |    |
|    |                                      | 3. 改採人工申報   |    |
|    | ●可扣抵税額大於可扣抵率*%,請重                    | 1.請輸入正確資料   |    |
| 1  | 新輸入正確資料,或請您改用人工申                     | 2. 向發給扣繳憑單公 |    |
| 4  | 報方式.                                 | 司確認資料       |    |
|    |                                      | 3. 改採人工申報   |    |
|    | <ul><li>●扣繳單位統一編號邏輯檢查錯誤,請</li></ul>  | 1.請輸入正確資料   |    |
| 5  | 重新輸入.                                | 2.向發給扣繳憑單公  |    |
|    |                                      | 司確認資料       |    |
|    | ●至少要輸入※或#,請重新輸入.                     | 1.請輸入正確資料   |    |
| 6  |                                      | 2.向發給扣繳憑單公  |    |
|    |                                      | 司確認資料       |    |

### 列舉扣除

| 編號 | 訊息                               | 處理方式 | 備註 |
|----|----------------------------------|------|----|
| 1  | ●已有自用住宅購屋借款利息之列舉<br>扣除資料,不得再次輸入. |      |    |

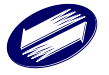

### 扣除額

| 編號 | 訊息                                    | 處理方式       | 備註 |
|----|---------------------------------------|------------|----|
| 1  | ●財產交易損失扣除額以不超過財產                      | 1.請輸入正確資料  |    |
|    | 交易所得總額*%為限,請重新輸入.                     | 2.向發給扣繳憑單公 |    |
|    |                                       | 司確認資料      |    |
|    |                                       | 3.改採人工申報   |    |
| 2  | ●教育學費特別扣除額以不超過※為                      | 1.請輸入正確資料  |    |
|    | 限,請重新輸入                               |            |    |
| 2  | <ul> <li>●殘障特別扣除額人數,以不超過總申</li> </ul> | 1.請輸入正確資料  |    |
| 3  | 報扶養人數*%為限,請重新輸入.                      |            |    |

## 投資抵減

| 編號 | 訊息                                    | 處理方式    | 備註 |
|----|---------------------------------------|---------|----|
| 1  | ●取得日期應介於年至年間,請重新                      | 請輸入正確資料 |    |
| 1  | 輸入                                    |         |    |
| 2  | <ul> <li>●發行公司統一編號邏輯檢查錯誤,請</li> </ul> | 請輸入正確資料 |    |
|    | 重新輸入.                                 |         |    |
| 2  | ●往年已抵减稅額不可大於可抵減稅                      | 請輸入正確資料 |    |
| 3  | 額,請重新輸入.                              |         |    |
| 4  | ●本年抵減税額不可大於尚未抵減稅                      | 請輸入正確資料 |    |
|    | 額,請重新輸入                               |         |    |
| 5  | ●可抵減稅額以繳納股款的%~%為                      | 請輸入正確資料 |    |
|    | 限,請重新輸入.                              |         |    |

## 重購自用住宅

| 編號 | 訊息                                    | 處理方式    | 備註 |
|----|---------------------------------------|---------|----|
| 1  | ●出售年度應納稅額含自用住宅之財                      | 請輸入正確資料 |    |
|    | 產交易所得之金額不應低於不含自用                      |         |    |
|    | 住宅之財產交易所得,請重新輸入.                      |         |    |
| 2  | <ul><li>●出售年度或重購年度必須為申報年</li></ul>    | 請輸入正確資料 |    |
| 2  | 度,請重新輸入.                              |         |    |
| 2  | <ul><li>●出售年度與重購年度不得相距兩年</li></ul>    | 請輸入正確資料 |    |
| 3  | 以上,請重新輸入.                             |         |    |
| 4  | <ul> <li>●出售年度或重購年度不合理,請重新</li> </ul> | 請輸入正確資料 |    |
| 4  | 輸入.                                   |         |    |
| 5  | ●重購價格不得低於出售價格,請重新                     | 請輸入正確資料 |    |
|    | 輸入.                                   |         |    |
| 6  | ●您必須有一筆以上的財產交易所                       | 請輸入正確資料 |    |
|    | 得,才能輸入出售年度為今年度重購                      |         |    |
|    | 自用住宅之資料. 請重新輸入.                       |         |    |

# 大陸地區所得

| 編號 | 訊息                                  | 處理方式    | 備註 |
|----|-------------------------------------|---------|----|
| 1  | <ul> <li>含大陸地區來源所得之應納稅額不</li> </ul> | 請輸入正確資料 |    |

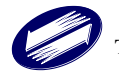

| 應低於不含大陸地區來源所得之應納 |  |
|------------------|--|
| 稅額. 請重新輸入.       |  |

計算及上傳

| 編號 | 訊息                 | 處理方式              | 備註 |
|----|--------------------|-------------------|----|
| 1  | ●帳號長度應為*位數,請重新輸入.  | 請輸入正確資料           |    |
| 2  | ●無法確認金融機構帳號,請於重新輸  | 請輸入正確資料           |    |
| Z  | 入金融機構帳號後再次上傳.      |                   |    |
| 3  | ●金融機構帳號錯誤,請重新輸入.   | 請輸入正確資料           |    |
|    | ●您已使用過[線上繳稅]方式繳稅,將 | 線上繳稅成功,更正         |    |
|    | 不可改使用[繳稅取款委託書]繳稅.  | 時僅可再採用線上繳         |    |
| 4  |                    | 税;多扣繳部份, <b>國</b> |    |
|    |                    | 税局核定後,會再退         |    |
|    |                    | 還。                |    |

## 整體檢查

| 編號 | 訊息                                   | 處理方式             | 備註 |
|----|--------------------------------------|------------------|----|
| 1  | <ul> <li>基本資料之本人資料不完整,請重新</li> </ul> | 請輸入正確資料          |    |
|    | 輸入.                                  |                  |    |
| 2  | <ul> <li>基本資料之配偶資料不完整,請重新</li> </ul> | 請輸入正確資料          |    |
|    | 輸入.                                  |                  |    |
| 3  | <ul> <li>●基本資料之申報時戶籍地資料不正</li> </ul> | 請輸入正確資料          |    |
| 5  | 確,請重新輸入                              |                  |    |
| 4  | ●基本資料之通訊處資料不正確,請重                    | 請輸入正確資料          |    |
|    | 新輸入.                                 |                  |    |
| 5  | ●基本資料之電話資料不正確,請重新                    | 請輸入正確資料          |    |
|    | 輸入.                                  |                  |    |
| 6  | ●基本資料之電子郵件資料不正確,請                    | 請輸入正確資料          |    |
|    | 重新輸入.                                |                  |    |
| 7  | ●扶養親屬之親屬資料不完整,請重新                    | 請輸入正確資料          |    |
|    | 輸入                                   |                  |    |
| 8  | ●扶養親屬之稱謂資料不正確,請重新                    | 請輸入正確資料          |    |
|    |                                      |                  |    |
| 9  | ●所得資料之所得資料不完整,請重新                    | 請輸入止確資料          |    |
|    |                                      |                  |    |
| 10 | ●所得資料之所得類別个止確,請重新                    | 請輸入止確資料          |    |
|    | <b>新入</b> .                          | 壮林、エーカ次州         |    |
| 11 | ● 您 至 少 需 輸入 一 聿 以 上 所 待 總 額 大       | 請輸入止確資料          |    |
|    | 你U之所得貝科.<br>■ 到朗上队为到朝上队次州工户前,结       | 牛劫、下世次州          |    |
| 12 | ●列平扣除之列平扣除貝科个元登, 请                   | 词 <b>聊</b> 八止唯貝种 |    |
|    | 里利翔八,<br>• 列與上队之可與上队任叛丁工办, 法         | 生 私 、 工 欢 恣 刈    |    |
| 13 | ● 外平扣际之外平扣际裡與个止確, 請                  | 词 翔 八 止 唯 貝 种    |    |
|    | 里利翔八.                                |                  |    |

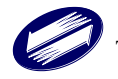

| 編號 | 訊息                | 處理方式        | 備註 |
|----|-------------------|-------------|----|
|    | ●報表檔案不存在,可能是您尚未在這 | 重新上傳申報檔案    |    |
| 1  | 台電腦上申報成功過,亦有可能是報  |             |    |
| 1  | 表檔案已經損毀,您可重新採用申報  |             |    |
|    | 方式建立報表檔案.         |             |    |
|    | ●報表作業失敗,可能是您的電腦記憶 | 1. 關閉不必要程式, |    |
|    | 體或硬碟資源不足,請您於重新開機  | 重新執行程式,必要   |    |
| 2  | 後再次執行本系統.         | 時,請重新開機。    |    |
|    |                   | 2.請確認該印表機型  |    |
|    |                   | 號有支援        |    |

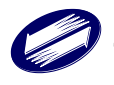